# 國立宜蘭大學

# 公文線上簽核管理系統

# 系統操作手冊 - 主管作業

中華民國 110 年 05 月

安鈦資訊股份有限公司

# 目次

| 一、 環境 | 設定及首次登入   | 2  |
|-------|-----------|----|
| 二、 角色 | 與畫面說明     | 4  |
| (-)   | 卷宗資料      | 5  |
| (ニ)   | 公文資料      | 6  |
| (三)   | 功能列說明     | 7  |
| (四)   | 系統圖示介紹    | 7  |
| 三、共用  | 功能        | 8  |
| ()    | 個人資訊      | 8  |
| (二)   | 代理設定      | 8  |
| (三)   | 取消代理      | 9  |
| (四)   | 偏好設定      | 10 |
| 四、 公文 | 製作編輯作業    | 10 |
| (-)   | 畫面介紹      | 10 |
| (ニ)   | 工具列       | 14 |
| (三)   | 編輯        | 24 |
| (四)   | 一般        | 25 |
| (五)   | 使用者設定     | 31 |
| (六)   | 其他公文編輯功能  | 32 |
| 五、 電子 | 公文流程送出    | 41 |
| 六、 公文 | 流程案例      | 41 |
| ()    | 承辨公文批核    | 41 |
| (ニ)   | 會辦公文批核    | 49 |
| (三)   | 公文核稿及決行作業 | 54 |
| 七、 公佈 | 欄         | 57 |
| (-)   | 查閱公佈欄     | 57 |
| 八、 回閱 | 公文匣       | 58 |
| (-)   | 傳閱公文      | 58 |
| 九、 個人 | 公文匣       | 59 |
| (-)   | 待辦理       | 59 |
| (ニ)   | 已送未收      | 62 |
| (三)   | 單位未結案公文   | 62 |
| 十、 查詢 | 作業        | 63 |
| (-)   | 公文查詢      | 63 |
| (ニ)   | 表單查詢      | 64 |
| (三)   | 檔案目錄檢索    | 65 |
| 十一、辭  | 庫管理       | 66 |
| (-)   | 新增辭庫      | 66 |
| (ニ)   | 編輯辭庫      | 67 |
| (三)   | 刪除辭庫      | 68 |

### 一、環境設定及首次登入

正式機請直接透過入口網進行登入。 (上課測試機 https://edoctest.niu.edu.tw)

🔞 國立宜蘭大學 校務資訊服務網

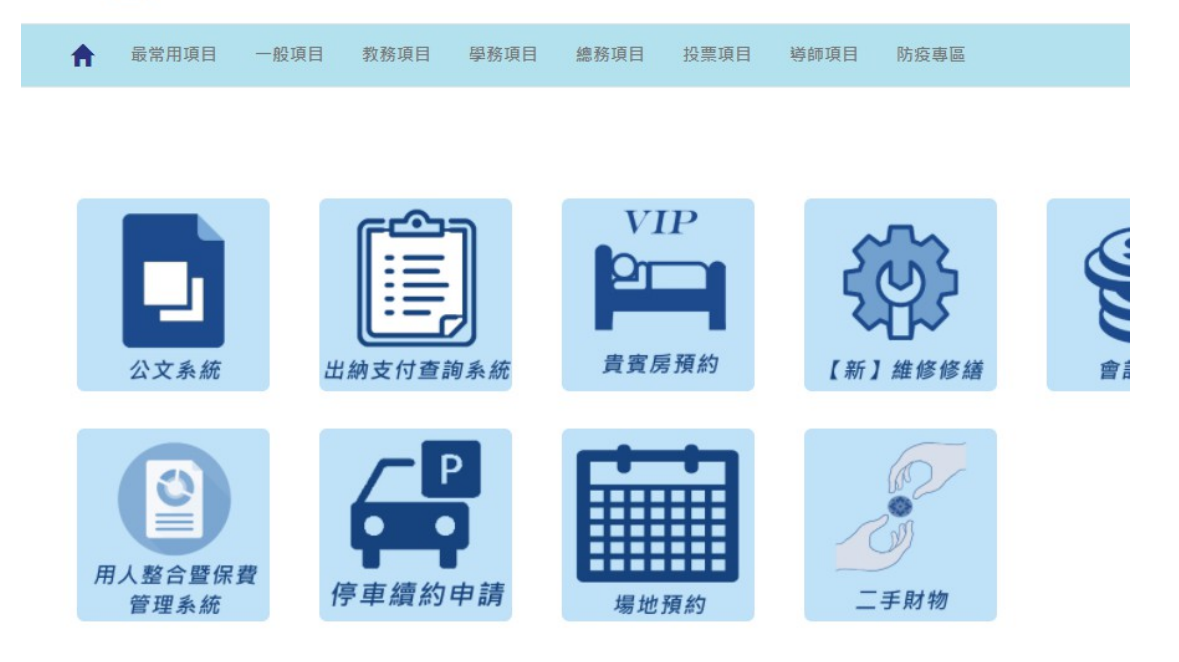

◎操作說明:

1.建議使用 Google Chrome 瀏覽器開啟,並請調整縮放比例為 100%,以達到最佳使用效能。

| ← → C ▲ 不安全               | eval.atinfo.com.tw/NSRRC/TOM#/ |      |         |                |      |      |         |                                      | 0+                               | * 🖈 🚳 🗄                                  |
|---------------------------|--------------------------------|------|---------|----------------|------|------|---------|--------------------------------------|----------------------------------|------------------------------------------|
| ■ 10公文 本系統 ● 吳遊園          | ★ 苗頁                           |      |         |                |      |      | 23 待嫌 🗸 | 777) 通知 🗸 🚢 上線人數 2 人 👻 🐁 4.0.0       | 新增分頁(T)<br>新增視室(N)<br>新增無很式視室(I) | Ctrl + T<br>Ctrl + N<br>Ctrl + Shift + N |
| 資訊室主辦<br>중 首頁 ? 説明 ③ 個人 → | <b>往待辦事項</b>                   |      | 11      | 公文查詢匣          |      |      |         | 國系統公告                                | 記錄(H)<br>下載(D)<br>書詞(B)          | Ctrl + J                                 |
| 公义管理<br>紙本創文              |                                |      | 11<br>7 | 位未結素<br>辦公文未結案 |      |      | 0       |                                      | 織牧 -<br>列印(P)                    | 100% + []<br>Ctrl + P                    |
|                           | 30 (1) (10 (10 / 10 / 10 )     |      | *       | 辦公文證期          |      |      | 0       |                                      | 投放(C)<br>尋找(F)<br>更多工具(L)        | Ctrl + F                                 |
|                           |                                |      |         |                |      |      |         | 1編編 初下(T)<br>設定(S)<br>設括(E)<br>追用(X) | · 復彰(C)   乾上(P)                  |                                          |
|                           | 這公文辦理情形一覽表                     |      |         |                |      |      |         |                                      |                                  |                                          |
|                           | 單位逾期/辦理情形/性質                   | 一般公文 | 限期處理    | 人民中請           | 陳倚案件 | 專案管制 | 監察案件    |                                      |                                  |                                          |
|                           | 處理30天/逾期30天                    | 5/2  | 0/0     | 0/0            | 0/0  | 0/0  | 0/0     |                                      |                                  |                                          |
|                           | 會電燈蓋                           | 1    | 0       | 0              | 0    | 0    | 0       |                                      |                                  |                                          |
|                           | 主任室                            | 0    | 0       | 0              | 0    | 0    | 0       |                                      |                                  |                                          |
|                           | 糯核小組                           | 3    | 0       | 0              | 0    | 0    | 0       |                                      |                                  |                                          |
|                           | 勞工退休準備全監督委員會                   | 0    | 0       | 0              | 0    | 0    | 0       |                                      |                                  |                                          |
|                           | 光源及儀骸督導主管                      | 0    | 0       | 0              | 1    | 0    | 0       |                                      |                                  |                                          |
|                           | 實驗設施及科學督導主管                    | 0    | 0       | 0              | 0    | 0    | 0       |                                      |                                  |                                          |
|                           | 行政及驅安督導主管                      | 0    | 0       | 0              | 0    | 0    | 0       |                                      |                                  |                                          |
|                           | 行政調                            | 75   | 0       | 0              | 0    | 0    | 0       |                                      |                                  |                                          |

# 2.當偵測到未安裝簽章元件,公文系統會跳出下載簽章元件提示,請按下確定按鈕。

國立宜蘭大學 公文線上簽核管理系統

系統操作手册

| 將嘗試重啟元件或下載安裝簽章元件ATSig<br>視窗) | gnServerUser.msi。(請注意瀏覽器是否攔載開啟新 |
|------------------------------|---------------------------------|
| 安裝完成後必須重新啟動瀏覽器。              |                                 |

# 3.點選檔案進行安裝。

🕖 ATSignServerUser.msi \land

全部顯示

4.安裝簽章元件完成後,請重啟瀏覽器。

## 二、角色與畫面說明

1. 首頁

| 4 | 😑 🖺公文 🛓收文 🏦       | 發文 TET 樹寮 💠 系统 |          |        |                     | (17) 待辦 🗸 | △週知マ 些上線人數1人▼ | - 🗞 4.0.0-1770-g78a0eaef13-12 (Debug) 🛛 🖙 登出       |     |
|---|-------------------|----------------|----------|--------|---------------------|-----------|---------------|----------------------------------------------------|-----|
| 1 | 永統管理員<br>文書組永統管理員 | <b>会</b> 首頁    |          |        |                     |           | 5             | 國子官廣大學 · 蒂思起 · · · · · · · · · · · · · · · · · · · | 5.5 |
|   | 🚯 MA 😮 MA 😦 MA 🗸  | 汪待辦事項          |          |        | 信公文直纳更              |           | 國東統公告         | <b></b>                                            | ٦   |
|   | 公文管理              |                | <b>—</b> | 0      | 已经未收                | 0         |               |                                                    | Т   |
|   | 紙本創文              | (m. 84 07      | 個人法辦理    | 爾价法辦理  | <sub>承带公文编期</sub> 4 | 0         |               |                                                    | 1   |
|   | 電子創文              |                |          | 0      | 承辦公文未結案             | 15        |               |                                                    | 1   |
|   | Q. 公文查购           |                |          |        | 單位未結解               | 19        |               |                                                    | 1   |
|   | 化文件版              | 個人公布欄          | 董位公布欄    | 總收文待辦理 |                     |           |               |                                                    | 1   |
|   | ▲ 電子收文 200        |                | 10       | 10     |                     |           |               |                                                    | 1   |
|   | 發文作業              | 電子待收文          | 待發文      | 已發文待歸檳 | 2                   |           |               |                                                    | 1   |
| 2 | 檔案管理              |                |          |        | 3                   |           |               |                                                    |     |
| 2 | 系統設定              |                |          |        |                     |           |               |                                                    |     |
|   |                   |                |          |        |                     |           |               |                                                    |     |
|   |                   |                |          |        |                     |           |               |                                                    |     |
|   |                   |                |          |        |                     |           |               |                                                    |     |
|   |                   |                |          |        |                     |           |               |                                                    |     |
|   |                   |                |          |        |                     |           |               |                                                    |     |
|   |                   |                |          |        |                     |           |               |                                                    |     |
|   |                   |                |          |        |                     |           |               |                                                    |     |
|   |                   |                |          |        |                     |           |               |                                                    |     |
|   |                   |                |          |        |                     |           |               |                                                    |     |

2. 公文匣列表

| <b>上</b> 公:      | 文        |                                 |        |                                       |                                       |
|------------------|----------|---------------------------------|--------|---------------------------------------|---------------------------------------|
| ↓                |          |                                 |        |                                       |                                       |
|                  | 收文 🕹     | 發文 ■欄案 尊系統                      |        | 633 待辦 < 228 通知 < 些上線人數1人 < 為 4.0.0-1 | 788-g90f58801c2-18 (Debug) 🔂 登出       |
| 永統管理<br>文書組 永統管理 | <u>ș</u> | 含公文管理 / 單位公文匣 / ⊶ 待辦理           |        |                                       | ····································· |
| 🚳 HE 🕜 RH        |          | 北回   北回承蒙人                      |        |                                       | × ×                                   |
| 紙本創文             |          |                                 |        |                                       |                                       |
| 電子創文             |          |                                 |        | - 7                                   |                                       |
| 公布標 🔕            |          | ※第次/)が時間 ・ 主体(の) 前本語((0)        |        |                                       |                                       |
|                  |          |                                 |        | Q.文號 - 提示                             | : <b>⊺</b> ø                          |
| 回關公文匣            |          | # 類別 ↓ 文號 ↓ 主旨                  | ♦ 目前位置 | + RC 88                               |                                       |
| 單位公文匣 🕄          |          | 新水苦烤                            |        |                                       |                                       |
| 🖴 待辦理 3          |          |                                 | ~**    | (m.2+10)                              | 110/02/24 110/04/01                   |
| ◆ 已送未收           |          |                                 | 入管相    | 1918.71                               | 110/05/24 110/04/01                   |
| ▼ 單位未結案          |          | + 2 🖾 🙆 来 紙 首 1100000025 损次作業測試 | 文書組    | 符核判                                   | 110/03/24 110/04/01                   |
| ▼ 第位公文法期         |          | + 3 2 2 来 話 110000020 起節時間      | 文書組    | 待分文                                   | 110/03/24 110/04/01                   |
| ▼ 第位已结夫婦         |          | 第1-3列(共計3列)                     |        |                                       |                                       |

- 1.系統角色:提供系統角色作業功能選擇。
- 2.角色功能選單及作業公文匣:提供各角色作業功能及處理公文
   匣選擇。
- 3.待辨事項:依角色提供待處理公文的訊息。
- 4.已逾期公文:列出個人承辦已逾辦理期限的公文。
- 5.系統公告:提供系統訊息通知。
- 6.功能按鈕:糸統會依據選取公文提供可執行的作業按鈕。
- 7.資料篩選:可以文號快速篩選或是依各欄位自訂篩選條件。

8.公文顯示區:提供公文清單資訊檢視區。

(一) 卷宗資料

在公文清單中點選『+』可檢視公文摘要、來文資訊、流程紀 錄、附件資訊及關聯文號。

| ☰ ■公文 土收文 ,      | ▲ 發文 ■ 樹歯 尊永統          |                    |       | 43)待辦▼ (991)通知▼ 4 | 👺 上線人數 2 人 👻 \delta 4.0.0-1783- | g544e64a8ea-17 (Del   | bug) 🕪 登出     |
|------------------|------------------------|--------------------|-------|-------------------|---------------------------------|-----------------------|---------------|
| Ө 蒜忠慈 -          | 🖥 公文管理 / 単位公文匣 / 🕰 待辦部 | 里                  |       |                   |                                 | ·同主宝蘭大學·尋<br>DREAMS S | N TO RE THE S |
| 🚷 前頁 🕜 說明 🔕 個人 - |                        |                    |       |                   |                                 |                       | 201           |
| 紙本創文             | 二法验理语言                 |                    |       |                   |                                 |                       |               |
| 電子創文             | 以 簽核方式 群祖 ・ 全部(2)      | 紙本簽核 (2)           |       |                   |                                 |                       |               |
| 公布欄 🔕 🔹          |                        |                    |       |                   | Q.文號• 扭尋                        |                       | - T 2         |
| 回關公文匣 《          | # \$1000 ÷ \$1         | e +=               | △ 目前位 |                   | 25.81                           | ( 取創文日期               |               |
| 屬位公文톤 🕗 🔹 👻      | 纸本簧核                   |                    |       |                   |                                 |                       |               |
| 🖴 待辦理 2          | -1 M () R (1 11)       | 00000025 批次作業測試    | 文書組   |                   | 待核判                             | 110/03/24             | 110/04/01     |
| 4 已送未收           |                        | IZ 19 JOIN BRISSIM |       |                   |                                 |                       |               |
| ▼ 單位未結案          | AX82 *X                | 点性无利 图称人员          |       |                   |                                 |                       |               |
| ▼ 華位公文逾期         | 文號                     | 110000025          | 公文類目  | 2 纸本簧核            |                                 |                       |               |
| ▼ 華位已結未歸         | ±11                    | 批次作業測試             | 文別    | a                 |                                 |                       |               |
| 個人公文匣 👩 🔹 📢      | 公文性質                   | 一般公文               | 密線    |                   |                                 |                       |               |
| 表單中詩 《           | 細分類別                   | 一般公文               | 章徽章(  | 2 文書組             |                                 |                       |               |
| · 」<br>資約检索 <    | 這別                     | 普通件                | [人權承  | L 未代管理具           | l .                             |                       |               |
|                  | 收創文日期                  | 110/03/24          | 檔號    | 110/0010          | 3                               |                       |               |
| 調英伝視             | 時效起算日                  | 110/03/25 00:00    | 保存年期  | 永久                |                                 |                       |               |
| 統計報表             | 限辦日期                   | 110/04/01 23:59    | 逾期日 # | α 4               |                                 |                       |               |
| 辭庫管理             | 辦理日數                   | 10                 |       |                   |                                 |                       |               |
| 公文逾期稽催           | + 2 🗹 🖉 🐺 🏦 110        | 00000020 起顫時間      | 文書组   |                   | 待分文                             | 110/03/24             | 110/04/01     |

| ☰ ■公文            |                                                                          | 110 待辦 🗸   6 通知 🗸 | 👛 上線人數 1 人 🗸 | 🗞 4.0.0-3345-g584d | ld8ac3-38 (Debu | ig) (➡登出  |
|------------------|--------------------------------------------------------------------------|-------------------|--------------|--------------------|-----------------|-----------|
| <b>O</b> 2165+ - | 紙本蓋機                                                                     |                   |              |                    |                 |           |
| C JANKA .        | + 1 ☑ 200 来 至 1093000007 桩述本局104年12月18日召開,局部地區105年上半年各檔的供水情勢評估,會議記錄,請查預, | 資訊室 美房田           | 行政組 預職窓      | 侍枝判                | 109/09/16       | 109/09/24 |
| 🚳 首頁 🕜 說明 💿 個人 - | + 2 🔽 205 周 🐹 莆 1095000123 測試簽                                           | 資訊室 糸統管理員         | 行政組 張毓志      | 待核判                | 109/09/29       | 109/10/07 |
|                  | 線上簧核                                                                     |                   |              |                    |                 |           |
|                  | - 3 28.5 創 線 普 1095000087 測試表格                                           | 資訊室 未统管理員         | 行政組 張毓志      | 待核判                | 109/09/22       | 109/09/30 |
| 公布欄 《            | 公文進要 流程 近程紀錄 附件 腱瘤附件 顯聯文號                                                |                   |              |                    |                 |           |
| 回關公文匣 《          |                                                                          |                   |              |                    |                 |           |
|                  | 流程                                                                       |                   |              |                    |                 |           |
|                  | ✓ 資訊至 糸的簽理頁(333 #3) 承燃人辦理中                                               |                   |              |                    |                 |           |
| 個人公文匣 🔟 🗸 👻      | → 2 資积密 主姉 尿臓菌(03-5780281#8436 #) 待核判                                    |                   |              |                    |                 |           |
| 🖴 待辦理 🔟          | ✓ 渡田室 永統健環員(333 #3) 承継人能理中                                               |                   |              |                    |                 |           |
| 日送未收             | → ★ 液形案 主地 母憲憲(03-5780281#8436 #) 待核利                                    |                   |              |                    |                 |           |
| ▼ 承辦公文未結案        |                                                                          |                   |              |                    |                 |           |
| ▼ 承辦已決未歸         | 「「「「「「山」前出長 鄧維登(U3-570U261+84U3 +84U3) 侍後(月)                             |                   |              |                    |                 |           |
| ▼ 承辦公文未決         | / 行政組 組長 張毓志(03-5780281#2108 #) 侍核判                                      |                   |              |                    |                 |           |
| ▼ 承辦公文逾期         |                                                                          |                   |              |                    |                 |           |
| ▼ 華位未結素公文        | ■■ 主任室主任 羅國羅(03-5780281#8311 #) 待決行                                      |                   |              |                    |                 |           |
| 表單申請 <           | ●●●●●●●●●●●●●●●●●●●●●●●●●●●●●●●●●●●●●                                    |                   |              |                    |                 |           |
| WARDEN AND       |                                                                          |                   |              |                    |                 |           |

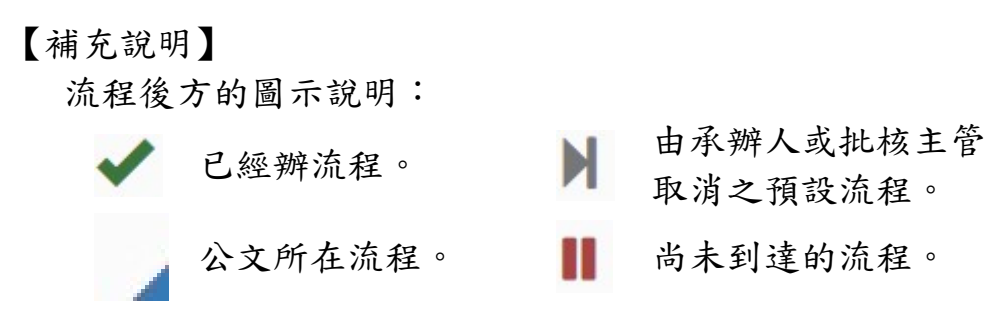

國立宜蘭大學 公文線上簽核管理系統

#### 系統操作手册

| <b>≡ 8</b> 3\$                                  |    |                    |          |              |      |                 |           |             |            | 10      | 特耕 🖌   6 6 通知 🛰 | * 🚢 上線/ | ₩1人*      | & 4.0.0-334 | 5-g584dd8ac3-38                           | (Debug | ) 🕞 登出     |
|-------------------------------------------------|----|--------------------|----------|--------------|------|-----------------|-----------|-------------|------------|---------|-----------------|---------|-----------|-------------|-------------------------------------------|--------|------------|
| ● 張毓志 •                                         |    | a 🗌 20.81          |          | ) X81 ()     | +12  |                 |           |             |            | ● 承謝蠶伯. |                 | 目前位開    |           | 0 25 B3     | 0 (Q) (Q) (Q) (Q) (Q) (Q) (Q) (Q) (Q) (Q) | 1 0 BX | 28 M 日 M 日 |
| 🚷 前頁 🕜 說明 🧿 個人 🗸                                |    | _ 紙本               | 蓋核       |              |      |                 |           |             |            |         |                 |         |           |             |                                           |        |            |
| 紙本創文                                            | H  | <b>+</b> 1 🖂 (29.9 | 来紙       | 莆 1095000067 | 植送本质 | 8104年12月18日召開   | 「南部地區105年 | 上半年各種的供水情勢詳 | 估」會議紀錄·請查照 | · 资訊室 吳 | 商園              | 行政組 張舞  | 藏志        | 待核判         | 109/09                                    | 16 1   | 109/09/24  |
| 電子創文                                            | 1  | ► 2 🖂 <b>20.</b> 5 | <b>1</b> | 1095000123   | 测试装  |                 |           |             |            | 資訊室 糸   | 统管理員            | 行政組 張り  | <b>袁志</b> | 待核判         | 109/09                                    | 29 1   | 109/10/07  |
| 公布欄 《                                           |    | \$9.E              | 簧核       |              |      |                 |           |             |            |         |                 |         |           |             |                                           |        |            |
| 回關公文匣 《                                         | Ŀ  | - 3 🗌 (28.9        | 創想       | 1095000087   | 测试表标 | ŝ               |           |             |            | 資訊室 糸   | 抗管理員            | 行政組張舞   | 版志        | 待核判         | 109/09,                                   | 22 1   | 109/09/30  |
| 泪最公文匣 <b>〈</b>                                  | Ι. | 公文摘要               | 流程       | 派皇紀錄         | 附件   | 歸備附件            | 關聯文號      |             |            |         |                 |         |           |             |                                           |        |            |
| 量位公文图 <                                         |    | 執行單位               |          | 執行人          |      | 時間              |           | 動作          | 收件單        | łα      | 收件人             |         | 轰收時間      |             |                                           | 描述     |            |
| 個人公文團 🔟 👻                                       |    | 資訊室                |          | 永統管理員        |      | 109/09/22 15:02 |           | 創文          | 資訊書        |         | 糸統管理員           |         | 109/09/2  | 2 15:02     |                                           |        |            |
| 🖴 待辦理 🔟                                         |    | 資訊室                |          | 永統管理員        |      | 109/09/22 17:22 |           | 傳送          | 資訊書        |         | 吴嘉贤             |         | 109/09/2  | 2 17:23     |                                           |        |            |
| 5 已送未收                                          |    | 資訊室                |          | 吴骞圆          |      | 109/10/05 18:07 |           | 還回承辦人       | 資訊書        |         | 系統管理員           |         | 109/10/0  | 5 18:07     |                                           | 222    |            |
| ▼ 承辦公文未銷案                                       |    |                    |          | 条统管理员        |      | 109/10/06 17:23 |           | 辐油          |            |         |                 |         |           |             |                                           |        |            |
| ▼ 承辦已決未歸                                        |    | 資訊室                |          | 系统管理員        |      | 109/10/07 14:24 |           | 傳送          | 資訊室        |         | 吴嘉国             |         | 109/10/2  | 2 17:27     |                                           |        |            |
| ▼ 承辦公文未決                                        |    |                    |          | 系统管理員        |      | 109/10/21 18:18 |           | 稽旧          |            |         |                 |         |           |             |                                           |        |            |
| <ul> <li>● 麻椒公父週期</li> <li>▼ 冨位夫は廃公立</li> </ul> |    |                    |          | 系统管理員        |      | 109/10/23 14:44 |           | 褶領          |            |         |                 |         |           |             |                                           |        |            |
| 表題中語く                                           |    | 資訊室                |          | 吴嘉园          |      | 109/11/10 11:01 |           | 傳送          | 行政系        |         | 强顿志             |         | 109/11/1  | 0 11:01     |                                           |        |            |

| ☰ ≌公文 盖收文 🤮        | ▲·發文 · ■·欄索 · 拿糸統                                | 64                          | 待辦 👻 [24] 通                 | ◎ ✓ 🚢 上線人数 1 | 人 🖌 🚳 4.0.0-17 | 33-g544e64a8ea | 17 (Deb         | ag) ເቅ登出       |
|--------------------|--------------------------------------------------|-----------------------------|-----------------------------|--------------|----------------|----------------|-----------------|----------------|
| 永統管理員<br>文書組 永統管理員 | 🖥 公文管理 / 個人公文匣 / 🕰 待辦理                           |                             |                             |              |                | લે કે જે જે ર  | キ・華<br>KEAMS ST | E RE AT S      |
| 😚 首頁 🕜 說明 🌝 個人 🗸   |                                                  |                             |                             |              |                |                |                 | *              |
|                    | —————————————————————————————————————            |                             |                             |              |                |                |                 |                |
|                    | 以 蓋核方式 群組 ▼ 全部(17) 紙本簧核 (7) 線上簧核 (10)            |                             |                             |              |                |                |                 |                |
| 公布摄 🕄 🔹 📢          |                                                  |                             |                             | Q 文號         | ▼ 提章           |                | T               | <b>∂</b> 100 • |
| 回關公文匣 《            | # □ 類別 ⇒ 文號 ⇒ 主旨                                 |                             | 目前位置                        |              | 狀態             | - 收留文          | 日期 👌            | 限耕日期           |
| 單位公文匣 🕗 🔹 📢        | □ 紙本簧核                                           |                             |                             |              |                |                |                 |                |
| 個人公文匣 💷 🗸 👻        | 線上競枝                                             |                             |                             |              |                |                |                 |                |
| 🖴 待辦理 🚺            | + 8 85 m R # 1101000001 test                     |                             | 文書組 系統智                     | 理員           | 承辦人辦理中         | 110/0          | 3/23            | 110/03/31      |
| 今 已送未收             | 9 3 8 章 章 1100000016 动精紧索發展委員會108年10月8日召開「花蓮祭畜里」 | 邻、黑林镇地方創生計畫睡攀會讓」紀錄,請依會讓結論配合 | <ul> <li>文書祖 系統普</li> </ul> | 理員           | 承辦人辦理中         | 110/0          | 3/23            | 110/03/31      |
| ▼ 承继已結未歸           | 公文摘要 來文 發文 流程 流程纪錄 附件 相關表單                       | 關聯文號                        |                             |              |                |                |                 |                |
|                    | 7.16                                             | 描述                          |                             | 來源           |                |                |                 |                |
| ▼ 承辦公文逾期           | attch                                            |                             |                             | 来文           |                |                |                 |                |
| 表單申請 <             | attch2                                           |                             |                             | 來文           |                |                |                 |                |
| 查約檢索 <             |                                                  |                             |                             |              |                |                |                 |                |

| 😑 🛯 公文 🛓收文 🏦                                      | L發文 III 個案 ✿系统                                                              | 51 待辦 👻 24 通知 👻 | 🚢 上線人數1人 | 🖌 💩 4.0.0-1783-g544e6 | 4a8ea-17 (Deb       | ug) 😁 登出       |
|---------------------------------------------------|-----------------------------------------------------------------------------|-----------------|----------|-----------------------|---------------------|----------------|
| A統管理員<br>文書組未統管理員                                 | ■公文管理/個人公文匣/▲待辦理                                                            |                 |          | d 3                   | 官蘭大學·夢<br>DREAMS ST | N te AT S      |
| 😪 面質 😗 取明 🙁 個人 🕶                                  |                                                                             |                 |          |                       |                     | Ň              |
|                                                   |                                                                             |                 |          |                       |                     |                |
|                                                   | 以 蓋核方式 群組 ・ 全部 (17) 紙本嶺核 (7) 線上嶺核 (10)                                      |                 |          |                       |                     |                |
| 公布櫃 🕄 🔨                                           |                                                                             |                 | Q 文號 -   | 授章                    | π τ                 | <b>3</b> 100 - |
|                                                   |                                                                             | ♦ 目前位置          | ÷ ;      | 大煎 ⇒                  | 收創文日期 (             | 限辦日期 🔅         |
| 單位公文臣 🕗 🔍 📢                                       | □                                                                           |                 |          |                       |                     |                |
| 個人公文臣 🚺 🛛 👻                                       | 線上簧板                                                                        |                 |          |                       |                     |                |
| 🖴 待辦理 12                                          | + 8 8.5 🕅 🕷 🗰 1101000001 test                                               | 文書坦 系统管理員       | ł        | R辦人辦理中                | 110/03/23           | 110/03/31      |
| <ul> <li>         ・         ・         ・</li></ul> | - 9 6 宋 電 首 1100000016 函編國來發展委員會108年10月8日召開「花編熟纂服郎・風林鏡地方創生計畫解聯會攝,紀錄,勝依會賺結論語 | 2合 文書組 系统管理員    | į        | 承继人辦理中                | 110/03/23           | 110/03/31      |
| ▼ 承辦已結末歸                                          | 公文總要 来文 發文 流程 流程紀錄 附件 相關表量 瞬隙交弹                                             |                 |          |                       |                     |                |
| ▼ 承缴公文未決                                          | + 15 H                                                                      |                 |          |                       |                     |                |
| ▼ 承辦公文逾期                                          | 文號 主当                                                                       |                 |          |                       |                     |                |

# (二)公文資料

# 在公文清單中點選『文號』可檢視公文原文及簽核意見。

| - |     | 紙本簽核                    |           |         |        |           |           |
|---|-----|-------------------------|-----------|---------|--------|-----------|-----------|
| + | 1 0 | 22 創 紙 曾 1095000124 測紙函 | 資訊室 系统管理員 | 資訊室 吳嘉國 | 待核判    | 109/09/29 | 109/10/07 |
| + | 2   | 73 創 紙 菁 1095000018 2   | 資訊室 吳嘉國   | 資訊室 吳嘉國 | 承辦人辦理中 | 109/09/08 | 109/09/17 |
|   |     | $\int$                  |           |         |        |           |           |

國立宜蘭大學 公文線上簽核管理系統 系統操作手册 - 📝 編輯→ 🗧 一般→ 💄 使用者設定→ 🕓 自動存檔時間:07:45 🛛 & 版本:NIU-f03f212f/3.2.0.4 ✔ 文稿屬性 🛛 🖬 儲存 ₿列印 ≯ 清稿 ● 預覽清稿 🛛 🚺 傳送 🚺 九入追蹤 □ 便利貼 ○ 簽核意見 🎴 系統管理員 ♡ C ⊑ Ξ Ξ Ξ ⊻ B X1 Ι X1 🖌 🕔 ٠ 文號:1101000030 参考視窗範本選擇 ▼ 或 区函 ▶發文附件 参考附件 會辦附件 受文者:如行文單位 發文日期: 發文字號: 宜大總字第11010(

#### (三)功能列說明

系統會依據每份公文的狀態提供可以執行的作業功能按鈕。

| ☰ 醫公文 尊系統         |                                                                              | 待辦~ 〇通知~ 🚢上 | 上综人數1人 👻 \delta 4.0.0-1770- | g78a0eaef13-12 (Debi                  | ug) ເ∳登出       |
|-------------------|------------------------------------------------------------------------------|-------------|-----------------------------|---------------------------------------|----------------|
| 系統管理員<br>文書組未統管理員 | 월 公文管理 / 個人公文匣 / 🕰 待辦理                                                       |             |                             | ····································· | The AT S .     |
| 🚷 面質 😮 取明 😒 個人 -  | 傳送 併辦 新塔前案 翅單位登記桌                                                            |             |                             |                                       |                |
| 紙本創文              |                                                                              |             |                             |                                       |                |
| 電子創文              | → FREE 42010<br>以 董俊方式 群組 ▼ 全部(17) 紙本資格(5) 線上資格(12)                          |             |                             |                                       |                |
| 公布欄 《             |                                                                              |             | Q.文號 - 提示                   | Ξ Τ                                   | <b>3</b> 100 - |
| 回關公文匣 《           |                                                                              | 日前伯要        | A 22.00                     |                                       | (P#4日18 A      |
| 個人公文匣 💷 🗸 👻       |                                                                              | HANGE       | * APO84                     | V MACHINE V                           | NOT HIN        |
| 🖴 待嫌理 17)         | + 1 ■ 創 紙 首 1101000010 激励係本次程                                                | 文書組 糸統管理員   | 已決行                         | 110/03/24                             | 110/04/01      |
| ◆ 已送未收            | + 2 🖸 🕐 来 新 曽 1100000025 批次作業測試                                              | 文書組 系统管理員   | 承购人辦理中                      | 110/03/24                             | 110/04/01      |
| ▼ 承辦公文未結案         | + 3         原 紙 曽 110000026 批次作業到試                                           | 文書組 糸統管理員   | 已決行                         | 110/03/24                             | 110/04/01      |
| ▼ 承辦公文未決          | + 4 🖾 🕖 東 蕉 首 110000023 批次作業例試                                               | 文書組 系統管理員   | 承辦人辦理中                      | 110/03/24                             | 110/04/01      |
| ▼ 承辦公文證明          | + 5 2 2 来 紙 満 110000019 起源時間                                                 | 文書組 糸統管理員   | 承揽人辦理中                      | 110/03/24                             | 110/04/01      |
| 表單申請 <            | 線上蓋核                                                                         |             |                             |                                       |                |
| 查約檢察 <            | + 6 🗌 🔇 🕅 🕱 🛗 110000012 test                                                 | 文書組 系统管理員   | 承辦人辦理中                      | 110/03/23                             | 110/03/31      |
| 調案檢視              | + 7 3 3 8 7 1101000001 test                                                  | 文書組 系統管理員   | 承辦人辦理中                      | 110/03/23                             | 110/03/31      |
| 统計報表              | + 8 S R 電 目 1100000016 念碑画家發展委員會108年10月8日召開「花碟務富里想、風林鎮地方創生計畫離導會議」紀錄,頤依會議站論記合 | 文書組 糸統管理員   | 承辦人辦理中                      | 110/03/23                             | 110/03/31      |
|                   | + 9 🕅 🕅 🗰 1101000015 test                                                    | 文書組 系統管理員   | 已決行                         | 110/03/25                             | 110/04/02      |

#### (四) 系統圖示介紹

|   | # |   | 類別    ◆             | 文號 🔶 🗄      | 主旨 🕴   | 承辦單位/人員   | ≑ 狀態   | ÷ E | ∃期  ∲    | 限辦日期      |
|---|---|---|---------------------|-------------|--------|-----------|--------|-----|----------|-----------|
| + | 1 |   | 4.5 來紙速             | 107000004 1 | 医件     | 文書組 系統管理員 | 承辦人辦理中 | 10  | 07/09/26 | 107/10/01 |
| + | 2 |   | 6創電普                | 107000002   | 則試簽123 | 文書組 系統管理員 | 已決行    | 10  | 07/09/26 | 107/10/16 |
| + | 3 |   | <b>7</b> 來 紙 普<br>密 | 107000003 3 | 密不錄由   | 文書組 系統管理員 | 承辦人辦理中 | 10  | 07/09/26 | 107/10/04 |
|   |   | 晓 | 导效: 🕡               | 待辨日         | 數 綠色   | :未逾期      | 橘色:到期  | 紅   | 色:近      | 逾期        |
|   |   | 剡 | 〔別:來]               | 文 來         | 創文     | 創 表單      | 表單     |     |          |           |
|   |   | 进 | 这别:普                | 通件 普        | 速件     | ■ 最速件     | 最      |     |          |           |
|   |   | 涩 | s等:普                | 通           | 密件     | 機密        | ₩ 極機密  | 極終  | 色對機      | 密絕        |

三、共用功能

(一) 個人資訊

提供使用者個人資訊的修改例如:電話、分機、傳真。

| ☰ ≌公文 尊泰鏡          |              |             |           |         | 17 待辦▼ ↓ 通知▼ | 👛 上線人數1人 🗸 | 🗞 4.0.0-1770-g78a0eaef13-12 (Debug) 😁 |       |
|--------------------|--------------|-------------|-----------|---------|--------------|------------|---------------------------------------|-------|
| 永統管理員<br>文書組永統管理員  | 個人資訊         |             |           |         |              |            | 國主官國大學 等整起<br>DREAMS START FRO        | 10.50 |
| 🚱 首頁 🕜 20月 📀 16人 - | <b>B</b> ∰77 |             |           |         |              |            |                                       | - V   |
| 個人資訊               | ▲ 個人寶訊       |             |           | 1       |              |            |                                       |       |
| 代理設定               |              |             |           |         |              |            |                                       |       |
| 偏好設定               | XEBC :       | Rh          |           | 2       |              |            |                                       |       |
| 道知紀錄               | 名字:          | 管理典         |           | 2       |              |            |                                       |       |
|                    | 40號:         | at          |           |         |              |            |                                       |       |
|                    | 電子信箱:        | 1bc@123     |           |         |              |            |                                       |       |
|                    | 電話 :         | 02-23278030 |           |         |              |            |                                       |       |
|                    | 分摄:          |             |           |         |              |            |                                       |       |
|                    | 傳真:          |             |           |         |              |            |                                       |       |
|                    | Ⅲ 職位資訊       |             |           |         |              |            |                                       |       |
|                    | # 單位         | ⇒ 職位名稱      | ⇒ 角色      |         |              |            |                                       |       |
|                    | 1 文書組        | 永統管理員       | 承辦人·資料管理) | 員、系統管理員 |              |            |                                       |       |
|                    | 第1-1列(共計1列)  |             |           |         |              |            |                                       |       |
|                    |              |             |           |         |              |            |                                       |       |

◎操作說明:

1.點選使用者姓名後,選擇【個人資訊】作業。

2.進入個人資訊可於相關欄位進行修改作業。

3. 輸入完成後按下儲存 按鈕即會儲存修改的資訊。

(二)代理設定

|   | ☰ ≌公文 ≟收文 土       | 發文 III 檔案 尊系統    |                  |       | 🥨 待辦 🗸 章道知 🗸 👛 上線人數 1 人 🗸 | & 4.0.0-1770-g78a0eaef13-12 (Debug) 🛛 登出 |
|---|-------------------|------------------|------------------|-------|---------------------------|------------------------------------------|
|   | 条統管理員<br>文書組糸紙管理員 | 代理設定             |                  |       |                           | ·····································    |
|   | 🚷 前頁 🕜 批明 😰 個人 🗸  | 预約代理 3           |                  |       |                           | No. No. No. No. No. No. No. No. No. No.  |
| 1 | 個人資訊              | 12 酸价速度          |                  |       |                           |                                          |
| 1 | 代理設定              | g mana           |                  |       |                           |                                          |
|   | 偏好設定              | 代理設定 代理資訊 單位代理設定 | 單位代理資訊 機關代理設定 機關 | 前代理資訊 |                           |                                          |
|   | 通知紀錄              |                  |                  |       |                           | 授歌 7 2                                   |
|   |                   | # 所職董位           | ⇒ 職位名稱           | ↓ 角色  | 目前代理人                     | *                                        |
|   | 2                 | 1 🔽 文書組          | 永統管理員            | 承担人   |                           | 預約代理                                     |
|   | 2                 | 2 👿 文書組          | 永統管理員            | 單位登記桌 |                           | 預約代理                                     |
|   |                   | 3 📄 文書組          | 永統管理員            | 總收文   |                           | 預約代理                                     |
|   |                   | 4 🗌 文書組          | 永統管理員            | 總發文   |                           | 預約代理                                     |
|   |                   | 5 文書組            | 永統管理員            | 福浦    |                           | 預約代理                                     |
|   |                   | 6 🗌 文書組          | 永統管理員            | 橫案室   | ÷.                        | 預約代理                                     |
|   |                   | 7 🗋 文書組          | 条纺管理具            | 資料管理員 |                           | 预约代理                                     |
|   |                   | 8 🗋 文書組          | 永的管理員            | 永統管理員 |                           | 预约代理                                     |
|   |                   | 第1-8列(共計8列)      |                  |       |                           |                                          |

| 公文線上簽核管理系統                             | 系統操作手冊             |
|----------------------------------------|--------------------|
| <ul> <li>              系統管理員</li></ul> | 代理設定               |
| 🕋 首頁 🥐 說明 📀 個人 🗸                       | ←返回新増              |
| 個人資訊                                   | 4 2 3 新增預約代理       |
| 臨時憑證                                   | 代理日期(起): 109/09/30 |
|                                        |                    |

◎操作說明:

1.在承辦人姓名下方點選【代理設定】作業功能。

2.在<u>代理設定</u>作業中於欲指派代理的角色前方勾選 按鈕。

- 3.點選預約代理按鈕。
- 4. 設定預約代理的起訖日期及代理人

5.按下新增按鈕完成代理。

(三) 取消代理

|   | ☰ ≌公文 ≛收文 ≛         | 發文 画描案 尊条统            |                    |             |        | (33)待辦▼ ○通 | 间~ 🕾上線人數1人~ 🗞  | 4.0.0-1774-geb858acd6b-13 | (Debug) 🕪 登出               |
|---|---------------------|-----------------------|--------------------|-------------|--------|------------|----------------|---------------------------|----------------------------|
|   | ◆ 系統管理員<br>文書組系統管理員 | 代理設定                  |                    |             |        |            |                | 國生宣蘭大學<br>DREAP           | · 養空地、子、大、<br>IS START PRO |
|   | 😚 前頁 🕜 批明 😒 個人 -    |                       |                    |             |        |            |                |                           |                            |
| 1 | 個人資訊                | 國際位清單                 |                    |             |        |            |                |                           |                            |
| - | 代理設定                | 代理設定 代理資訊             | 單位代理設定 單位代理資訊      | 機關代理設定 機關代理 | 資訊     |            |                |                           |                            |
|   | 偏好設定                |                       |                    |             |        |            |                |                           |                            |
|   | 道知紀錄                | 預約中                   |                    |             |        |            |                | 沒尊                        | TØ                         |
|   |                     | 〃 代理起始日期              | ▲ 代理迄止日期           | ♦ 所屬葉位      | ♦ 職位名稱 | ⇒ 角色       | 代理人            |                           |                            |
|   |                     | 1 2021/03/30 00:00:00 | 2021/03/30 23:59:0 | 00 文書組      | 系統管理員  | 承继人        | 文書組/檔案管理員 描替人見 | 2                         | 取消預約代理                     |
|   |                     | 2 2021/03/30 00:00:00 | 2021/03/30 23:59:0 | 00 文書組      | 系統管理員  | 單位登記典      | 文書組/檔案管理員 描替人見 | 2                         | 取消預約代理                     |
|   |                     | 第1-2列(共計2列)           |                    |             |        |            |                |                           |                            |
|   |                     |                       |                    |             |        |            |                |                           |                            |

◎操作說明:

1.在承辦人姓名下方點選【代理設定】作業功能。

2.在代理設定作業中在欲取消代理角色列中點選取消預約代理按 鈕。

|   | 國立宜蘭;              | 大學              |                |        |                                                |
|---|--------------------|-----------------|----------------|--------|------------------------------------------------|
|   | 公文線上領              | 簽核管理系統          |                |        | 系統操作手冊                                         |
|   | (四) 俳              | <b></b><br>身好設定 |                |        |                                                |
|   | 🗏 🖬 🏡 🛓 🕸 🎗 🛓      | 發文 🧧 樹索 💠 永統    |                |        |                                                |
|   | 永統管理員<br>文書組 永統管理員 | 偏好設定            |                |        | 國主黨黨大學 · 要要約 · · · · · · · · · · · · · · · · · |
|   | - AB 📀 RH 📀 HA -   | B \$\$          |                |        |                                                |
|   | 個人資訊               | /-R             | 2              |        |                                                |
| 4 | 代理設定               | 佈察主題:           | 治軍務            | ~      |                                                |
|   | 偏好設定               | 字體大小:           | 小(種設)          | ~      |                                                |
|   | 道知紀錄               | 搜尋方式:           | 解待1秒 白動探尋      | ~      |                                                |
|   |                    | 預設多職位機式:        | 記憶上吹選擇         | v      |                                                |
|   |                    | 預設代理人:          | 文書組 橫案管理員 橫管人員 | 展課 企道院 |                                                |

◎操作說明:

1.在承辦人姓名下方點選【偏好設定】作業功能。

2.在偏好設定作業中設定佈景主題、搜尋方式及預設代理人。

3. 設定完後按下儲存按鈕,系統即會儲存使用者偏好。

#### 四、公文製作編輯作業

(一) 畫面介紹

包含功能表、工具列、樹狀圖及本文編輯區。

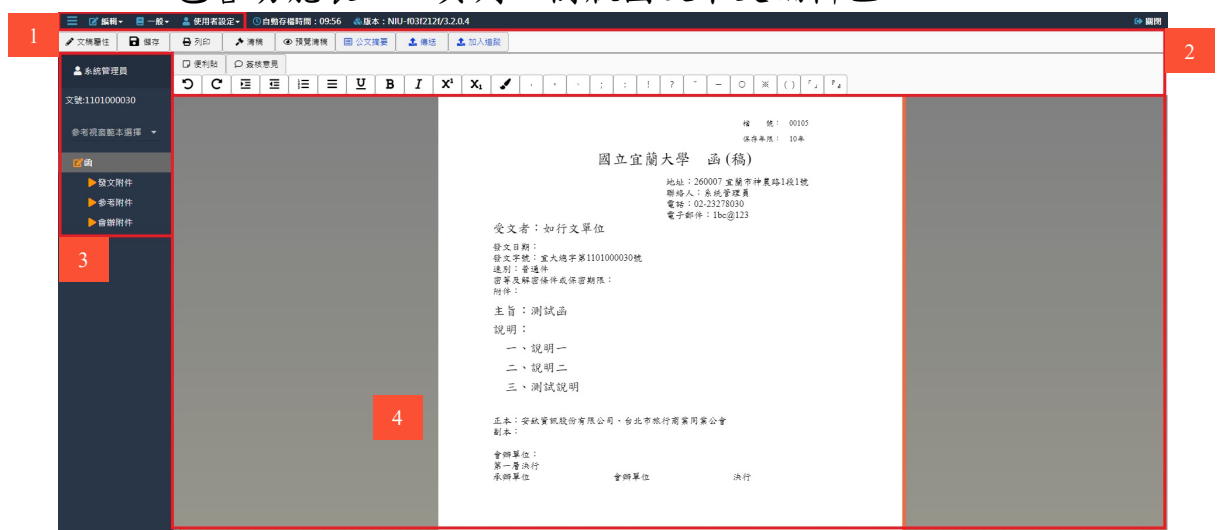

◎操作說明:

- (1) 功能表
- (2) 工具列
- (3) 樹狀圖
- (4) 本文編輯區
- 1. 功能表

透過呼叫公文管理系統所提供的模式及權限資訊,功能表提供不同的功能項目,於製作模式下,各功能表提供之功能項

目如下:

| 功能表            | 作業說明                 |
|----------------|----------------------|
|                | 新增簽稿、另存新檔、調整簽稿順序、開啟例 |
| <u>□</u> 45#3- | 稿、切換換行規則、文別轉換、刪除簽稿、合 |
|                | 併列印、受文者附件對應、段落顯示調整、匯 |
|                | λ                    |
| a              | 匯出、批次匯出、列印、附件、簽核意見、儲 |
|                | 存草稿                  |
| ● 休田老凯中_       | 自建通訊錄管理、個人詞庫管理、符號管理、 |
| ● 使用有政止▼       | 個人化設定                |

2. 工具列

公文製作系統提供多個方便操作、編輯之工具按鈕圖示,供 使用者操作運用,可將滑鼠游標在圖示上停留一兩秒,即顯 示該圖示之文字說明,相關圖示功能請參閱下表:

| 圖示          | 功能名稱 | 提供此功能 | 功能描述                 |
|-------------|------|-------|----------------------|
| ✓ 文稿屬性      | 文稿屬性 | 製作/簽核 | 維護文稿屬性相關資訊           |
| ₿儲存         | 儲存   | 製作/簽核 | 儲存公文                 |
| <b>上</b> 列印 | 列印   | 製作/簽核 | 列印目前文稿或函             |
| ▲ 取號        | 取號   | 製作    | 創稿取號                 |
| ▲ 傳送        | 傳送   | 製作/簽核 | 設定公文流程並傳送            |
| ▲送發文        | 送發文  | 製作    | 將已決行電子公文送發文          |
| ▲送歸檔        | 送歸檔  | 製作    | 將已決行電子公文送歸檔          |
| ▲ 後會        | 後會   | 製作    | 將已決行電子公文送後會流程        |
| <b>A</b> 31 | 退分   | 製作/簽核 | 將待辦理中的公文退回給總收<br>文人員 |

國立宜蘭大學 公文線上簽核管理系統

系統操作手册

| 圖示                    | 功能名稱 | 提供此功能 | 功能描述                                                           |
|-----------------------|------|-------|----------------------------------------------------------------|
|                       | 簽核意見 | 製作/簽核 | 於承辦單位落章並傳送                                                     |
|                       | 審核意見 | 製作/簽核 | 於決行區落章並傳送                                                      |
|                       | 決行意見 | 製作/簽核 | 於決行區落章並決行公文                                                    |
| Æ                     | 便利貼  | 製作    | 新增一個便利貼                                                        |
| 3                     | 復原   | 製作/簽核 | 將剛才所作的動作回復,1次<br>還原1個動作,與快捷鍵Ctrl+Z<br>功能相同                     |
| C                     | 重做   | 製作/簽核 | 放棄剛才所作的復原動作,與<br>快捷鍵Ctrl+Y功能相同                                 |
|                       | 增加縮排 | 製作/簽核 | 設定「說明:」下條列式編號<br>往下一階段編號設定,如「(<br>三)」變成「1、」,可使用<br>快捷鍵Tab      |
|                       | 減少縮排 | 製作/簽核 | 設定「說明:」下條列式編號<br>回到上一階段編號,如「(三)<br>」變成「三、」,可使用快捷<br>鍵Shift+Tab |
| 1<br>2<br>3           | 加上序號 | 製作/簽核 | 無序號段落可加上序號                                                     |
|                       | 刪除序號 | 製作/簽核 | 删除已存在的序號                                                       |
| U                     | 底線   | 製作/簽核 | 在文字底下新增底線                                                      |
| В                     | 粗體   | 製作/簽核 | 調整字體粗細                                                         |
| Ι                     | 斜體   | 製作/簽核 | 調整文字為斜體                                                        |
| x <sup>2</sup>        | 上標   | 製作/簽核 | 將選取或新增的字串字型改變<br>為上標                                           |
| <b>x</b> <sub>2</sub> | 下標   | 製作/簽核 | 將選取或新增的字串字型改變<br>為下標                                           |

國立宜蘭大學 公文線上簽核管理系統

系統操作手册

| 圖示 | 功能名稱 | 提供此功能 | 功能描述         |
|----|------|-------|--------------|
|    | 螢光標記 | 簽核    | 將選取的字串增加螢光標記 |
|    | 意見字大 | 製作    | 加註意見的文字放大    |
| Γ. | 意見字小 | 製作    | 加註意見的文字縮小    |

3. 樹狀圖

主畫面左方樹狀圖框,內容依數量多寡提供展開/縮合操作 介面,以樹狀圖表示來文、文稿及附件等資訊,點選單一文 稿,顯示文稿內容於編輯區,使用者可進行檢視或編輯;點 選附件名稱,可開啟該檔案進行檢視或編輯。

4. 本文編輯區

提供使用者編輯公文,同時可運用工具列之工具編輯公文。

系統操作手册

- (二)工具列
  - 1. 文稿屬性

| ≡ 🖉 編輯       | - 🖪 - 😥 - | 🚢 使用者 | 記 - 0 日 | 動存檔院           | 關:09:4 | 19 💩 🛙 | E本:NII | U-f03f212   | 1/3.2.0. | .4                |                                                                                                    |                   |                           |                              |      |          |             |                |             |     |      |    |   |  |  |  | 60 100 | a |
|--------------|-----------|-------|---------|----------------|--------|--------|--------|-------------|----------|-------------------|----------------------------------------------------------------------------------------------------|-------------------|---------------------------|------------------------------|------|----------|-------------|----------------|-------------|-----|------|----|---|--|--|--|--------|---|
| ✔ 文稿屬性       | 日個存       | ₿ 列印  | ▶ 清梢    | @ #            | 觉清荷    | E 25   | て演要    | <b>土</b> 傳送 | 1        | 加入這蹤              |                                                                                                    |                   |                           |                              |      |          |             |                |             |     |      |    |   |  |  |  |        |   |
| ▲ 系统管理       | д.        | 日便利船  | ● 業核制   | (R.)<br>7⊒ ] } | - 1 -  | υ      | в      | T           | X1       | X                 |                                                                                                    | 1.                | 1.                        | 1 : 1                        | : 1  | 1 2      |             | 1 -            | 6           |     |      | 19 |   |  |  |  |        |   |
| 文號:1101000   | 0030      |       |         | = 1 ·          |        |        |        |             |          |                   |                                                                                                    | 1                 |                           |                              |      |          |             |                |             |     |      |    | 1 |  |  |  |        |   |
| 参考視窗範2       | \$87 ▼    |       |         |                |        |        |        |             |          |                   |                                                                                                    |                   |                           |                              |      |          |             |                | (8.5        | 非单值 | 10年  |    |   |  |  |  |        |   |
|              |           |       |         |                |        |        |        |             |          |                   |                                                                                                    |                   |                           | 國立                           | 1宜   | 闌大:      | 學           | 函 (            | (稿)         |     |      |    |   |  |  |  |        |   |
| ▶發文録 <       | 附件        |       |         |                |        |        |        |             |          |                   |                                                                                                    |                   |                           |                              |      | 地        | 址:26        | 50007 3        | 宜簡市         | 神農員 | 1段1號 |    |   |  |  |  |        |   |
| <b>▶</b> 参考8 | 附件        |       |         |                |        |        |        |             |          |                   |                                                                                                    |                   |                           |                              |      | 和:<br>電: | 络人:<br>括:02 | 系統會<br>2-23278 | 計理員<br>8030 |     |      |    |   |  |  |  |        |   |
| ▶音端詞         | 射件        |       |         |                |        |        |        |             |          | <i>li</i> te      | + # ·                                                                                                    |                   | 千古翁                       | i /~                         |      | Ť        | 子郵件         | : 1bc(         | @123        |     |      |    |   |  |  |  |        |   |
|              |           |       |         |                |        |        |        |             |          | 义 發於男子<br>發發還留料 + | <ul> <li>人 日期:</li> <li>:字號:</li> <li>:字號:</li> <li>:字號:</li> <li>:</li> <li>:</li> <li:< li=""> <li:< li=""> <li>:</li></li:<></li:<></ul> | 重大月<br>1件<br>1條件1 | 」又十<br>他字第:<br>成保密:<br>2. | 1 <u></u><br>11010000<br>期限: | )30號 |          |             |                |             |     |      |    |   |  |  |  |        |   |
|              |           |       |         |                |        |        |        |             |          | 10 I              | 10 · //                                                                                                    | (1 92( B          | 10                        |                              |      |          |             |                |             |     |      |    |   |  |  |  |        |   |
|              |           |       |         |                |        |        |        |             |          | 8C.               | n · 前<br>二、前<br>三、泪                                                                                                    | 见明-<br>见明二<br>则試言 | -<br>二<br>見明              |                              |      |          |             |                |             |     |      |    |   |  |  |  |        |   |
|              |           |       |         |                |        |        |        |             |          |                   | 三、浿                                                                                                    | 目試言               | 兑明                        |                              |      |          |             |                |             |     |      |    |   |  |  |  |        |   |

| 編輯文稿資語 | ift,  |         |
|--------|-------|---------|
| 發文資訊   | 文稿屬   | 性 聯絡資評  |
|        | 發文機關: | 國立宜蘭大學  |
|        | 發文日期: | 請輸入發文日期 |
|        | 字:    | 宜大總     |
|        | 支號:   |         |

發文資訊說明:

- (1) 發文機關:選擇發文機關。(若有單位發文,可選至單位。)
- (2) 發文日期:選擇發文日期。
- (3) 字:發文字。
- (4) 支號:文稿支號,系統會自動產生,可修改。
- (5) 稿署名:設定稿面署名。
- (6) 署名:設定署名。

| 編輯文稿資訊 |      |            |       |      |
|--------|------|------------|-------|------|
| 發文資訊   | 文稿   | <b>雷</b> ( | ±     | 聯絡資訊 |
|        | 註記   | :[         | 稿     |      |
|        | 速別   | :[         | 普通    | 件    |
|        | 密等   | :[         |       |      |
| 措      | 鼯辦方式 | :[         |       |      |
|        |      | ſ          | and a |      |

文稿屬性說明:

- (1) 註記:可自行編輯稿件名稱,例:稿一。
- (2) 速别:下拉式選取「普通件」、「速件」或「最速件」或空白(即限期公文)。
- (3) 密等:預設為空白(即普通),下拉式選取「密」、「機密」、「極機密」或「絕對機密」。
- (4) 擬辦方式:下拉式選取「先簽後稿」、「簽稿併陳」、「以
   稿代簽」、「雙稿」、「多稿」、「代擬代判」及「代擬不
   代判」。
- (5) 決行層級:可選擇主管決行層級。

| 編輯文稿資語 | iÐ     |         |
|--------|--------|---------|
| 發文資訊   | 文稿屬性   | 聯絡資評    |
| □顯示    | 聯絡方式 ~ | 內容      |
|        | 地址:    | 30076 新 |
|        | 聯絡人:   | 系統管理    |
|        | 電話:    | 333     |
|        | 分機:    | 3       |
|        | 唐吉 .   | 4       |

聯絡資訊說明:

(1) 可修改此公文聯絡資訊,地址及承辦人資料不可修改。

2. 列印

| 📃 🗭 編輯- 🗏 一般-                               | 🚢 使用器器 | 設定- 🕚 | 白烛存橘時       | 關:09:49 | & 版本:  | NIU-f03f | 2126/3.2.0 | .4   |                                                                                                    | (+ 11)      |
|---------------------------------------------|--------|-------|-------------|---------|--------|----------|------------|------|----------------------------------------------------------------------------------------------------|-------------|
| ✔ 文稿题性 🖬 領存                                 | ₿ 列印   | ▶ 清梢  | ④預          | 觉清核     | ■ 公文摘要 | 2        | 專送 2       | 加入编制 | R .                                                                                                    |             |
| ▲ 系統管理員                                     | 口便利粘   | □策核   | 8.5         | - 1 -   |        |          |            |      |                                                                                                    |             |
| 文號:1101000030                               | 5 6    |       | <b>⊆</b> [8 | =   =   | Ū      | B 1      | X.         | Xı   |                                                                                                    |             |
| 参考視窗範本選擇 ▼                                  |        |       |             |         |        |          |            |      | 權 後: 00105<br>條存手供: 10年                                                                                                    |             |
| <b>∅</b> ĕ                                  |        |       |             |         |        |          |            |      | 國立宜蘭大學 函(稿)                                                                                                    |             |
| ▶ 發文附件                                      |        |       |             |         |        |          |            |      | 地址: 260007 宜蘭市神農路1段1號                                                                                                    |             |
| ◆参考附件                                       |        |       |             |         |        |          |            |      | 期結人:糸統管理員<br>電話:02-23278030                                                                                                    |             |
| ▶會辦附件                                       |        |       |             |         |        |          |            |      | 電子郵件:1bc@123<br>受支者:如行支單位                                                                                                    |             |
|                                             |        |       |             |         |        |          |            |      | (次) 1 時<br>(次) 1 時<br>(次) 1 時<br>(本) 1 日<br>(本) 1 日<br>(x) 1 H<br>(x) 1 H<br>(x) 1 H<br>(x) 1 H<br>(x) 1 H<br>(x) 1 H<br>(x) 1 H |             |
| 列印                                          |        |       |             |         |        |          |            |      |                                                                                                    | ×           |
| ● 宿切換 稿 ▼                                   |        |       |             |         |        |          |            |      | •                                                                                                    |             |
| 列印文福: 目前文稿                                  |        |       |             |         |        |          |            |      | 榆 能: 00105                                                                                                    |             |
| □手動更新列印預覽: ○                                |        |       |             |         |        |          |            |      | (43+4)<br>國立官蘭大學 函(稿)                                                                                                    |             |
| 列印時包含蓋核意見<br>2 奈印時職會 2 減少印                  |        |       |             |         |        |          |            |      | 地址:260007 宜陽市神農埠1級1號                                                                                                    |             |
| ☑ 套印地址 ☑ 装訂線                                |        |       |             |         |        |          |            |      | 期格人:系統管理員<br>雪話:02,2378030                                                                                                    |             |
| □ 印表機設定雙面列印                                 |        |       |             |         |        |          |            |      | 電子邮件:1bc@123                                                                                                    |             |
| □ 套印本別 □ 保留()                               |        |       |             |         |        |          |            |      | 受文者:如行文單位                                                                                                    |             |
| <ul> <li>加印一頁空日頁</li> <li>次頁後帶主旨</li> </ul> |        |       |             |         |        |          |            |      | 發文日期:                                                                                                    |             |
| ☑ 身分證字號遮隱                                   |        |       |             |         |        |          |            |      | 發文字號:宣大總字第1101000030號<br>葉 達別:普通件                                                                                                    |             |
| ☑ 列印條碼                                      |        |       |             |         |        |          |            |      | 密等及解密條件或保密期限:<br>1414:                                                                                                    |             |
| □ 行文單位保密(分址分文)                              |        |       |             |         |        |          |            |      | 本 旨: 测试 丞                                                                                                    |             |
| 如行文單位 🗸                                     |        |       |             |         |        |          |            |      | 2日 3月10日                                                                                                    |             |
| □ 受文者自動折行                                   |        |       |             |         |        |          |            |      | 一、說明一                                                                                                    |             |
|                                             |        |       |             |         |        |          |            |      | 二、說明二                                                                                                    |             |
| 願示方式 自訂模式 ♥                                 |        |       |             |         |        |          |            |      | 三、测试说明                                                                                                    |             |
| 顧示比例 100% ~ + -                             | -      |       |             |         |        |          |            |      |                                                                                                    |             |
| 行距缩放 150% ¥ + -                             | -      |       |             |         |        |          |            |      | 町 正本:安鈦資訊股份有限公司、台北市旅行商業同業公會                                                                                                    |             |
| 行克調整 Opt ♥ + -                              |        | ~     |             |         |        |          |            |      | 41A.                                                                                                    |             |
| 刀眉貝貝                                        |        |       |             |         |        |          |            |      | <b>會辦單位:</b><br>第一層決行                                                                                                    |             |
|                                             |        |       |             |         |        |          |            |      | 承辦單位 會辦單位 決行                                                                                                    |             |
|                                             |        |       |             |         |        |          |            |      |                                                                                                    |             |
|                                             |        |       |             |         |        |          |            |      |                                                                                                    |             |
|                                             |        |       |             |         |        |          |            |      |                                                                                                    | *           |
|                                             |        |       |             |         |        |          |            |      |                                                                                                    | 下載PDF 列印 取消 |

- ◎ 操作說明:
  - (1) 於上方工具列點選列印按鈕,或於【一般】功能表下點選【 列印】。
  - (2) 於列印視窗左側設定列印選項。
  - (3) 點選列印即可進行公文列印。

國立宜蘭大學 公文線上簽核管理系統

3. 儲存

| ☰ ☞ 編輯・ ■級・            | 盖 使用者設定 - ◎ 自動存場時間: 1959 - & 版本: NIU-031212/3.2.0.4                             | () 副田         |
|------------------------|---------------------------------------------------------------------------------|---------------|
| 🖊 文稿整性 🔂 儲存            | ●別印 ▶ 環境 ● 預覚場段 图 公文提展 ▲ 環想 ▲ 加入過数                                              | ✔<br>【 留存作業 × |
| ▲ 幺纷管理冒                |                                                                                 | 儲存完成!         |
|                        | <i>u<sup>*</sup> u<sup>*</sup></i> () × 0 − 1 1 1 1 1 1 1 1 1 1 1 1 1 1 1 1 1 1 |               |
| 文號:1101000030          |                                                                                 |               |
| 会亲词宫筋大道道 -             | 編 続: 00105                                                                      |               |
| 50-10 DL IN 10-4-10134 | 体持条线: 10条                                                                       |               |
|                        | 國立宜蘭大學 函(稿)                                                                     |               |
| ▶發文附件                  | 地址:260007 定期市种复与1级1税                                                            |               |
| ▶ 參考附件                 | - 柳吟人、水水学球員<br>電転:0-2.33278030                                                  |               |
| ▶會辦附件                  | 電子部井:1bc@123                                                                    |               |
|                        | ス入村 * 2011 人子に<br>勝定日期:                                                         |               |
|                        | 發生字鏡:室大總字第110100000號                                                            |               |
|                        | 这时,曹操行 在保密期限:                                                                   |               |
|                        | 時停:                                                                             |               |
|                        | 主言:测试函                                                                          |               |
|                        | 說明:                                                                             |               |
|                        | 10,00 -                                                                         |               |
|                        |                                                                                 |               |
|                        | 三、测试说明                                                                          |               |

- (1) 公文須已取號
- (2) 於上方工具列點選儲存按鈕,或於【一般】功能表下點選 【儲存】,文稿儲存成功會於畫面右上角跳出儲存成功訊息。
- 4. 退回

|          | 「編輯▼        | 🔍 簧核 | - 🖉 -      | 一般▼ | 👗 使用   | 者設定 | - ©自!        | 動存檔時 | 間:09: | 55 🢰 | 。版本:/       | 3.1.0          |
|----------|-------------|------|------------|-----|--------|-----|--------------|------|-------|------|-------------|----------------|
| ✓ 文稿     |             | ₿存   | <b>A</b> 3 |     | ■公文    | 摘要  | ◆ 退回         | -    | ▶退回承第 | 牌人 🗌 | <b>土</b> 傳送 | £ )            |
| ▲陳書      | <b>9</b> #4 |      | ຽ          | C   |        |     | 123 <b>=</b> |      | U     | B    |             | x <sup>2</sup> |
| 文號:10    | 700000      | 30   |            |     |        |     |              |      |       |      |             |                |
| <b>2</b> |             |      |            |     |        |     |              |      |       |      |             |                |
| •        | 附件          |      |            |     |        |     |              |      |       |      | i i         | 1              |
|          |             |      |            |     |        |     |              |      |       |      |             |                |
| 流程設定     |             |      |            |     |        |     |              |      |       |      |             | ×              |
| #        | 爾仿          |      | 新編         |     | BT     |     | •            |      |       |      |             |                |
| 1        | 資訊室         |      | -          |     | A.光管理員 |     |              |      |       |      |             |                |
|          |             |      |            |     |        |     |              |      |       |      |             |                |
|          |             |      |            |     |        |     |              |      |       |      | ❷取消         | 送出             |
| ð.       | 操作言         | 兌明:  |            |     |        |     |              |      |       |      |             |                |
| (1)      | 於上          | 方工具  | 具列點        | 選退  | 回按金    | 钮,  | 會跳出          | 流程   | 設定社   | 見窗   | 0           |                |

- (2) 可選擇之前任一流程退回,勾選欲退回之流程人員後點選送
   出按鈕,將公文退回。
- 5. 退回承辦人

| < 蓋核・ | <b>e</b> – | 般▼ | 👗 使用 | 者設定· | - 🗞 lia            | 本:1.0                                                                                                    | 0.30/3.0.                        | 2.0                                      |          |                |                |   |                                |                                                          | ● 嗣閉 |
|-------|------------|----|------|------|--------------------|----------------------------------------------------------------------------------------------------|----------------------------------|------------------------------------------|----------|----------------|----------------|---|--------------------------------|----------------------------------------------------------|------|
| 負預視   | ✔ 編輯       | 文稿 | ₿儲   | 存    | 🖨 列印               |                                                                                                    | 公文摘                              | <b>e</b>                                 | ▶退回      | <b>→</b> 1     | 國承辦            | ٨ | <b>土</b> 傳送                    | ❷ 決行                                                     |      |
|       | ຽ          | C  |      | ∎    | 1                  | =                                                                                                    | U                                | B                                        | Ι        | x <sup>2</sup> | x <sub>2</sub> |   |                                |                                                          |      |
|       |            |    |      |      | 受 發發速密附 主文 文文別等件 旨 | 者:<br>日期::<br>音<br>第<br>音<br>解<br>密<br>1<br>:<br>(1)<br>1<br>1<br>1<br>1<br>1<br>1<br>1<br>1<br>1<br>1<br>1<br>1<br>1 | 如正<br>字第106<br>件<br>條件或份<br>11主介 | 、副本<br>0008222<br><sup>梁密期限</sup><br>登功能 | ?號<br>(; |                |                |   | (職稱)<br>(電話)<br>(傳真)<br>(E-Mai | 系統管理員<br>02-3278033<br>02-3278033<br>il)at@atinfo.com.tw |      |

◎操作說明:於上方工具列點選退回承辦人按鈕,會將公文退回至承辦人。

6. 傳送

| <mark>옥</mark> 蓋核• | e –  | ·般▼ | 🔺 使用者 | 者設定・ | - 🙈版本             | s : 1.0. | .30/3.0.2                          | 2.0                                       |           |    |                       |   |                                   |                                                                     |        |  | 1 | ● 開閉 |   |
|--------------------|------|-----|-------|------|-------------------|----------|------------------------------------|-------------------------------------------|-----------|----|-----------------------|---|-----------------------------------|---------------------------------------------------------------------|--------|--|---|------|---|
| > 切換預視             | ✔ 編輯 | 文稿  | ド儲    | ŧ    | 🖨 列印              |          | 公文摘到                               |                                           | ◆退回       | *  | 昆回承辦                  | ~ | 1 傳送                              | ♥ 決行                                                                |        |  |   |      |   |
|                    | ຽ    | C   |       | ⊡    | 1                 | Ξ        | U                                  | B                                         | I         | x2 | <b>x</b> <sub>2</sub> |   |                                   |                                                                     |        |  |   |      | - |
| 222                |      |     |       |      | 受 發發速密附 主文: 日字:及: | 者 :      | 如正、<br>#第1060<br>#<br>兼件或保<br>11主管 | · 副本<br>000822<br><sup>[密期]]</sup><br>管功能 | 2號<br>& : |    |                       |   | (職稱);<br>(電話)(<br>(傳真)(<br>(E-Mai | 条統管理員<br>12-23278033<br>12-23278033<br>12-23278033<br>1)at@atinfo.c | com.tw |  |   |      |   |

- (1) 公文須已核章。
- (2) 於上方工具列點選傳送按鈕,會跳出流程設定視窗。
- (3) 流程為承辦人已設定好之流程,可修改流程,流程修改完畢 後點選送出,可將公文傳送至下一流程。

| 國 I<br>公 3                 | 工宜<br>文線.                  | 蘭大學<br>上簽村                  | 學<br>亥管理系紡                                            | Ĺ                                  |                                                  |                                                                          | 系統操作手册                                                                                                    |
|----------------------------|----------------------------|-----------------------------|-------------------------------------------------------|------------------------------------|--------------------------------------------------|--------------------------------------------------------------------------|----------------------------------------------------------------------------------------------------|
| 流程                         | 设定                         |                             |                                                       |                                    |                                                  |                                                                          | ×                                                                                                    |
| <ul> <li>• 63</li> </ul>   | 陳核○會                       | 8畢回承辦人                      | 流程設定                                                  |                                    |                                                  |                                                                          | 援寻 Q ダ                                                                                                    |
| #<br>1<br>2<br>3<br>4<br>5 |                            | 順序<br>1<br>2<br>3<br>4<br>5 | 單位<br>行政組<br>行政組<br>政風工作小組<br>行政及關安督導主智<br>主任室<br>端田本 | 戰稱<br>副組長<br>品長<br>-<br>主任秘書<br>主任 | 員工<br>部署委<br>張航志<br>-<br>許現賞<br>現面 編<br>4.40000月 | 整作<br>-<br>-<br>-<br>-                                                   | <ul> <li>▲ 計算法人類常同步輻射研究中心</li> <li>▲ 計算法人類常同步輻射研究中心</li> <li>● 並至在室</li> <li>● 光形双條發音場主筆</li> <li>● 光形双</li> <li>● 光形双</li> <li>● 光形和</li> <li>● 光形和</li> <li>● 電話報報</li> <li>● 電話報報</li> <li>● 電話報報</li> <li>● 電話報報</li> <li>● 電話報報</li> <li>● 電話報報</li> <li>● 電話報報</li> <li>● 電話報報</li> </ul> |
| 。<br>書辦师<br>#<br>1         | 序: ●頃<br>會辦模式<br>敬會<br>辦流程 | 。<br>會○分會<br>tt<br>:設定      | 資料量<br>會辦單位<br>政團工作小組                                 | -<br>職稿<br>-                       | 系約管理員<br>員工<br>-                                 | -<br>数作<br>・<br>・<br>・<br>・<br>・<br>・<br>・<br>・<br>・<br>・<br>・<br>・<br>・ | <ul> <li>■ 行政及編安協導主管</li> <li>● ● 行政通</li> <li>● ● 行政通</li> <li>● ● 政度工作小组 會辦單位</li> <li>● ● 福利與員會</li> <li>● ● 日利及損作安全組</li> <li>● ● 福利公共作安全組</li> <li>● ● 福利公共作安全組</li> <li>● ● 福利公共作安全組</li> <li>● ● 福利公共作安全組</li> <li>● ● 福利公共作安全組</li> </ul>                                               |

流程設定畫面說明:

- (1) 🗹:若公文不須經過該流程,可取消勾選。
- (2) 動作:可點選▲♥可調整承辦公文順序,點選■購可將該會 辦流程刪除。
- (3) 會辦:於右方視窗於欲選取之會辦單位或內會人員上點兩下,可將該會辦流程選取至左下方會辦流程設定視窗進行後續設定。
- (4) 會辦順序:
  - A. 順會:會辦單位依照順序會辦。
  - B. 分會:所有會辦單位同時進行會辦。
- 7. 決行

| 核▼ 🗧 一般▼ 💄 使用者設定▼ | <b></b>                                                                      |                                                                         | ● 開閉 |
|-------------------|------------------------------------------------------------------------------|-------------------------------------------------------------------------|------|
| え 「編輯文稿」 ド儲存      | ●列印 🛛 🗐 公文摘要 🔷 退回 🖍                                                          | • 退回承辦人 ▲ 傳送 ● 決行                                                       |      |
| 5 C 5 5           |                                                                              | x <sub>2</sub>                                                          |      |
|                   | 受文者:如正、副本                                                                    | (職稱)系統管理員<br>(電話)02-23278033<br>(傳真)02-23278033<br>(E-Mail)at@atinfo.co | m tw |
|                   | 發文日期:<br>發文字號:字第1060008222號<br>達別:當連件<br>密等及解密條件或保密期限:<br>附件:<br>主旨:0411主管功能 |                                                                         | ■.   |

◎操作說明:於上方工具列點選決行按鈕,會將公文決行並送回至承辦人。

◎取満 日儲存 送出

| 國立宜蘭;         | 大學                                                                                                    |        |
|---------------|----------------------------------------------------------------------------------------------------|--------|
| 公文線上後         | 簽核管理系統                                                                                                    | 系統操作手册 |
| 8. 復月         | 原\重做                                                                                                    |        |
| ☰ 🛛 鉱樹・ 🖉 ─般・ | ▲ 使用素設定・ ○自動存標時間: 06:46 《《版本: NSRRC-b0c7b64e/3.1.0.8                                                                                                    | ● 瞬間   |
| ✓ 文橋屬性 ■ 個存   | ▲列印 国公文演奏 ◆週回 ◆週回辛耕人 ▲海班 ×/编款公文                                                                                                    |        |
| ▲ 吳騫爾         | <b>5 C E E E U B</b> <i>I</i> $\mathbf{x}^2$ $\mathbf{x}_2$ <b>J</b> $\cdot$ $\cdot$ $\cdot$ $:$ $:$ $!$ $?$ $\cdot$ $ \circ$ $\times$ $()$ $r_3$ $r_4$ |        |
| 文號:1095000142 |                                                                                                    |        |
| 参考視窗範本選擇 ▼    | 太 民国109/10/7                                                                                                    |        |
| <b>₩</b> ₩    | <b>致</b> 於資訊室                                                                                                    |        |
| ▶ 承辦附件        | 主旨: TEDDDDDD                                                                                                    |        |
| ▶ 會辦附件        | 32,491 .                                                                                                    |        |
|               |                                                                                                    |        |
|               |                                                                                                    |        |
|               |                                                                                                    |        |
| 201           |                                                                                                    |        |

◎操作說明:

- (1) 在上方工具列點選 Э 按鈕可回到前一個動作。
- (2) 點選 C 按鈕可取消復原動作。
- 9. 上\下一層級

| 😑 🕜 編輯 - 🔍 簧核 - | 릗 一般 ▾ 🔺 使用者設定 ▾ 🍦 | ▶ 系統設定 - 🏀版本:1.0.29/3.0.2.0          | ▶ 關閉 |
|-----------------|--------------------|--------------------------------------|------|
| 標準模式▼ ● 切換預視    | ✔ 編輯文稿 🛔 列印 1      | 取號                                   |      |
|                 |                    | $\equiv \Box B I x^2 x_2 \checkmark$ |      |
| ▲<br>文號:(未取號)   | 主旨說明               | :                                    | -    |
| ┏ 函(稿)          | -                  | 段落測試                                 |      |
| ▶ 附件            | =                  | (一)测试                                |      |
|                 | 正本:                |                                      |      |
| ◎操作             | <b>兌明:</b>         |                                      |      |

(1) 在文稿編輯頁面中,請先將游標點選到要調整的段落上。

(2) 於上方工具列點選 , 运 按鈕即可調整段落層級。

10. 加上\删除序號

| 릗 一般 → 🔺 使用者設 | 定 → 🌈 条統設定 → 🔗 版本:1.0.29/3.0.2.0                                                                         | ▶ 關閉 |
|---------------|----------------------------------------------------------------------------------------------------|------|
| ✔ 編輯文稿 📕 列印   | ▲ 取號                                                                                                    |      |
| ວ C 🔳         | $\blacksquare \blacksquare \blacksquare \blacksquare U B I x^2 x_2 \checkmark$                           |      |
|               | <ul> <li>(9)件:     </li> <li>主旨:測試功能</li> <li>説明:</li> <li>删除段落序號</li> <li>一、段落序號</li> <li>本:</li> </ul> | Ĥ    |

- (1) 在文稿編輯頁面中,請先將游標點選到要調整的段落上。
- (2) 於上方工具列點選 ≡ 或 ≡ 按鈕即可增加或刪除段落序

#### 號。

11. 底線\粗體\斜體

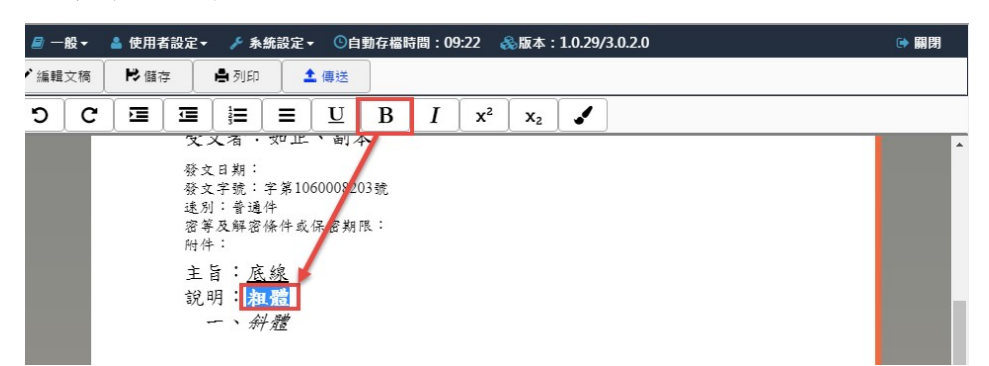

◎操作說明:

(1) 在文稿編輯頁面中選取文字。
(2) 於上方工具列點選U、B或I按鈕即可將文字調整 為為底線、粗體或斜體。

12. 上下標

| 🧧 一般 🗸 🔺 使用者語 | 設定→ 🎤 系統設定→ 😪 版本:1.0.29/3.0.2.0                                                                                | ● 開閉 |
|---------------|----------------------------------------------------------------------------------------------------|------|
| ✔ 編輯文稿 🛛 🛔 列印 | ▲ 取號                                                                                                    |      |
| E 9 C         | $\blacksquare \blacksquare \blacksquare \blacksquare U B I x^2 x_2 \checkmark$                                 |      |
|               | 發文日期:<br>發文字號:字第號<br>邊別:普通件<br>落等及解密條件或保密期限:<br>附件:<br>主旨:<br>說明:<br>一、上標 <sup>12</sup> 及下標 <mark>33</mark> 測試 | Ĥ    |
|               | 正本:<br>副本:<br>4                                                                                                |      |
| ◎操作說明         | 3:                                                                                                    |      |

- (1) 在文稿編輯頁面先選取文字。
- (2) 於上方工具列點選 x<sup>2</sup> 或是 x<sub>2</sub> 按鈕即可將文字調整為上 標或下標。

國立宜蘭大學 公文線上簽核管理系統

13. 螢光標記

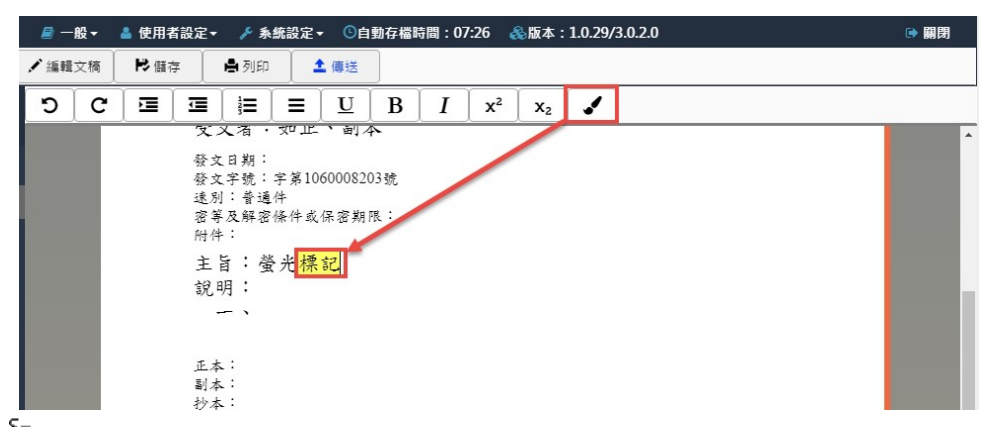

◎操作說明:

- (1) 在文稿編輯頁面先選取文字。
- (2) 於上方工具列點選 即可將選取文字增加螢光標記。
- 14. 意見字大

| <b>2</b> 6 | 用者設  | 定- ①自勇 | 存播時間:09 | :13 《版本     | NIU-74ec51e | 7/3.2.0.4                     |     |      |      |         |     |           |           |   |  |  |  |
|------------|------|--------|---------|-------------|-------------|-------------------------------|-----|------|------|---------|-----|-----------|-----------|---|--|--|--|
| ₿ 2        | yen  | ▶ 清稿   | ④ 預覽清積  | <b>土</b> 傳送 | 1 加入過蹤      |                               |     |      |      |         |     |           |           |   |  |  |  |
| 08         | 【利貼】 | Q 簽核意見 |         | 1見          |             |                               |     |      |      |         |     |           |           |   |  |  |  |
| ື          | C    |        |         | ≡ [ ॻ ]     | BII         | X <sup>1</sup> X <sub>1</sub> | 1 + |      | •    | ; ] ; ] | 1 7 | ·   -   0 | ) [ ] ] [ | ] |  |  |  |
|            |      |        |         |             |             |                               |     | 見文字增 | 會辦單位 |         | 法行  |           |           |   |  |  |  |

- (1) 在核章時輸入加註意見。
- (2) 於上方工具列點選 即可將意見文字放大。
- 15. 意見字小

| 🚢 使用 | 者設定   | ē• ©I | 自動和 | 存槛時間:                   | 06:34 | ▲版本:        | NIU-74e     | c51e7 | 7/3.2.0. | .4   |                        |                                             |   |   |     |    |   |   |   |   |       |   |    |    |      |  |  |  |  |  | 關閉 |  |
|------|-------|-------|-----|-------------------------|-------|-------------|-------------|-------|----------|------|------------------------|---------------------------------------------|---|---|-----|----|---|---|---|---|-------|---|----|----|------|--|--|--|--|--|----|--|
| 🖨 列印 |       | ▶ 清椅  |     | <ul> <li>預覽》</li> </ul> | 楠     | <b>土</b> 傳送 | <b>1</b> 10 | 、這談   |          |      |                        |                                             |   |   |     |    |   |   |   |   |       |   |    |    |      |  |  |  |  |  |    |  |
| 口便利  | IRă 🗍 | ○ 簽核! | 意見  | _<br>□ D 決              | 行意見   |             |             |       |          |      |                        |                                             |   |   |     |    |   |   |   |   |       |   |    |    |      |  |  |  |  |  |    |  |
| 5    | C     | E     | ₫   | IE                      | ≡     | U           | B 1         |       | X1       | Xı   |                        | +                                           | - | - | •   | 1  | : | 1 | ? | • | <br>0 | * | () | ٢. | 1 21 |  |  |  |  |  |    |  |
|      |       |       |     |                         |       |             |             |       |          | 會第承幾 | 計研単<br>成一層<br>高<br>大評単 | 生;<br>失行<br>之<br><del>蔣忠慈</del><br>17:14:36 |   |   | 全的主 | 重位 |   |   | 决 | 行 |       |   |    |    |      |  |  |  |  |  |    |  |

- (1) 在核章時輸入加註意見。
- (2) 於上方工具列點選 -即可將意見文字縮小。

(三)編輯

1.調整簽稿順序

| ≡  | ☞ 編輯 - 🔍 簽核 - | <b>e</b> – | 般▼ | 💄 使用 | 者設定 | - 🕒 自 | 動存檔問 | 時間:09:   | 50 | Გ‰版本:, | /3.1.0.        |
|----|---------------|------------|----|------|-----|-------|------|----------|----|--------|----------------|
| 自新 | <b>旨</b> 新增簽稿 | R          | 諸存 | 鲁列   | 印   | ■公文   | 商要   | ▲ 送歸     | 楢  | 1後會    |                |
|    | <b>四</b> 另存新檔 | 5          | C  | =    | 7=  | 12=   | =    | <b>U</b> | B  | T      | v <sup>2</sup> |
| -  | ♦ 調整簽稿順序      | 5          |    |      |     | 3-    |      | <u> </u> |    | 1      |                |
|    | ▶ 開啟例稿        |            |    |      |     |       |      |          |    |        |                |
| 文號 | ♥切換換行規則       |            |    |      |     |       |      |          |    |        |                |

#### 提供使用者可調整每份簽稿之排序。

| 調整  | 簽稿順序    |             |       | ×    |
|-----|---------|-------------|-------|------|
| 序 ~ | 名稱      | ✓ 發文號       | 摘要 ~  | 刪除 ~ |
| 1   | 國       | 1060008203  | 公文測試用 | â    |
| 2   | ı<br>اک | 1060008203A |       | â    |
| 4   |         |             |       |      |
|     |         |             |       | 確定取消 |

- (1) 點選【編輯】功能表下【調整簽稿順序】。
- (2) 可編輯序號或拖動資料列調整簽稿之順序。
- (3) 調整完後點選確定按鈕。

#### 2.段落顯示調整

| =              | ☞ 編輯 - 🔍 簽核 -                                                               | / ■ 一般   | ▼ 💄 使用       | 者設定▼ | ◎自動  | 协存檔[ | 時間:09:   | 50 🤞 | 版本:/ | 3.1.0. |
|----------------|-----------------------------------------------------------------------------|----------|--------------|------|------|------|----------|------|------|--------|
| 日新             | <b>旨</b> 新増簽稿                                                               | ▶儲有      | 7 <b>A</b> 3 | ijep | □公文指 | 竜要 🛛 | ▲ 送歸     | 楢    | 1後會  |        |
| <b>≜</b><br>文號 | <ul> <li>□ 另存新檔</li> <li>◆調整簽稿順序</li> <li>▶開啟例稿</li> <li>◆切換換行規則</li> </ul> | ຽ        | C 🖻          |      |      |      | <u>U</u> | B    |      | x²     |
|                |                                                                             | 段落       | 顯示調整         |      |      | ×    |          |      |      |        |
|                |                                                                             | 請選打      |              |      |      |      |          |      |      |        |
|                |                                                                             | 說明<br>辦法 |              |      |      |      |          |      |      |        |
|                | _                                                                           |          |              | 確定   | E 取消 | 5    |          |      |      |        |

◎操作說明:

(1) 點選【編輯】功能表下【段落顯示調整】。

(2) 調整段落要顯示或隱藏。

點選確定後即完成段落調整。

#### (四)一般

- 1. 儲存
- 2. 匯出

| ■ 7 処相。 3. 苦热。 | □ - ● - ▲ 使用者的注                           | 2 • • • • • • • • • • • • • • • • • • • | 圖:09-28 | 品版水:NS      | RRC-b0c7b64e/31 | 0.8               |                   |                            | • 019 |
|----------------|-------------------------------------------|-----------------------------------------|---------|-------------|-----------------|-------------------|-------------------|----------------------------|-------|
| ■新增服務 /文務服性    | 劉備存                                       | 國公文揭要                                   | ★追蹤公文   | <b>土</b> 傳送 |                 |                   |                   |                            |       |
| ▲ 吳嘉國          | 「日本の日本の日本の日本の日本の日本の日本の日本の日本の日本の日本の日本の日本の日 |                                         | UB      | II          | x² x₂ \$        |                   | ; ; ; ] ? ] * ] = | - 0 × () *, *,             |       |
| 文號:1095000011  | ●列印<br>●列印                                |                                         |         |             |                 |                   |                   | 28 88 · 100/130202         |       |
|                | の版本紀録                                     |                                         |         |             |                 |                   |                   | 稿 晚 109/130202<br>係存年限: 5年 |       |
| 参与优固靴小翅挥 ▼     | ●业根意見                                     |                                         |         |             | 簽               | 109年9月8E<br>於 資訊室 | 1                 |                            |       |
| <b>ぼ</b> き     |                                           |                                         |         |             |                 |                   |                   |                            |       |
| ▶ 承辦附件         |                                           |                                         |         |             | 王百              | - ee              |                   |                            |       |
| ▶ 會辦附件         |                                           |                                         |         |             | ant 194         |                   |                   |                            |       |
|                |                                           |                                         |         |             | 會辦單             | 位:事務室、人事          | ι <u>γ</u>        |                            |       |
|                |                                           |                                         |         |             | 第一層             | 決行                |                   |                            |       |

| 管理系統      |      | 系統操作手册   |
|-----------|------|----------|
| 匯出        |      |          |
|           | 匯出文和 | 高選項(車    |
| 函稿切換: 稿 ✔ | □裝訂線 | <u>₩</u> |
|           |      | 匯出檔      |

◎操作說明:

- (1) 點選【一般】功能表下【匯出】。
- (2) 勾選欲匯出之檔案格式,以及儲存方式。
- (3) 點選確定匯出檔案。
- 3. 批次匯出

| 😑 🕼 黛樹 🔹 🧠 菱枝 🐐 🧧 一般 👻 🛔 使用者設定 🔹 ①自動存描時間:09:28 😪 殿本:                 | NSRRC-b0c7b64e/3.1.0.8 🕞 📾 🕅                                               |
|----------------------------------------------------------------------|----------------------------------------------------------------------------|
| ■新增業務 / 文務要性 回領存 国公文提要 / 追読公文 ▲ 傳送                                   | 3                                                                          |
| 2 架蒸腾         2 批次匯出         2 目 目 目 目 目 目 目 目 目 目 目 目 目 目 目 目 目 目 目 | <b>x<sup>2</sup> x<sub>2</sub> x</b> + + + + + + + + + + + + + + + + + + + |
| 会列印<br>文號:1095000011 % Ⅲ(年                                           | # #t: 10011/0007                                                           |
| の原本記録                                                                | · · · · · · · · · · · · · · · · · · ·                                      |
| 影石祝幽範小班接 ▼ ● 瓷枝思見                                                    | 109年9月8日<br>簽 於 青胡金                                                        |
| ◎ 簽                                                                  | 主旨:ee                                                                      |
| ● 母親附件                                                               | 說明:                                                                        |
|                                                                      | 今朝夏位:富裕女、人富女                                                               |
|                                                                      | ■ // 〒 テめ本 // テ本<br>第一層決行                                                  |
|                                                                      |                                                                            |
|                                                                      |                                                                            |
|                                                                      |                                                                            |
|                                                                      | 批火進出                                                                       |
|                                                                      |                                                                            |
|                                                                      |                                                                            |
|                                                                      |                                                                            |
|                                                                      |                                                                            |
|                                                                      | 匯出檔名: 109500                                                               |
|                                                                      |                                                                            |
|                                                                      |                                                                            |
|                                                                      | 薩中文結網道。                                                                    |
|                                                                      | 進山又們選択。                                                                    |
|                                                                      |                                                                            |
|                                                                      | □                                                                          |
|                                                                      |                                                                            |
|                                                                      | 回時絳音                                                                       |
|                                                                      |                                                                            |
|                                                                      |                                                                            |
|                                                                      | ) ) ) ) ) ) ) ) ) ) ) ) ) ) ) ) ) ) )                                      |

◎操作說明:

(1)請點選【一般】底下的【批次匯出】選項,可在批次匯出頁面中,設定匯出檔案之檔名以及選擇要匯出的文稿及存檔類型,設定完畢後,點選確定。

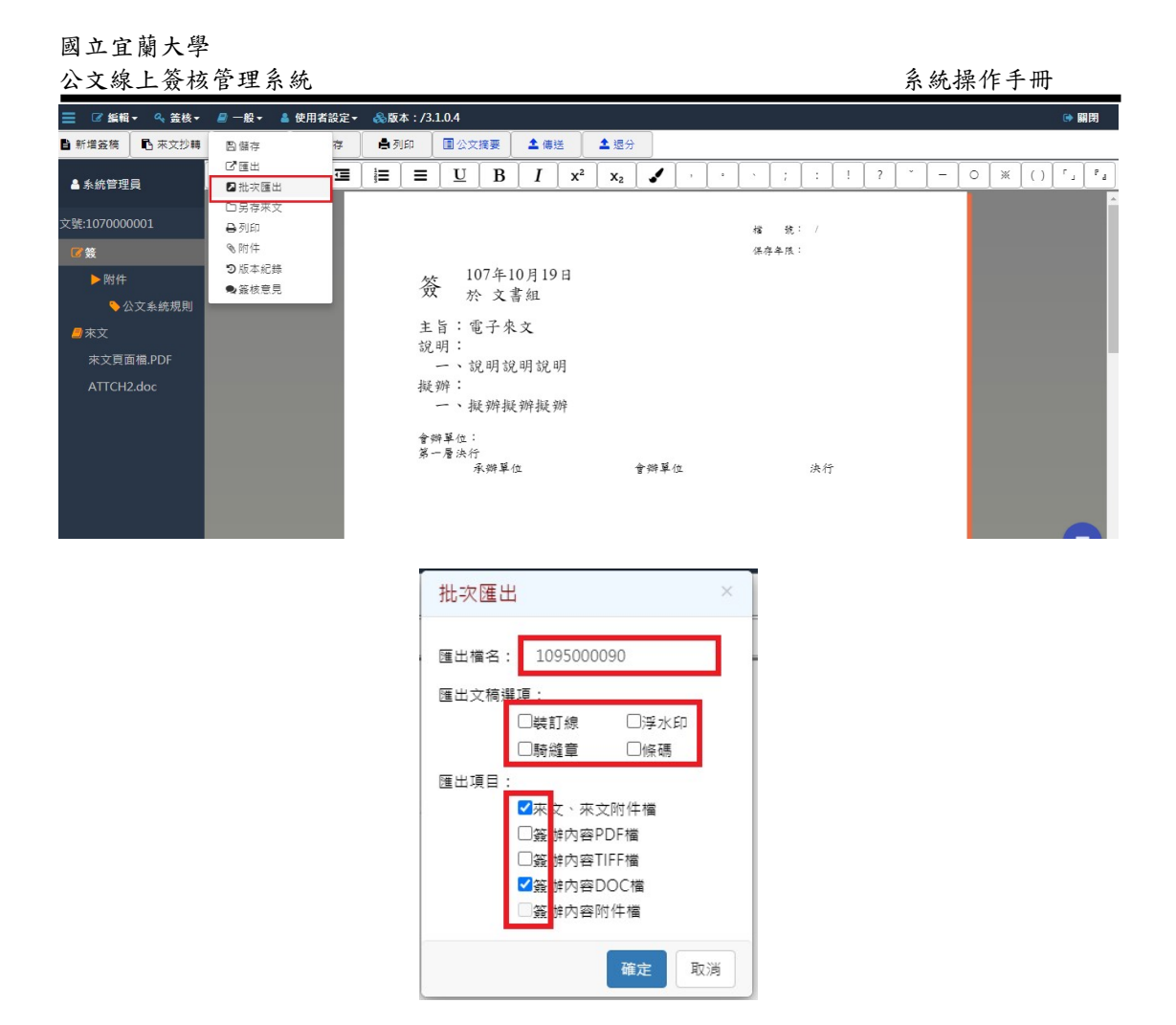

(2)系統會自動將檔案下載至瀏覽器預設路徑,並另存為壓縮 檔,請點選瀏覽器下方檔名旁的
記號,並選擇【在資料 夾中顯示】。

| 📃 🕜 編輯 🗸 金 蓋核 🕇                              | <b>₽</b> — A | 8- ≜                                       | 使用者  | 設定▼ | ①自         | 動存檔 | 5間:06        | :08        | 影版本      | : /3.       | 1.0.4 |      |     |   |     |          |              |       |      |   |   |     |   |   |                  |     | 用  |
|----------------------------------------------|--------------|--------------------------------------------|------|-----|------------|-----|--------------|------------|----------|-------------|-------|------|-----|---|-----|----------|--------------|-------|------|---|---|-----|---|---|------------------|-----|----|
| ■ 新増簽稿 ■ 來文抄轉                                |              | 稿屬性                                        | ド留   | 存   | <b>8</b> 9 |     | 国公文          | 摘要         | <b>±</b> | 傳送          |       | 1 退分 |     |   |     |          |              |       |      |   |   |     |   |   |                  |     |    |
| ▲ 糸統管理員                                      | ຽ            | G                                          |      |     | 1225       |     | U            | B          | ] 1      |             | x²    | x2   |     | , | ] • | •        | ;            | :     | !    | ? | ľ | ] - | 0 | * | $\left[ \right]$ | ٢., | ۲. |
| 文號:107000001                                 |              |                                            |      |     |            |     |              |            |          |             |       |      |     |   |     | 1.5      |              | 107   | 2020 |   |   |     |   |   |                  |     | Î  |
| ☑茙                                           |              |                                            |      |     |            |     |              |            |          |             |       |      |     |   |     | 1日<br>保不 | :现 ·<br>手年限: | · 107 |      |   |   |     |   |   |                  |     |    |
| ▶附件                                          |              |                                            |      |     |            | な   | 1            | 07年        | 10月      | 19 E        | 3     |      |     |   |     |          |              |       |      |   |   |     |   |   |                  |     |    |
| ◇公文系統規則                                      |              |                                            |      |     |            | 20  | 5            | 令 文        | 書組       |             |       |      |     |   |     |          |              |       |      |   |   |     |   |   |                  |     |    |
| <b>/</b> /////////////////////////////////// |              |                                            |      |     |            | 主   | 旨: 9         | 電子名        | 长文       |             |       |      |     |   |     |          |              |       |      |   |   |     |   |   |                  |     |    |
| 來文頁面檔.PDF                                    |              |                                            |      |     |            | 90  | :            | 兒明言        | 兑明言      | 兑明          |       |      |     |   |     |          |              |       |      |   |   |     |   |   |                  |     |    |
| ATTCH2.doc                                   |              |                                            |      |     |            | 擬   | 辨:           | il date Si | 1 646 51 | <b>1</b> .2 |       |      |     |   |     |          |              |       |      |   |   |     |   |   |                  |     |    |
|                                              |              |                                            |      |     |            |     | 4            | 近 77年 19   | 成 7/斤 1  | 定 7/开       |       |      |     |   |     |          |              |       |      |   |   |     |   |   |                  |     |    |
|                                              |              |                                            |      |     |            | 會部  | 將單位:<br>一層決行 | ŕ          |          |             |       |      |     |   |     |          |              |       |      |   |   |     |   |   |                  |     |    |
|                                              | 開啟(C<br>一律開  | 0)<br>111111111111111111111111111111111111 | 宾(A) |     |            |     |              | 承辦單        | 位        |             |       |      | 會辦單 | 位 |     |          |              | 決行    | ŕ    |   |   |     |   |   |                  |     |    |
|                                              | 在資料          | 夾中顯示                                       | (S)  |     |            |     |              |            |          |             |       |      |     |   |     |          |              |       |      |   |   |     |   |   |                  |     |    |
|                                              | 取消(C         | 5)                                         |      |     |            |     |              |            |          |             |       |      |     |   |     |          |              |       |      |   |   |     |   |   |                  |     | _  |
| 🗎 107000001 (1).zip                          | ~            |                                            |      |     |            |     |              |            |          |             |       |      |     |   |     |          |              |       |      |   |   |     |   |   | Ŷ                | 顯示  | ×  |

#### (3)系統會另開目標路徑資料夾,並將下載檔案反白,可在此將 檔案移動至偏好的儲存位置,解壓縮後即可使用檔案。

| → 「T <b>ニ</b> > 4個 | ŧ → Windows (C:) → 使用者 → \ | 1 〉 桌面 〉       |                |           | ~ Ū | 搜尋 桌面 | 5 |
|--------------------|----------------------------|----------------|----------------|-----------|-----|-------|---|
|                    | 名稱 ^                       | 修改日期           | 類型             | 大小        |     |       |   |
| ▶ 快速存取             | 工作纪典                       | 2018/8/30 上午 1 | 模实容约定          |           |     |       |   |
| <b>三</b> 桌面 📌      |                            | 2018/0/25 下午 0 | 協定資料本          |           |     |       |   |
| 🕹 下載 🛛 🖈           | 安裝檔                        | 2018/8/31 下午 0 | 檔案答判本          |           |     |       |   |
| 🔮 文件 🖌 🖈           |                            | 2017/9/19下午 0  | 福室咨判本          |           |     |       |   |
| ■ 圖片 🖌             | 程式練習                       | 2017/12/29 上午  | 檔案管料夾          |           |     |       |   |
| BatchAddSeals      | 107000001.zip              | 2018/10/19下午   | WinRAR ZIP 壓縮檔 | 138 KB    |     |       |   |
| 教音訓練               | a.png                      | 2018/10/19下午   | PNG 檔案         | 77 KB     |     |       |   |
| 揭作主册               | Adobe Photoshop CS6        | 2018/6/10下午 0  | 捷徑             | 2 KB      |     |       |   |
|                    | 🚁 Android Studio           | 2018/6/1 下午 01 | 捷徑             | 2 KB      |     |       |   |
| 操作于而(教育訓練)         | 🖻 b.JPG                    | 2018/10/9 下午 0 | JPG 檔案         | 123 KB    |     |       |   |
| OneDrive           | BatchAddSeals.zip          | 2018/10/18下午   | WinRAR ZIP 壓縮檔 | 19,423 KB |     |       |   |
| + #9               | 🚡 incoming-client.exe      | 2018/6/5 下午 01 | 應用程式           | 44,910 KB |     |       |   |
| 本機                 | 🔂 LINE                     | 2018/6/1 下午 01 | 捷徑             | 2 KB      |     |       |   |
| <b>J</b> 3D 物件     | 💕 Notepad++                | 2018/6/1 下午 01 | 捷徑             | 2 KB      |     |       |   |
| 下載                 | 🔀 Visual Studio 2015       | 2018/6/1 下午 01 | 捷徑             | 2 KB      |     |       |   |
| 🖹 文件               | 🔝 工作管理員                    | 2017/3/20 上午 1 | 捷徑             | 2 KB      |     |       |   |
| う 音樂               | 📑 公文系統規則.docx              | 2018/10/11 下午  | Microsoft Word | 23 KB     |     |       |   |
| 重重面                | 🚬 本機                       | 2017/3/20下午 0  | 捷徑             | 1 KB      |     |       |   |
|                    | 例稿.atx                     | 2018/10/15 下午  | ATX 檔案         | 21 KB     |     |       |   |
|                    | 局 掃描程式                     | 2017/7/19 上午 0 | 捷徑             | 3 KB      |     |       |   |
| 1 10 h             | ] 測試例稿.atx                 | 2018/10/11 上午  | ATX 檔案         | 29 KB     |     |       |   |
| Windows (C:)       | li 請加工_T.I.doc             | 2018/10/17 上午  | Microsoft Word | 38 KB     |     |       |   |
| 🕳 新増磁碟區 (D:)       | III                        | 2018/10/19下午   | JPG 檔案         | 11 KB     |     |       |   |
|                    |                            |                |                |           |     |       |   |

#### 4. 附件

| 📃 🕜 編輯        | - 🔍 蓋核- | 릗 一般 マ 🔺 使用 | <b> </b> 者設定 | - ©自動 | 動存檔時 | 間:03: | 53 🤞 | ≧版本:, | /3.1.0 |
|---------------|---------|-------------|--------------|-------|------|-------|------|-------|--------|
| <b>当</b> 新增簽稿 | ✓ 文稿屬性  | <br>图 儲存    |              | ■公文打  | 商要   | 1送歸   | 檔    | 1後會   |        |
| 瞐 系統管理        | 員<br>[  | ☑ 匯出 ☑ 批次匯出 | ī            | 123   | =    | U     | B    | Î     | x²     |
| 文號:107000013  |         | ◎附件         |              |       |      |       |      |       |        |

◎操作說明:

(1) 點選左側函稿下【附件】或於【一般】功能表下點選【附件】。

國立宜蘭大學 公文線上簽核管理系統

| 下.v       是否發文:v、序       附件描述       ////////////////////////////////////                                                                                                    | + 發文         | 附件  |          |    | ŧ -   | 附件抄轉     |   |     | □附件       | 遠文歸檔  | □檢視 | 附件歷程( | 含已刪除附件 |
|----------------------------------------------------------------------------------------------------|--------------|-----|----------|----|-------|----------|---|-----|-----------|-------|-----|-------|--------|
| ■       1       1614932870100       Q       1       128.35 KB       糸統管理具       面         ■       2       A211_3       Q       1       5.45 KB       糸統管理具       面         ■       2       A211_3       Q       1       5.45 KB       糸統管理具       面         ■       2       A211_3       Q       1       5.45 KB       糸統管理具       面         ■       =       2       A211_3       Q       1       5.45 KB       糸統管理具       面         #       =       =       =       =       =       =       =         #       =       =       =       =       =       =       =         #       =       =       =       =       =       =       =         #       =       =       =       =       =       =       =         #       =       =       =       =       =       =       =       =         #       =       =       =       =       =       =       =       =       =       =       =       =       =       =       =       =       =       =       =       = <th><b>)</b>下…~</th> <th>是否發</th> <th>發文</th> <th>序v</th> <th>附件描</th> <th>述</th> <th>~</th> <th>版.~</th> <th>檔案大小 🗠</th> <th>最後異動人</th> <th>員、</th> <th>刪除</th> <th></th> | <b>)</b> 下…~ | 是否發 | 發文       | 序v | 附件描   | 述        | ~ | 版.~ | 檔案大小 🗠    | 最後異動人 | 員、  | 刪除    |        |
| 1 2 A211_3 Q 1 5.45 KB 条统管理員 面<br>并容量:<br>80 KB/2000 MB                                                                                                    | 1            | 5   | <b>~</b> | 1  | 16149 | 32870100 | Q | 1   | 128.35 KB | 系統管理員 |     | Û     | · · ·  |
| - 本容量:<br>80 KB/20 00 MB                                                                                                    |              | C   |          | 2  | A211_ | 3        | Q | 1   | 5.45 KB   | 糸統管理員 |     | Û     |        |
|                                                                                                    |              |     |          |    |       |          |   |     |           |       |     |       |        |

- (2) 新增附件:
- A. 發文附件: 附件隨電子交換送出。
- B. 参考附件: 附件不隨電子交換送出。
- C. 實體付件:可新增實體的付件。
- (3) 附件設定:
- A. 是否發文:可選擇附件是否隨電子交換送出。
- B. 調整順序: 可修改【序】或是拖曳附件資料調整附件順序。
- C. 檢視附件:點選Q可開啟附件進行檢視,若為 doc、odt、txt 等格式則可直接於開啟的附件內進行內容編輯。
- D. 刪除: 可刪除附件。
- E. 附件名稱:可選擇依檔名或手動輸入並且輸入附件顯示名稱,名稱依照選項將附件文字顯示於公文文面之【附件:】 後。

5. 版本紀錄

| ☰ 🕜 編輯        | - & 簧核- | 🚪 一般 👻 🛔 使月    | 用者設定、 |              | 動存檔眼 | 間:03: | 53 | &版本: | /3.1.0 |
|---------------|---------|----------------|-------|--------------|------|-------|----|------|--------|
| <b>山</b> 新増簽稿 | ✔ 文稿屬性  | <b>四</b> 儲存    |       | ■公文          | 裔要   | 1送歸   | 楢  | 1後會  |        |
| - ▲ 糸統管理[     | i i     | C™匯出<br>☑ 批次匯出 |       | )<br>12<br>3 |      | U     | B  | ÌI   | x²     |
| 文號:1070000    | 013     | ➡列印<br>◎附件     |       |              |      |       |    |      |        |
| <u>د_</u>     |         |                |       |              |      |       |    |      |        |

◎操作說明:點選【一般】功能表下【版本紀錄】可開啟版本紀錄視窗。

6. 簽核意見

| 📃 🕜 編輯        | ▼ 🔍 簧核▼  | 🥭 一般 👻 🛔 使         | 用者設定 | - <sup>©</sup> 自! | 動存檔 | 侍間:03: | :53 | - ● ● ● ● ● ● ● ● ● ● ● ● ● ● ● ● ● ● ● | /3.1.0 |
|---------------|----------|--------------------|------|-------------------|-----|--------|-----|-----------------------------------------|--------|
| <b>旨</b> 新增簽稿 | ✓ 文稿屬性   | <b>四</b> 儲存        |      | ■公文               | 摘要  | ▲ 送歸   | 楢   | 1後會                                     |        |
| - ▲ 系統管理      | <u>員</u> | ☑ 匯出 ☑ 批次匯出        |      | 12<br>3<br>3      |     | U      | B   | ÌI                                      | x²     |
| 文號:107000     | 0013     | <b>₽</b> 列印<br>∾附件 |      |                   |     |        |     |                                         |        |
| ◎操作           | :說明:點:   | 選【一般】功             | り能表  | 下【簽               | 核意  | 見】可    | 「開」 | 設意見                                     | .軌     |

跡視窗。

7. 封裝憑證檢視

| ☰ @ 編幅-               | 📒 一般 🕶 💄 使用       | 皆設定▼ | ③自動有        | (編時間) | : 06:01 | <u>&amp;</u> 版オ | s : NIU | -74ec51 | le7/3.2. | 0.4   |         |       |        |     |               |   |      |   |   |     |     |      |    |    |      |            |    |  |         |    | (*) (R)    |
|-----------------------|-------------------|------|-------------|-------|---------|-----------------|---------|---------|----------|-------|---------|-------|--------|-----|---------------|---|------|---|---|-----|-----|------|----|----|------|------------|----|--|---------|----|------------|
| ✔ 文積壓性                | 日間存               | ●預   | 党清核         | ■ 公5  | 2病要     | <b>主</b> 加入     | 通牒      | き過      |          | (→ 退回 | 1余辩人    | 1     | ,傳送    | 1   | <b>1</b> , 送出 |   | ● 決行 |   |   |     |     |      |    |    |      |            |    |  |         |    |            |
| <b>▲</b> 健康報          |                   | 03   | <b>6枝意見</b> | ロ決    | 行意見     |                 |         |         |          |       |         |       |        |     |               |   |      |   |   |     |     |      |    |    |      |            |    |  |         |    |            |
| - 10-0-04             | ■ 10000 回         | E    | ⊡           | 13    | ≡       | U               | в       | I       | X1       | X1    | 1       | +     | -      |     |               |   |      | : | 1 | ? ` | -   | 0    | *  | () | 1, 1 | 4          |    |  |         |    |            |
| 文號:110100004          | <b>₽</b> R19 (#   |      |             | Â     |         |                 |         |         |          |       |         |       |        |     |               |   |      |   |   |     |     |      |    |    |      |            |    |  |         |    |            |
| 45.0010.0010-0-0      | ⑤版本纪錄             |      |             |       |         |                 |         |         |          |       |         |       |        |     |               |   |      |   |   | 檔   | 统   | 0010 | 2  |    |      |            |    |  |         |    |            |
| \$7-15 OC BA \$2.44.3 | ● 換款意見<br>回射線漂撥給得 |      |             |       |         |                 |         |         |          |       | 4.4-    |       |        |     |               |   |      |   |   | 係有  | 序年限 | 10半  |    |    |      |            |    |  |         |    |            |
|                       |                   |      |             |       |         |                 |         |         |          |       | 贫       | 民     | 國 110- | 年4月 | 12日           |   |      |   |   |     |     |      |    |    |      |            |    |  |         |    |            |
| ▶参考附件                 | •                 |      |             |       |         |                 |         |         |          |       |         | 於     | 文書組    | L   |               |   |      |   |   |     |     |      |    |    |      |            |    |  |         |    |            |
| ▶會辦附代                 | •                 |      |             |       |         |                 |         |         |          |       | + 5     | • tar |        |     |               |   |      |   |   |     |     |      |    |    |      |            |    |  |         |    |            |
|                       |                   |      |             |       |         |                 |         |         |          |       | 土田      | . 103 | a.     |     |               |   |      |   |   |     |     |      |    |    |      |            |    |  |         |    |            |
|                       |                   |      |             |       |         |                 |         |         |          |       | 0,0 99  |       |        |     |               |   |      |   |   |     |     |      |    |    |      |            |    |  |         |    |            |
|                       |                   |      |             |       |         |                 |         |         |          |       | 415 210 |       |        |     |               |   |      |   |   |     |     |      |    |    |      |            |    |  |         |    |            |
|                       |                   |      |             |       |         |                 |         |         |          |       | 240,944 |       |        |     |               |   |      |   |   |     |     |      |    |    |      |            |    |  |         |    |            |
|                       |                   |      |             |       |         |                 |         |         |          |       |         |       |        |     |               |   |      |   |   |     |     |      |    |    |      |            |    |  |         |    |            |
| 2                     |                   | 4    | <u>л</u> п  | n     |         | 191             | ۰P      | E       |          |       | 41      | , ,   |        | . 1 | . ,           | F | +    | _ | - |     | г   |      | ++ | ١E | 71   | <i>د</i> ا | 10 |  | • • • • | 15 | . <i>h</i> |

◎操作說明:點選【一般】功能表下【封裝憑證檢視】可檢視各流程加簽狀態。

(五)使用者設定

1. 符號管理

| 🔍 蓋核 ▾ 🖉 一般 ▾ 💧 使用者 | 設定 🖌 🎤 🎙     | 統設定▼ ○自動     ○     ○     ○     自動     ○     □ | 存檔時間:08:50 🛛 🗞版本:1.0.29/3.                             | 0.2.0                              |                  | ● 關閉 |
|---------------------|--------------|-----------------------------------------------|--------------------------------------------------------|------------------------------------|------------------|------|
| 切換預視 🖍 編輯文稿 👹 自建制   | 通訊錄管理        | 1 🔳 公文摘要                                      | ▲ 傳送                                                   |                                    |                  |      |
|                     | 辟庫管理<br>**** | EU                                            | $\begin{array}{c c c c c c c c c c c c c c c c c c c $ |                                    |                  |      |
| 3<br>3              | 目理           |                                               | а<br>, , , , , , , , , , , , , , , , , , ,             | 構 龍: 1<br>保存年限: 5<br>た-111 - フィイン1 | 06/10010199<br>¥ | •    |
|                     | 符號管理         | 里                                             |                                                        |                                    | ×                |      |
|                     | 快速鍵          | 目前僅支援 Ctr                                     | I + Alt + (0~9)                                        |                                    |                  |      |
|                     | 序 ~          | 符號 ~                                          | 快速鍵(0~9) ~                                             | 刪除 ∽                               |                  |      |
|                     | 1            | ,                                             |                                                        | Â.                                 |                  |      |
|                     | 2            | •                                             |                                                        | â                                  |                  |      |
|                     | 3            |                                               |                                                        | <u> </u>                           |                  |      |
|                     | 4            | ;                                             |                                                        | <u> </u>                           |                  |      |
|                     | 5            |                                               |                                                        |                                    |                  |      |
|                     | 7            | 2                                             |                                                        |                                    |                  |      |
|                     | 8            | · ·                                           |                                                        | Ê                                  |                  |      |
|                     | 9            | -                                             |                                                        |                                    |                  |      |
|                     | ╋新増          |                                               |                                                        | 4                                  |                  |      |
|                     |              |                                               |                                                        |                                    | 唯定               |      |
| ◎操作說                | 3明:          |                                               |                                                        |                                    |                  |      |
| (1) 點望              | <b>医</b> 【仿  | も 用 者 言                                       | 没定】功能表                                                 | 下【符號行                              | 管理】。             |      |

- (2) 修改【序】可調整符號排序。
- (3) 修改【符號】可調整符號。
- (4) 點選 可删除符號。
- (5) 點選確定儲存符號資料並關閉符號管理視窗。

| ≡ 8#  | 輯 🗸 🔍 盖核, | - 🔊 - | 般▼ | 👗 使用者 | 皆設定· | • <i>}</i> * | 統設定 | 定• 参照  | (本:1. | 0.29/3.0    | .2.0           |    |   |          |  |   |   |    |   |   |   |   |   |    | 🗭 開 | 閉   |
|-------|-----------|-------|----|-------|------|--------------|-----|--------|-------|-------------|----------------|----|---|----------|--|---|---|----|---|---|---|---|---|----|-----|-----|
| 標準模式▼ | ● 切換預視    | / 編刊  | 文稿 | ド儲る   | 7    | 鲁列印          |     | 🖩 公文摘要 | Į (   | <b>1</b> 傳送 |                |    |   |          |  |   |   |    |   |   |   |   |   |    |     |     |
|       |           | C     | C  |       | ⊡    | 1            |     | U      | В     | I           | x <sup>2</sup> | x2 |   | <i>.</i> |  | ; | : | Ţ. | ? | Ť | - | 0 | * | () | 1   | ۴ ۽ |
|       | (6) 1     | 修改    | 文徑 | 发的    | 符    | 號            | 會   | 於:     | гj    | 具歹          | 刂灍             | 〔示 | 0 |          |  |   |   |    |   |   |   |   |   |    |     |     |

2. 個人化設定

| 回入16或足    |           |
|-----------|-----------|
| 公文列印選項    | 發文?       |
| □手動更新列印預覽 | □手動更新列印預覽 |
| □印表機雙面列印  | ☑印表機雙面列印  |
| ☑裝訂線      | ☑裝訂線      |
| ☑騎縫章      | ☑騎縫章      |
| ☑身分證字號遮隱  | ☑套印本別     |
|           | ☑套印地址     |
|           | ☑套印發文方式   |

◎操作說明:

- (1) 點選【使用者設定】功能表下【個人化設定】。
- (2) 設定完畢後點選確定按鈕儲存設定。

(六)其他公文編輯功能

1. 便利貼

| 😑 🕑 編輯+ 📕 一般+ | 盖 使用套说定 = ①自動穿鐵街間 : 07:25 《版本 : NU-103/121/3.2.0.4 ↔ 闡問                    |
|---------------|----------------------------------------------------------------------------|
| ✔ 文積整性 🖬 儲存   | ● 为印 ● 須賀夏爾阿 回 公文提展 本加入場股 伊 週回 伊 週回家部人 本 単位 本 進出 ● 決行                      |
| ▲陳谷森          | D 変形能 D 系统是見 D 音统是見 D 法行意見                                                 |
|               | - C 三 亜 三 三 三 U B I X <sup>1</sup> X X V · · · · · · · · · · · · · · · · · |
| 文號:1101000017 |                                                                            |
| - 余王坦察師太護揮 ▼  | 權 我: 0002                                                                  |
| D             | (徐年祖: 10年-<br>10年-                                                         |
| 6 雙           |                                                                            |
| ▶ 參考附件        | 於文書組                                                                       |
| ▶會辦附件         | 主 Si : test D 289                                                          |
|               | 「                                                                          |
|               |                                                                            |
|               | 提辦:                                                                        |
|               |                                                                            |
|               |                                                                            |
|               |                                                                            |
|               | - · · · · · · · · · · · · · · · · · · ·                                    |
|               | 第一者进行 非可能的 计位                                                              |
|               |                                                                            |
|               |                                                                            |
|               | 110 03 37 10 25 69"                                                        |
|               |                                                                            |

## 受文者:如行文單位

| 發文日期: | 中華民國109年9月10日 |
|-------|---------------|
| 發文字號: | 字第1095000030號 |
| 速別:普通 | 件             |

◎操作說明:

(1) 於公文本文區點選右鍵開啟清單,點選便利貼,開啟便利貼

吴喜

109

我;

編輯視窗。

- (2) 可於便利貼內輸入文字。
- (3) 可拖曳便利貼,移動便利貼位置。
- (4) 點選便利貼右鍵刪除,可刪除便利貼。

2. 簽核意見

|             | • 🔗 — 🕅 •  | ▲ 使用       | 者語家・       | ③自動存        | 楼時間:0          | 8:03       | 永振本:N     1     1     1     1     1     1     1     1     1     1     1     1     1     1     1     1     1     1     1     1     1     1     1     1     1     1     1     1     1     1     1     1     1     1     1     1     1     1     1     1     1     1     1     1     1     1     1     1     1     1     1     1     1     1     1     1     1     1     1     1     1     1     1     1     1     1     1     1     1     1     1     1     1     1     1     1     1     1     1     1     1     1     1     1     1     1     1     1     1     1     1     1     1     1     1     1     1     1     1     1     1     1     1     1     1     1     1     1     1     1     1     1     1     1     1     1     1     1     1     1     1     1     1     1     1     1     1     1     1     1     1     1     1     1     1     1     1     1     1     1     1     1     1     1     1     1     1     1     1     1     1     1     1     1     1     1     1     1     1     1     1     1     1     1     1     1     1     1     1     1     1     1     1     1     1     1     1     1     1     1     1     1     1     1     1     1     1     1     1     1     1     1     1     1     1     1     1     1     1     1     1     1     1     1     1     1     1     1     1     1     1     1     1     1     1     1     1     1     1     1     1     1     1     1     1     1     1     1     1     1     1     1     1     1     1     1     1     1     1     1     1     1     1     1     1     1     1     1     1     1     1     1     1     1     1     1     1     1     1     1     1     1     1     1     1     1     1     1     1     1     1     1     1     1     1     1     1     1     1     1     1     1     1     1     1     1     1     1     1     1     1     1     1     1     1     1     1     1     1     1     1     1     1     1     1     1     1     1     1     1     1     1     1     1     1     1     1     1     1     1     1     1     1     1     1     1     1     1     1     1     1 | RRC-b0     | 7b64e/     | 3.1.0.8    |                    |             |             |       |      |          |     |       |            |              |          |              |         |       |       |      | (* 1818 |
|-------------|------------|------------|------------|-------------|----------------|------------|----------------------------------------------------------------------------------------------------|------------|------------|------------|--------------------|-------------|-------------|-------|------|----------|-----|-------|------------|--------------|----------|--------------|---------|-------|-------|------|---------|
| / 文務層性      | ₿個存        | ▲ 列印       |            | 7線要         | ★ iš ⊡         | *          | 1011年1月1日                                                                                                    | ± #        |            | * 1882/2   | x                  |             |             |       |      |          |     |       |            |              |          |              |         |       |       |      |         |
|             |            | 2          | c la       |             | := 1           | = 1        | U B                                                                                                    |            |            |            | -                  | 1.          | 1.1         | . 1   |      | 1.1      | 2   |       |            | * 0          | 0.0      | 1            |         |       |       |      |         |
| ▲ 吳騫國       |            | 5          |            |             | 1 <b>3</b> — 1 | - 1        | <u> </u>                                                                                                    |            | <b>^</b>   | <b>^</b> 2 | 11.4               | 1.7         | 71 770      | 55 BF | * 37 |          |     |       | 1 - 1      | <u>~ (</u> ) | <u> </u> | J            |         |       |       |      |         |
| 文號:1095000  | 030        |            |            |             |                |            |                                                                                                    |            |            |            | 副本:<br>抄本:         | <b>★</b> 清! | 19. · 17.   | 豐朽、   | 魏德府  |          |     |       |            |              |          |              |         |       |       |      |         |
| <b>2</b>    |            |            |            |             |                |            |                                                                                                    |            |            |            |                    |             |             |       |      |          |     |       |            |              |          |              |         |       |       |      |         |
| ▶鼠文隊        | 村件         |            |            |             |                |            |                                                                                                    |            |            |            | 會科學                | E位:         |             |       |      |          |     |       |            |              |          |              |         |       |       |      |         |
| ▶承辦         | 时件         |            |            |             |                |            |                                                                                                    |            |            | - T        | 系一/<br>承備單         | 東行<br>L位    |             | 1     | 會理   | 單位       |     |       | 決行         | ł            |          |              |         |       |       |      |         |
| <b>●</b> 未  | 命名         |            |            |             |                |            |                                                                                                    |            |            |            | 123                |             | 6010        |       |      |          |     |       |            |              |          |              |         |       |       |      |         |
| S R         | eport (12) |            |            |             |                |            |                                                                                                    |            |            |            | 50.92              | 184.81      | 1419        |       |      |          |     |       |            |              |          |              |         |       |       |      |         |
| ▶ 當 第月      | 时件         |            |            |             |                |            |                                                                                                    |            |            | - L        | ¥ 16. 2<br>5 16.94 | 8.8.81      | 1647        |       |      |          |     |       |            |              |          |              |         |       |       |      |         |
| ▶寶體         | 时件         |            |            |             |                |            |                                                                                                    |            |            |            |                    |             |             |       |      |          |     |       |            |              |          |              |         |       |       |      |         |
| <b>%</b> 66 | 561页       |            |            |             |                |            |                                                                                                    |            |            |            |                    |             |             |       |      |          |     |       |            |              |          |              |         |       |       |      |         |
|             | 5-         | <b>.</b> . |            |             |                |            |                                                                                                    |            |            |            |                    |             |             |       |      |          |     |       |            |              |          |              |         |       |       |      |         |
|             | S)t        | やし         | 乍言         | 分日          | 月:             | :          |                                                                                                    |            |            |            |                    |             |             |       |      |          |     |       |            |              |          |              |         |       |       |      |         |
|             |            | 1          | 1 4        |             | 1              |            |                                                                                                    |            |            |            |                    |             |             |       |      |          |     |       |            |              |          |              |         |       |       |      |         |
|             | -          |            | - 175      | 1 44        |                | _          | 1                                                                                                    |            |            | ,          |                    | 1-F         |             |       | *    | -        |     |       |            | 4            |          |              | L       | *     |       |      |         |
| (           |            | 煭          | 诩          | 谷           | - 朽            | 夏日         | 已垣                                                                                                    | 充甲         | コ白         | 的          |                    | 斎           | トホ          | 疚     | 蒠    | 泉        |     | 7     | - 核        | ŧ,           | 屏        | 啟            | 谷杉      | 5意    | 見不    | 見簽   | 0       |
|             | - /        |            |            | - ^^        | . 19           |            | _                                                                                                    | • •        |            |            |                    | ~~          | <b>`</b>  2 |       | 105  | /0       |     | 4     | 12         | 1-           | 1713     | , <b>-</b> , | × 12    |       | / • • | 0 24 |         |
|             |            |            | =          | C'          | 編輯▼            | . (        | <u>∎</u> —£                                                                                                    | ÷          | - 1        | 使用         | 者設                 | 定▼          |             | り自    | 動有   | 檔訳       | 間:  | 09:49 | 9          | 🏯 版 🛛        | s : NII  | J-9fe7e      | ee0/3.2 | 2.0.4 |       |      |         |
|             |            |            |            |             |                |            |                                                                                                    |            | 1          |            | - Y                |             |             |       | Y    |          |     | Ŷ     | <u>(</u> ) |              | Y        |              |         |       |       |      |         |
|             |            |            | 1文         | 稿屬          | 生              |            | 儲存                                                                                                    |            | 8          | 列印         |                    | 1           | ▶清          | 稿     |      | • F      | [覽清 | 稿     | 1          | 傳送           |          | 1 加入到        | 目的能     |       |       |      |         |
|             |            |            |            |             |                |            |                                                                                                    | - <u>-</u> |            |            |                    | -           |             |       | 1    | -        |     |       | -          |              |          |              |         |       | _     |      |         |
|             |            |            | -          |             |                | -          |                                                                                                    |            | <b>D</b> 1 | 更利         | 貼                  | 5           | )簽          | 核意    | 見    |          |     |       |            |              |          |              |         |       |       |      |         |
|             |            |            |            | <b>糸</b> 統1 | 官埋員            | Q.         |                                                                                                    |            |            |            | -                  | -           | _           | -     | _    | <u> </u> | -   |       |            |              |          | Y =          | Y .     | Y     | -     |      |         |
|             |            |            |            |             |                |            |                                                                                                    |            | כי         |            | С                  |             | Σ           |       | €≣   | 23       | Ξ   | Ξ     |            | U            | в        |              | X       | Xı    |       |      |         |
|             |            |            | 立時         | 1101        | 0000           | 12/1       |                                                                                                    |            |            | <u> </u>   |                    | <u> </u>    |             |       |      |          | _   |       | <u> </u>   | _            |          |              |         |       |       |      |         |
|             |            |            | × 300-     | 1101        | .0000          | 554        |                                                                                                    |            |            |            |                    |             |             |       |      |          |     |       |            |              |          |              |         |       |       |      |         |
|             |            |            |            |             |                |            |                                                                                                    |            |            |            |                    |             |             |       |      |          |     |       |            |              |          |              |         |       |       |      |         |
|             |            |            | <b>*</b> = | ≤泪窝         | 篩木             | · 编辑 19    |                                                                                                    |            |            |            |                    |             |             |       |      |          |     |       |            |              |          |              |         |       |       |      |         |
|             |            |            | 30-1       | 5 106 Pa    | 1404           | - <u>1</u> | Fr. (1997)                                                                                                    |            |            |            |                    |             |             |       |      |          |     |       |            |              |          |              |         |       |       |      |         |
|             |            |            |            |             |                |            |                                                                                                    |            |            |            |                    |             |             |       |      |          |     |       |            |              |          |              |         |       |       |      |         |
|             |            |            | 17         | <u>48</u>   |                |            |                                                                                                    |            |            |            |                    |             |             |       |      |          |     |       |            |              |          |              |         |       |       |      |         |
|             |            |            | -          | -           |                |            |                                                                                                    |            |            |            |                    |             |             |       |      |          |     |       |            |              |          |              |         |       |       |      |         |
|             |            |            |            |             | 考附             | 件          |                                                                                                    |            |            |            |                    |             |             |       |      |          |     |       |            |              |          |              |         |       |       |      |         |

(2) 於簽核意見區塊內輸入意見。

▶會辦附件

| • | ŀ | ŀ | ;                  | :                              | !                   | ? | Ľ | -  | 0 | *  | () | ۲., | P |
|---|---|---|--------------------|--------------------------------|---------------------|---|---|----|---|----|----|-----|---|
|   |   | < | 爰核<br>資訊<br>109/11 | 意見 <br>第 <u>美</u> ,<br>/10 15: | <u>專 國</u><br>29:22 | × |   | ×  |   |    |    |     |   |
|   | 6 |   |                    |                                |                     |   |   |    |   |    |    |     |   |
|   |   |   |                    |                                |                     |   |   |    |   |    |    |     |   |
|   |   | 0 | 核章                 | *                              | 存殊核重                | 1 |   |    |   |    |    |     |   |
|   |   |   | ſ                  |                                | 30                  | * |   | 推人 | ± | 直沃 | 碓  | 定   | 取 |

(3) 輸入意見後,按下確定按鈕即可。

#### 3. 核章

- 🖸 操作說明:
- (1) 於公文本文區點選【簽核意見】。

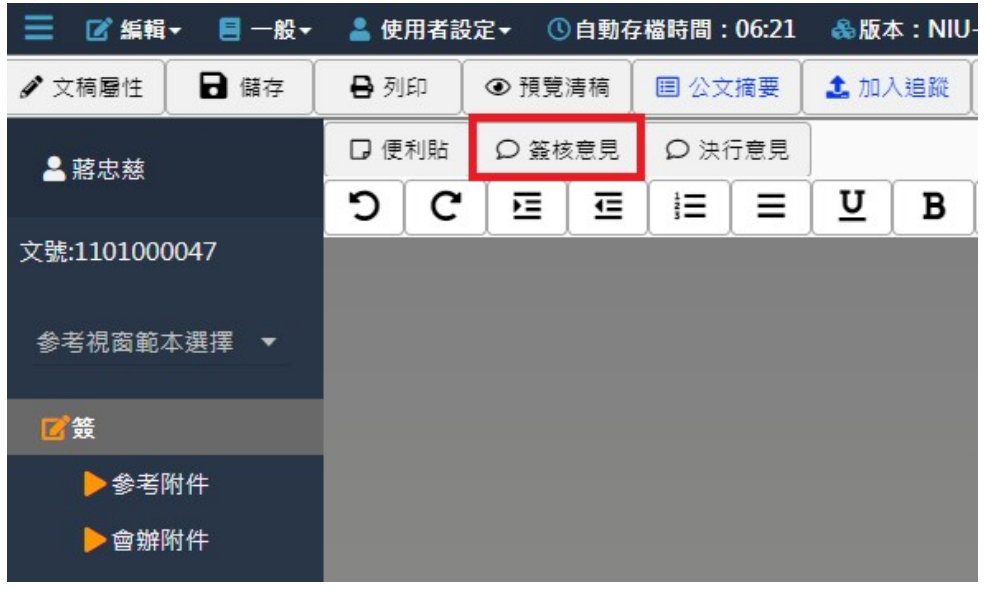

(2) 系統預設會帶出核章,請直接點選確定即可。

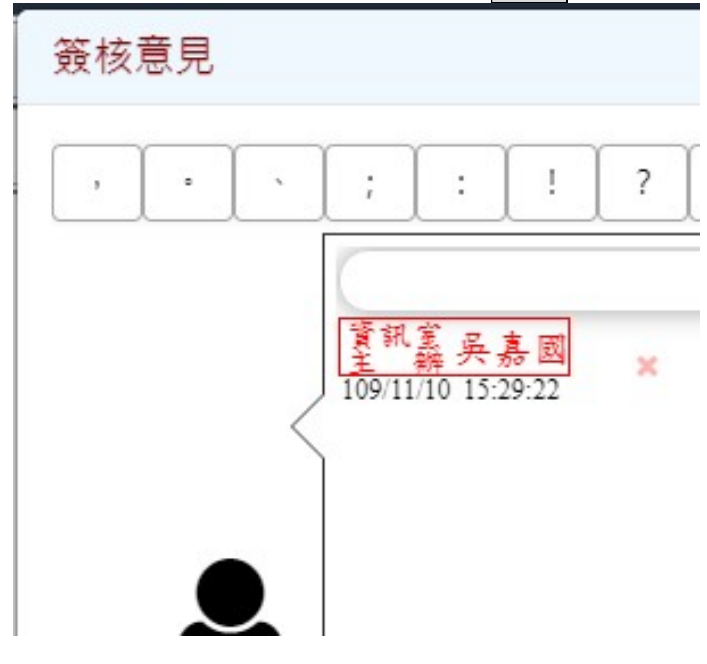

4. 決行意見

| 📃 🕜 紙輯 🖌 🧧 一般 🕶 | 🛔 使用者設定▼ ③自動存權時間:09:33 🚓版本:NSRRC-b0c7b                                                         | 64e/3.1.0.8                                                                                                    | () () () () () () () () () () () () () ( |
|-----------------|------------------------------------------------------------------------------------------------|----------------------------------------------------------------------------------------------------|------------------------------------------|
| ✔ 文模屬性 ▶ 儲存     | ●列印 国公交播票 ◆返回 ◆返回采辦人 ▲ 保送                                                                      | ● 決行 ▲ 加會 メ 過酸公文                                                                                                    |                                          |
| ▲許瑤頁            | $\mathfrak{O} \mid \mathfrak{C} \mid \Xi \mid \Xi \mid \Xi \mid \Xi \mid U \mid B \mid I \mid$ | $\mathbf{x}^2 \mid \mathbf{x}_2 \mid \mathbf{J} \mid \cdot \mid \cdot \mid \cdot \mid \cdot \mid \cdot \mid \cdot \mid \cdot \mid \cdot \mid \cdot \mid $                                                                                                    |                                          |
| 文號:1095000119   |                                                                                                | <b>fig fig</b> : 109/130202                                                                                                    |                                          |
| 会来视商範太選擇 ▼      |                                                                                                | <b>保存单性:</b> 5单                                                                                                    |                                          |
|                 |                                                                                                | 簽 民國109/9/29<br>簽 於 資訊室                                                                                                    |                                          |
| ● 承難制件          |                                                                                                | 主旨:55555                                                                                                    |                                          |
| ▶ 會難附件          |                                                                                                | 说明:                                                                                                    |                                          |
|                 |                                                                                                | <b>會辦單位</b> :                                                                                                    |                                          |
|                 |                                                                                                | 第一層決行                                                                                                    |                                          |
|                 |                                                                                                | 示問果位 求行<br>[ <sup>2</sup> ] <sup>2</sup> [ <sup>2</sup> ] <sup>2</sup> [ <sup>2</sup> ] <sup>2</sup> <sup>2</sup> [ <sup>2</sup> ] <sup>2</sup> <sup>2</sup> <sup>2</sup> <sup>2</sup> <sup>2</sup> <sup>2</sup> <sup>2</sup> <sup>2</sup> <sup>2</sup> <sup>2</sup> <sup>2</sup> <sup>2</sup> <sup>2</sup> <sup></sup> |                                          |

- ♡ 操作說明:
- (1) 於公文本文區『決行意見』文字上點一下。

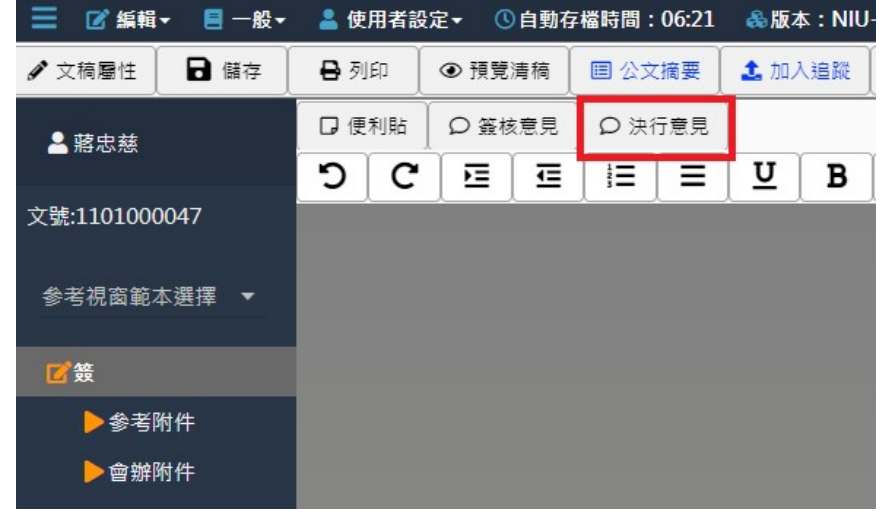

(2) 於決行意見區塊內輸入意見,按下確定即可。

| 決行意見                                              | ×                                    |
|---------------------------------------------------|--------------------------------------|
| , • × ; : ! ? ~ –                                 | 0 X () <sup>r</sup> J <sup>p</sup> a |
| 法行意见  ×<br><u>生活意</u> 許瑤真 ×<br>109/11/10 15:45:12 |                                      |
|                                                   |                                      |
| ★ 核章 特殊核章 預存批示                                    |                                      |
| ▲ 傳送                                              | ● 決行 確定 取消                           |

5. 決行核章

| 三 ∞ 紙輯 + 🖉 − 殿 + | 4 便)     | 甘省設定 | • 0    | 自動存相   | 當時間:0 | 9:33 | 态版本    | : NSR | RC-b0c/b | 064e/3                | 3.1.0.8        |            |            |        |       |               |     |     |       |                        |          |              |   |          |     |       |   | e | > RI II |
|------------------|----------|------|--------|--------|-------|------|--------|-------|----------|-----------------------|----------------|------------|------------|--------|-------|---------------|-----|-----|-------|------------------------|----------|--------------|---|----------|-----|-------|---|---|---------|
| ✓ 文検歴性 ▶ 儲存      | 🖨 ग्रीहा | 1    | 0公文指   | (#     | ★ 總回  |      | 短回承知   | ↓ 人報  | ▲ 傳送     |                       | ● 決行           | 1 1        | 70 🕿       | ) × 10 | 酸公文   |               |     |     |       |                        |          |              |   |          |     |       |   |   |         |
| ▲許瑤實             | ອ        | G    | Ē      |        | i≡    | =    | U      | В     | Ι        | <b>X</b> <sup>2</sup> | x <sub>2</sub> | 1          |            | •      | • [ ; | ]:]           | ?   | × – | 0     | ₩ ()                   | 5        | 4            |   |          |     |       |   |   | _       |
| 文號:1095000119    |          |      |        |        |       |      |        |       |          |                       |                |            |            |        |       |               |     |     | 檔     | <b>统</b> : 109/1       | 30202    |              |   |          |     |       |   |   |         |
| 参考视窗範本選擇 ▼       |          |      |        |        |       |      |        |       |          |                       |                | NE         | 民國         | 109/9  | 9/29  |               |     |     | 係得    | 本版: 2本                 |          |              |   |          |     |       |   |   |         |
| <b>7</b> 5       |          |      |        |        |       |      |        |       |          |                       |                | 僉          | 於          | 資訊室    |       |               |     |     |       |                        |          |              |   |          |     |       |   |   |         |
| ▶承辦附件            |          |      |        |        |       |      |        |       |          |                       |                | 主旨         | : 555:     | 55     |       |               |     |     |       |                        |          |              |   |          |     |       |   |   |         |
| ▶ 會維附件           |          |      |        |        |       |      |        |       |          |                       |                | -          |            |        |       |               |     |     |       |                        |          |              |   |          |     |       |   |   |         |
|                  |          |      |        |        |       |      |        |       |          |                       |                | 會僻單        | 位:         |        |       |               |     |     |       |                        |          |              |   |          |     |       |   |   |         |
|                  |          |      |        |        |       |      |        |       |          |                       |                | 第一層<br>承辦單 | 決行<br>位    |        |       | 會辦單位          |     |     | 决/    | 行                      | 7        | _            |   |          |     |       |   |   |         |
|                  |          |      |        |        |       |      |        |       |          |                       |                | 109/11/10  | <u> </u>   |        |       |               |     |     | 决     | 行意见                    |          |              |   |          |     |       |   |   |         |
|                  |          |      |        |        |       |      |        |       |          |                       |                |            |            |        |       |               |     |     | 109   | 件场 第<br>11:10 15:41:17 |          |              |   |          |     |       |   |   |         |
|                  |          |      |        |        |       |      |        |       |          |                       |                |            |            |        |       |               |     |     | -     |                        |          |              |   |          |     |       |   |   |         |
|                  |          |      |        |        |       |      |        |       |          |                       |                |            |            |        |       |               |     |     |       |                        |          |              |   |          |     |       |   |   |         |
|                  |          | =    |        | -      | 編輯    | -    |        | 8.    |          | _                     | 1              | •          | ш          | ŧ₽     | ±     |               | ω   | 白動  | to #  | 影時間                    |          | 16.7         | 1 | .a. 16   | *   | - NII |   |   |         |
|                  |          | _    |        | -      | an te |      |        | -     | RIX      |                       |                |            | £Н         | 118    | 미꼬 사  |               | 0   | 日到  | 15-11 | 副町日                    |          | <i>J</i> 0.2 | 1 | NOC TO   | (4) | - 140 | 0 |   |         |
|                  | 6        | 1    | 文稲     | 層      | 性     |      |        | 儲     | 存        |                       |                | 8          | 列日         | נ      | ] •   | ● Ħ           | 覽演  | 青稿  |       | ■ 公                    | Żł       | 商要           |   | 1. 九     | 以   | 自蹤    |   |   |         |
|                  |          |      |        |        | _     |      |        |       |          | _                     | Γ,             | _          | <b>*</b> < |        | Υ     | ~             |     | ÷ = | T     | ~                      | <u> </u> |              |   |          |     |       |   |   |         |
|                  |          |      | 或      |        | 玆     |      |        |       |          |                       | 1              | 1 او       | 史不         | 山丸     |       | $\mathcal{O}$ | 竟核  | 思兄  |       | $\mathcal{O}$          | 犬1丁      | 思兄           | 2 |          |     |       |   |   |         |
|                  |          | -    | 110    | F/LDV. | 124   |      |        |       |          |                       |                | ~          | Υ          | ~      | -     | -             | - Y |     |       | 1                      | -        | _            |   | тт       | 7   | -     | 1 |   |         |
|                  |          |      |        |        |       |      |        |       |          |                       |                | J          |            | C      | -     |               | =   | ≝   |       | 3=                     |          | =            | : | <u>u</u> |     | в     |   |   |         |
|                  | -        | ショ   | €·1    | 101    | 100   | 00   | 47     |       |          |                       |                |            | ÷          |        |       |               | ^   |     |       |                        |          |              |   |          | ÷   |       | Ê |   |         |
|                  | 1        | ~    | 6. A.  | 101    | 100   | 00   |        |       |          |                       |                |            |            |        |       |               |     |     |       |                        |          |              |   |          |     |       |   |   |         |
|                  |          |      |        |        |       |      |        |       |          |                       |                |            |            |        |       |               |     |     |       |                        |          |              |   |          |     |       |   |   |         |
|                  |          | -    | ==+2 - | -      | -     | -    | :PP 49 | -     |          |                       |                |            |            |        |       |               |     |     |       |                        |          |              |   |          |     |       |   |   |         |
|                  |          | T    | 雪      | 倪臣     | a ¤C  | 45   | 进择     | ₽     |          |                       |                |            |            |        |       |               |     |     |       |                        |          |              |   |          |     |       |   |   |         |
|                  |          |      |        |        |       |      |        |       |          |                       |                |            |            |        |       |               |     |     |       |                        |          |              |   |          |     |       |   |   |         |
|                  |          |      |        |        |       |      |        |       |          |                       |                |            |            |        |       |               |     |     |       |                        |          |              |   |          |     |       |   |   |         |
|                  |          | Ľ    | 畿      | t      |       |      |        |       |          |                       |                |            |            |        |       |               |     |     |       |                        |          |              |   |          |     |       |   |   |         |
|                  |          |      |        |        |       |      |        |       |          |                       |                |            |            |        |       |               |     |     |       |                        |          |              |   |          |     |       |   |   |         |
|                  |          |      |        |        | 多考    | 附    | 件      |       |          |                       |                |            |            |        |       |               |     |     |       |                        |          |              |   |          |     |       |   |   |         |
|                  |          |      |        |        |       | -    |        |       |          |                       |                |            |            |        |       |               |     |     |       |                        |          |              |   |          |     |       |   |   |         |
|                  |          |      |        |        | ョ辦    | 附    | 件      |       |          |                       |                |            |            |        |       |               |     |     |       |                        |          |              |   |          |     |       |   |   |         |
|                  |          |      |        |        |       |      |        |       |          |                       |                |            |            |        |       |               |     |     |       |                        |          |              |   |          |     |       |   |   |         |

- (1) 於公文本文區『決行意見』文字上點一下。
- (2) 系統預設會帶出核章,請直接點選確定即可。

6. 特殊核章

| ☰ ☑ 編編・ 🖉     | -殿-   | 👗 使用 | 捕殺 | <b>€</b> • ( | 自動存在 | 當時間:0 | 9:35 | 念版本  | : NSR | RC-b0c7 | b64e/3.               | 1.0.8          |                                  |                                           |            |            |             |     |       |             |                   |                            |   |  |  |  | 🕞 🕅 | 阙 |
|---------------|-------|------|----|--------------|------|-------|------|------|-------|---------|-----------------------|----------------|----------------------------------|-------------------------------------------|------------|------------|-------------|-----|-------|-------------|-------------------|----------------------------|---|--|--|--|-----|---|
| /文機屬性 ド留      | 877 L | 鲁列印  |    | 国公文          | E .  | ★ 返回  | 1    | 透回承知 | 新人    | 1 佛话    | •                     | 決行             | 1 1                              | 加會                                        | 1          | 這酸公文       | :           |     |       |             |                   |                            |   |  |  |  |     |   |
| ▲許瑤真          |       | 3    | C  |              |      | =     | =    | U    | B     |         | <b>X</b> <sup>2</sup> | x <sub>2</sub> | 1                                | 2                                         |            |            | : 1:        | 1 ? | -   * | 0           | ₩ ()              | 1.1                        |   |  |  |  |     |   |
| 文號:1095000119 |       |      |    |              |      |       |      |      |       |         |                       |                |                                  |                                           |            |            |             |     |       | 帽           | 號: 109/<br>2月: 52 | 30202                      |   |  |  |  |     |   |
| 参考視裔能本選擇      | •     |      |    |              |      |       |      |      |       |         |                       |                | 簽                                | 民於                                        | 國109<br>資訊 | /9/29<br>室 |             |     |       | 10-17-7     | FIR: JT           |                            |   |  |  |  |     |   |
|               |       |      |    |              |      |       |      |      |       |         |                       |                |                                  |                                           |            |            |             |     |       |             |                   |                            |   |  |  |  |     |   |
| ▶ 承辦附件        |       |      |    |              |      |       |      |      |       |         |                       |                | 王百                               | · 55<br>:                                 | 222        |            |             |     |       |             |                   |                            | _ |  |  |  |     |   |
| ▶會辦附件         |       |      |    |              |      |       |      |      |       |         |                       |                | -                                | •                                         |            |            |             |     |       |             |                   |                            | _ |  |  |  |     |   |
|               |       |      |    |              |      |       |      |      |       |         |                       | [              | 會僻單<br>第一層:<br>來辦單:<br>109/11/10 | 位;<br>決行<br>位<br><u>美</u><br>美<br>(15:40) | 80<br>47   |            | <b>會辨</b> ] | 單位  |       | 決行<br>2(95) | f<br>ve 許瑞真       | 109/11/10<br>16:05:00<br>代 |   |  |  |  |     |   |

| ) | 操作說 | 明:                                                                                                    |
|---|-----|----------------------------------------------------------------------------------------------------|
|   |     | 决行意見 ×                                                                                                    |
|   |     | $(, \cdot, \cdot)$ ; $(, \cdot)$ $(, \cdot)$ |
|   |     | <u>ま任約事件路真</u><br>10911110 16:06:12 ×                                                                                                    |
|   |     |                                                                                                    |
|   |     |                                                                                                    |
|   |     |                                                                                                    |
|   |     |                                                                                                    |
|   |     | ★ 核章 特殊核章 預存批示                                                                                                    |
|   |     | ▲ 傳送 ● 決行 確定 取消                                                                                                    |
|   |     | 其政核審 ×                                                                                                    |
|   |     | ○ // / / 学習清量                                                                                                    |
|   |     | 1<br>またまま<br>またかま<br>1090101 05000000000000000000000000000000                                                                                                    |
|   |     | 2 ▲★★★\$ 許塔真 0000<br>代                                                                                                    |
|   |     |                                                                                                    |
|   |     |                                                                                                    |
|   |     | ۲                                                                                                    |
|   |     | 稿定 取消                                                                                                    |

- (1)於公文本文區【簽核意見】、【審核意見】或【決行意見】文字上點一下。
- (2) 點選特殊核章,選擇樣章後,按下確定即可。

7. 預存批示

Ś

| ☰ ☑ 編輯    | ▼ 🔍 簧核▼ | ₽ - | 般▼ | 🛔 使用 | 者設定、 | ●自動        | 存檔時  | 間:09: | :56 🤞 | 診版本:/       | /3.1.0. |
|-----------|---------|-----|----|------|------|------------|------|-------|-------|-------------|---------|
| ✓ 文稿屬性    | ₿存      | ₿列  | ÉP | ■公文排 | 寶要   | →退回        |      | 退回承   | 辦人    | <b>⊘</b> 決1 | Ē       |
| ▲楊曆文      |         | ົ   | C  |      |      | ) <b>1</b> | =    | U     | B     | I           | x2      |
| 文號:107000 | 0003    |     |    |      |      |            | 1×C) | - • p | 内容户   | 的容内         | 容內      |

| 操作說明      | •                                                                                                    |                              |          |             |
|-----------|----------------------------------------------------------------------------------------------------|------------------------------|----------|-------------|
|           | 決行意見                                                                                                    |                              |          | ×           |
|           | , • × ; : !                                                                                                    | ? ~ - 0                      | Ж () Г , | P a         |
|           | 主任楊月之                                                                                                    | 1016 ×                       |          |             |
|           |                                                                                                    |                              |          |             |
|           | Ĕ                                                                                                    |                              |          |             |
|           |                                                                                                    |                              |          |             |
|           |                                                                                                    |                              |          |             |
|           | ★     ★     ★     ★     ★     ★     ★     ★     ★     ★     ★     ★     ★     ★     ★     ★     ★     ★     ★     ★     ★     ★     ★     ★     ★     ★     ★     ★     ★     ★     ★     ★     ★     ★     ★     ★     ★     ★     ★     ★     ★     ★     ★     ★     ★     ★     ★     ★     ★     ★     ★     ★     ★     ★     ★     ★     ★     ★     ★     ★     ★     ★     ★     ★     ★     ★     ★     ★     ★     ★     ★     ★     ★     ★     ★     ★     ★     ★     ★     ★     ★     ★     ★     ★     ★     ★     ★     ★     ★     ★     ★     ★     ★     ★     ★     ★     ★     ★     ★     ★     ★     ★     ★     ★     ★     ★     ★     ★     ★     ★     ★     ★     ★     ★     ★     ★     ★     ★     ★     ★     ★     ★     ★     ★     ★     ★     ★     ★     ★     ★     ★     ★     ★     ★     ★     ★     ★     ★     ★     ★     ★     ★     ★     ★     ★     ★     ★     ★     ★     ★     ★     ★     ★     ★     ★     ★     ★     ★     ★     ★     ★     ★     ★     ★     ★     ★     ★     ★     ★     ★     ★     ★     ★     ★     ★     ★     ★     ★     ★     ★     ★     ★     ★     ★     ★     ★     ★     ★     ★     ★     ★     ★     ★     ★     ★     ★     ★     ★     ★     ★     ★ | <i><sup>2</sup> 預存批示</i> 手寫批 | t示       |             |
|           |                                                                                                    | 0 2                          | 共行 確定    | 取消          |
| 預存批示      |                                                                                                    |                              |          | >           |
| 序圖        | К                                                                                                    | 文字顯示                         | 刪除       |             |
| 1         | T                                                                                                    | 리                            | â        |             |
| 2         | 再議                                                                                                    | 再議                           | â        |             |
| 3         | 其他                                                                                                    | 其他                           | â        |             |
| 4         | 如擬                                                                                                    | 如擬                           | â        |             |
| 5         | 存查                                                                                                    | 存查                           | â        |             |
| 6         | 具名                                                                                                    | 具名                           | â        |             |
| 7         | 准                                                                                                    | 准                            | -        |             |
| ▲<br>新譜 @ |                                                                                                    |                              | •        |             |
| 201 744   |                                                                                                    |                              |          |             |
|           |                                                                                                    |                              |          | ✓同時核重 使用 取消 |

- (1) 點選【決行意見】進入決行意見畫面後,點選預存批示。
- (2) 選擇要新增的預存批示後,點選使用,可將批示新增在決行 區塊。

國立宜蘭大學 公文線上簽核管理系統

| 系 | 統操 | 作 | 手 | 册 |
|---|----|---|---|---|
|---|----|---|---|---|

| 序 | 圖片 | 文字願示 | 刪除        |  |
|---|----|------|-----------|--|
| 1 | T  | 可    | Ê         |  |
| 2 | 再議 | 再議   | â         |  |
| 3 | 其他 | 其他   | â         |  |
| 4 | 如擬 | 如擬   | â         |  |
| 5 | 存查 | 存查   | Û         |  |
| 6 | 具名 | 具名   | â         |  |
| 7 | 7住 | 准    | <b></b> - |  |

(3) :删除,可删除預存批示。

#### 五、電子公文流程送出

電子公文流程送出時,皆需以自然人憑證進行加簽,本章 節介紹如何進行電子公文流程送出。

◎操作說明:

| 1. 滑鼠指到簽核意見文字上面,點選 | 矍 <b>確定</b> 。 |
|--------------------|---------------|
| 2.電子公文處理完畢後,點選傳送   |               |
| 3.確認公文流程無誤後,點選送出。  | >             |

|                       | 8 編刊 - ペ          | 蓝枝- 😑 — | <b>般 - 🔺 使用者設定 - </b> 🗎 🗎 | 1動存檔時間:09:52 💑版本                                             | : NSRRC-b0   | c7b64e/3.1.0.8               |                                              | e 🖬 🕫      |
|-----------------------|-------------------|---------|---------------------------|--------------------------------------------------------------|--------------|------------------------------|----------------------------------------------|------------|
| ∎ 新潮                  | - <u>茶</u> 精 / 文林 | 病廢住 🖡   | N存 ●列印 ■ 編制               | 皇表格 🛛 🗐 公文摘要 🖌 🖈 組                                           | 設公文 1        | 傳送                           |                                              |            |
| ▲吳                    | <b>密</b> 团        | 5       | C ] ⊒   ⊒   ⊨             | $ \equiv   \underline{\mathbf{U}}   \mathbf{B}   \mathbf{I}$ | <b>x</b> ² : | x <sub>2</sub> / · · · ; ; ; | ! ? ` – O * () <sup>r</sup> , <sup>p</sup> , |            |
| 文號:10                 | 95000119          |         |                           |                                                              |              |                              | Hg 19t : 109/130202                          |            |
| <b>C</b> 2 33         |                   |         |                           |                                                              |              |                              | 保存年限: 5年                                     |            |
|                       | 承辦附件              |         |                           |                                                              |              | 答 民國109/9/29                 |                                              |            |
|                       | 會難附件              |         |                           |                                                              |              | 》 小: 贝加里                     |                                              |            |
|                       |                   |         |                           |                                                              |              | 主百·55555<br>說明:              |                                              |            |
|                       |                   |         |                           |                                                              |              | - 1                          |                                              |            |
|                       |                   |         |                           |                                                              |              | 會辦單位:                        |                                              |            |
|                       |                   |         |                           |                                                              |              | 第一層決行<br>承辦單位 金辦單位           | · 油行                                         |            |
|                       |                   |         |                           |                                                              |              | <sup>望机</sup> 氯 兵 嘉 四        |                                              |            |
|                       |                   |         |                           |                                                              |              |                              |                                              |            |
|                       |                   |         |                           |                                                              |              | 109/11/10 16:32:25           |                                              |            |
|                       |                   |         |                           |                                                              |              |                              |                                              |            |
|                       |                   |         |                           |                                                              |              |                              |                                              |            |
| 流程                    | 設定                |         |                           |                                                              |              |                              |                                              | ×          |
| <ul> <li>•</li> </ul> | ■陳核○會             | 墨回承辦人   | 第一層決行 🖌                   |                                                              |              |                              |                                              | ### Q G    |
|                       |                   |         |                           |                                                              |              |                              | *                                            |            |
| #                     |                   | 順序      | 單位                        | 職稱                                                           | 員工           | 動作                           | 💄 總務長 吳寂綱                                    |            |
| 1                     |                   | 1       | 文書組                       | 護師善文書組組具                                                     | 速中兹          |                              | ▲ 助理總務長 李貞偉                                  |            |
| -                     | -                 | -       | ~===                      | HPACE MAR                                                    | 100.000      |                              | ▲ 専員 邱風仙                                     |            |
| 2                     |                   | 2       | 出納組                       | -                                                            | -            |                              | ▲ 登記桌 總務長室                                   |            |
| З                     |                   | 3       | 總務盧                       | 助理總務長                                                        | 李貞偉          | <b>↑ ↓</b>                   |                                              |            |
| 4                     |                   | 4       | 總務處                       | 總務長                                                          | 吳寂網          | <b>↑ ↓</b>                   | ■ 響 行政副校長案                                   |            |
|                       | _                 |         |                           | 助理教授基础考组组                                                    |              |                              | E 些學術副校長室                                    |            |
| 5                     |                   | 5       | 秘書室                       | 長                                                            | 黃詠奎          | ↑ ↓                          | ■ 響 秘書室                                      |            |
|                       | 1 m · 🔍 1 e       | 040     |                           |                                                              |              |                              | ▼                                            |            |
| W 10+ 10              |                   | 0.018   | A H 22 /A                 | THE ST                                                       | = T          | Sh./+-                       | ▲ 图 些 受 + 事務 處                               | •          |
|                       |                   |         | <b>田</b> 和中和4100          | 442,125                                                      | AT           | 3011-                        |                                              |            |
| 1                     | 内會                |         | 出納組                       | -                                                            | -            | ↑ ↓                          |                                              |            |
|                       |                   |         |                           |                                                              |              | 刪除                           |                                              |            |
| 2                     | ***               |         | 网络司法言学                    |                                                              |              | ↑ ¥                          | •                                            |            |
|                       |                   |         |                           |                                                              |              |                              |                                              |            |
| 儲有                    | F為自訂流程            | 使用自     | 訂流程                       |                                                              |              |                              |                                              | ◎取消 日儲存 送出 |

## 六、公文流程案例

本章節將使用實際公文範例,介紹系統公文批核步驟。

(一)承辦公文批核

承辦人擬稿完畢後,將公文傳送給單位主管,以下分為紙本 公文與電子公文批核步驟說明。

- 1. 紙本公文
- 操作說明: 若主管收到需要批核的紙本公文,請於實體紙本公文中核章 與填寫批核意見後,在系統上勾選後點擊<送出>並將紙本資 料交由登記桌,並請登記桌協助後續將實體紙本送出。
- 2. 電子公文
  - 🕥 操作說明:
  - (1) 主管在個人公文匣→待辦理中,會看到公文狀態為待核判的電子公文,請點選欲核判的公文文號,進入公文製作。

| ☰ ■公文 盐收文 4      | 發文 窗檔案 尊系统                           |         | 45)待辦 👻 990) 通知 👻 上線人數 2 | 人 🗸 _ 🗞 4.0.0-1783-g544e64a8ea-17 (Debug) 🔅 登出 |
|------------------|--------------------------------------|---------|--------------------------|------------------------------------------------|
| ● 蔣忠慈 -          | ■公文管理/個人公文匣/▲待辦理                     |         |                          | ·····································          |
| 🚷 前頁 😮 說明 💿 個人 🗸 | 加入過酸                                 |         |                          | *                                              |
| 紙本創文             |                                      |         |                          |                                                |
| 電子創文             | 以 篆核方式 群組 👻 全部 (7) 紙本篆核 (1) 線上簧核 (6) |         |                          |                                                |
| 公布櫃 🕄 📢          |                                      |         |                          | Q.文號+ 报歌 🔳 🍸 💋                                 |
| 回關公文匣 《          | ● 類別 → 文號 → 主旨                       | ☆ 目前位置  | ⇒狀態                      | ○ 收創文日期 ○ 限齢日期 ○                               |
| 單位公文匣 📀 🔹 📢      |                                      |         |                          |                                                |
| 個人公文匣 🕖 🗸 👻      | + 1 🔽 🕜 來 紙 首 1100000021 拙次作樂測試      | 文書組 蔣忠懇 | 分文請示符分文                  | 110/03/24 110/04/01                            |
| 🖴 待辦理 🕖          | 線上簧核                                 |         |                          |                                                |
| ◆ 已送未收           | + 2 6 創 電 首 1101000045 退原承继人         | 文書組 醇忠慈 | 待核判                      | 110/04/12 110/04/20                            |
| ▼ 承継公文未結案        | + 3 🗹 🕅 🕱 🛱 1101000047 test          | 文書組 兩忠慈 | 待核判                      | 110/04/12 -                                    |
| ▼ 承揽公立未決         | + 4 🕅 🕅 🏛 1101000048 test            | 文書組 隣忠慈 | 承继人继理中                   | 110/04/12 -                                    |
| ▼ 承辦公文達期         | + 5 創 電 前 1101000034 測試簽             | 文書組 蔣忠慈 | 待核判                      | 110/04/01 -                                    |
| ▼ 單位未結業公文        | + 6 創 電 部 1101000040 後會政風室           | 文書組 隣忠慈 | 待核判                      | 110/04/06 -                                    |
| 表單中請 <           | + 7 🗌 🕅 🕷 🛤 1100000009 6666666666    | 文書組 蒔志慈 | 待核判                      | 110/03/23 -                                    |
| 查出检索 <           | 第1-7列(共計7列)                          |         |                          |                                                |

(2)公文製作頁中內可看見承辦人擬稿的內容,若需要將公文退回,請點選【退回】按鈕,可選擇要退回的流程點(不可退回會辦流程),勾選後點選送出,公文會傳送至指定流程

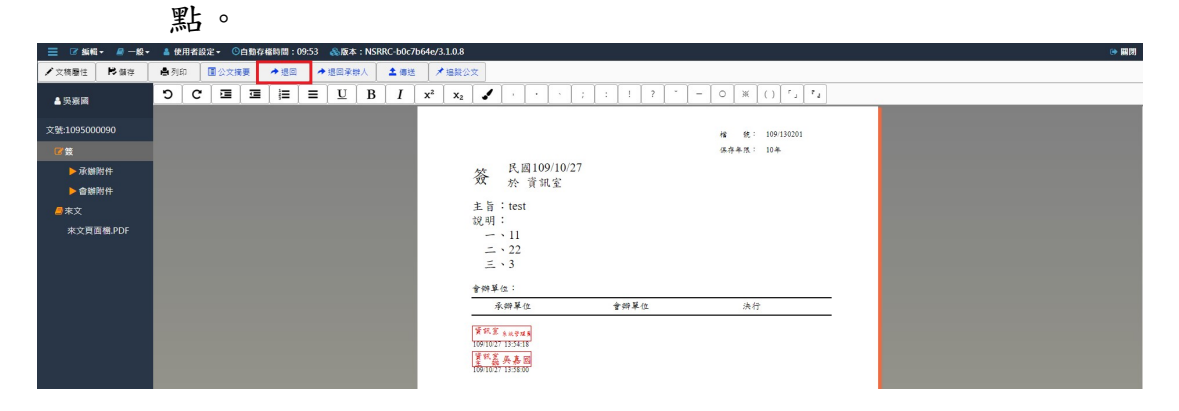

| 國立宜蘭             | 贞大學                     |                                          |                                                |                   |                 |            |        |
|------------------|-------------------------|------------------------------------------|------------------------------------------------|-------------------|-----------------|------------|--------|
| 公文線」             | 上簽核管理系統                 | 充                                        |                                                |                   |                 | 系統拮        | 操作手册   |
| 流程設定             |                         |                                          |                                                |                   |                 |            | ×      |
|                  |                         |                                          |                                                | *                 |                 |            |        |
| 8                | 單位                      | 戰稱                                       | 員工                                             |                   |                 |            |        |
| 1                | 資訊室                     | -                                        | 系統管理員                                          |                   |                 |            |        |
|                  |                         |                                          |                                                |                   |                 |            |        |
|                  |                         |                                          |                                                |                   |                 |            |        |
|                  |                         |                                          |                                                |                   |                 |            |        |
|                  |                         |                                          |                                                |                   |                 |            |        |
|                  |                         |                                          |                                                |                   |                 |            |        |
|                  |                         |                                          |                                                | Ŧ                 |                 |            |        |
|                  |                         |                                          |                                                |                   |                 |            | ◎取消 送出 |
|                  |                         |                                          |                                                |                   |                 |            |        |
|                  |                         |                                          |                                                |                   |                 |            |        |
| (3               | ) 土雨西山                  | 名八寸泪                                     | 回承辦人                                           | ,挂即               | ~ 罪 【 退 回 ;     | <b>承辦人</b> | 掠和,小   |
| ()               | ノ石而女が                   | JAXE                                     | 日开州八                                           | 何而                | 「「「「「「「」」       |            | 文班~ム   |
|                  | 文會直接                    | [傳送給]                                    | 原承辦人。                                          |                   |                 |            |        |
| ☰ ☞ 紙帽・ 🖉        | - 設 · 🍐 使用者設定 · 〇白動存檔時間 | : 09:53 《版本: NSRRC-b0c7b64               | 4e/3.1.0.8                                     |                   |                 |            | (*) 開閉 |
| ✓文積層性 ▶ 儲 (      | 🕴 🚔 列印 🔳 公文摘要 🔶 懇?      | □ → 退回承辦人 ▲ 傳送                           | ★揾酸公文                                          | · · · ·           |                 |            |        |
| ▲吳憙國             |                         | $\equiv \underline{U}  B  I \Rightarrow$ | κ <sup>2</sup> x <sub>2</sub> <i>s</i> · · · ; | 1 1 7 *           | - 0 * () *, *,  |            |        |
| 文號:1095000090    |                         |                                          |                                                |                   | 権 鉄: 109/130201 |            |        |
| ◎鍍               |                         |                                          | 民國109/10/27                                    |                   | 保存年限: 10年       |            |        |
| ▶ 承續附件<br>▶ 會辦附件 |                         |                                          | 资 於 資訊室                                        |                   |                 |            |        |
| <b>◎</b> 束文      |                         |                                          | 主旨:test<br>說明:                                 |                   |                 |            |        |
| 來文頁面檔.PDF        |                         |                                          | - 11                                           |                   |                 |            |        |
|                  |                         |                                          | ± .3                                           |                   |                 |            |        |
|                  |                         |                                          | 會辦單位:<br>                                      | <b>会 255 單 /m</b> | 34 AP           |            |        |
|                  |                         |                                          | 「東京家」の日本は                                      | 8 74 4-12         | 4511            |            |        |
|                  |                         |                                          | 109/10/27 13:54:18<br>19 55.2 4. 1 10          |                   |                 |            |        |
|                  |                         |                                          | 109/10/27 13/38:00                             |                   |                 |            |        |

系統操作手册

(4)若不需退回公文,主管可直接修改文面內容、附件內容。詳 細操作說明,請參考本文件四、公文製作編輯作業章節。

| 三 🗹 編輯      | i▼ ペ 蓋核▼ | 2 - | ₩▼ | 🎍 使用: | 者設定 | ▼ 🕒自動 | 存檔時 | 間:04: | 03 🤞 | い しょう しんちょう しんちょう しんちょう しんちょう しんちょう しんしょう しんしょ しんしょ | /3.1.0.        |
|-------------|----------|-----|----|-------|-----|-------|-----|-------|------|----------------------------------------------------------------------------------------------------|----------------|
| ✓ 文稿屬性      | ▶儲存      | ●列  | 印  | ■公文排  | 窗要  | ◆退回   |     | 退回承知  | 辦人   | <b>土</b> 傳統                                                                                                    | ž              |
| ▲ 陳貴米       |          | ື   | C  |       |     | 123   | ≡   | U     | B    | I                                                                                                    | x <sup>2</sup> |
|             | ę        |     |    |       |     |       |     |       |      | 服馬                                                                                                    |                |
| 文號:107000   | 0030     |     |    |       |     |       |     |       |      |                                                                                                    |                |
| <b>K</b>    |          |     |    |       |     |       |     |       |      |                                                                                                    |                |
| ▶附件         |          |     |    |       |     |       | 4   |       |      |                                                                                                    |                |
| <u>&gt;</u> | 公文系統規則   |     |    |       |     |       | 受了  | 文者:   | 如止   | - ` 副〉                                                                                                    | 本              |
|             |          |     |    |       |     |       | 發文  | 日 期 : | 中華国  | (國107点                                                                                                    | €10月           |

(5)若需要修改公文基本資訊,請點選【文稿屬性】按鈕,可在 此設定擬辦方式、決行層級等內容,修改後點選儲存即可。

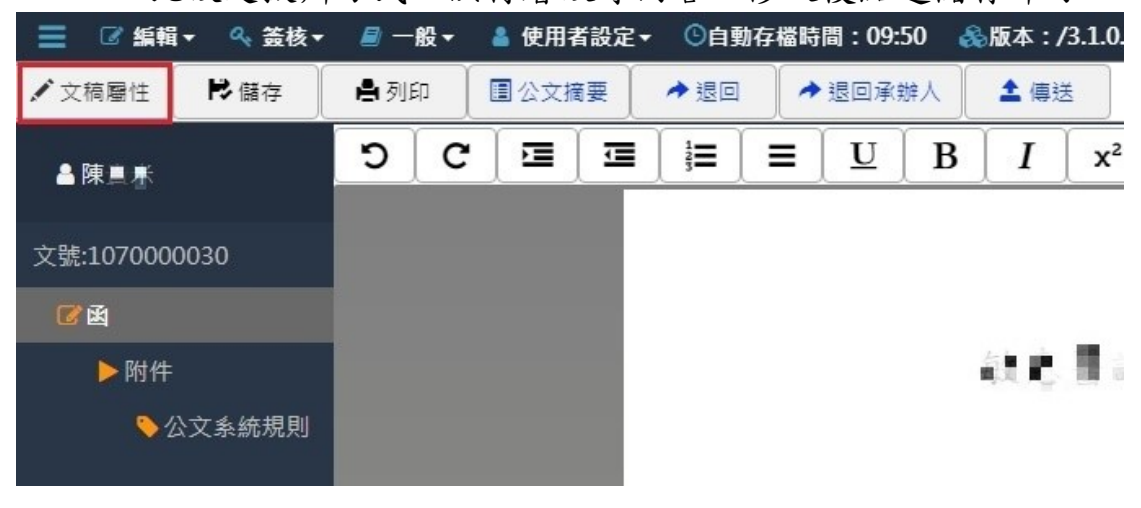

| 發文資訊 文   | て稿屬性 聯絡資訊        |   |  |
|----------|------------------|---|--|
|          |                  |   |  |
| 1        | 主記: 稿            |   |  |
| 翅        | B別: 普通件          | • |  |
| <u>.</u> | <b>译等:</b>       | • |  |
| 擬辦方      | চ হাট :          | • |  |
| 決行層      | <b>鄙級:</b> 第一層決行 | * |  |
|          |                  |   |  |

(6)修改完成後,需在文面上落章,請點選本文區塊中的【簽核 意見】字樣,開啟簽核意見頁面。

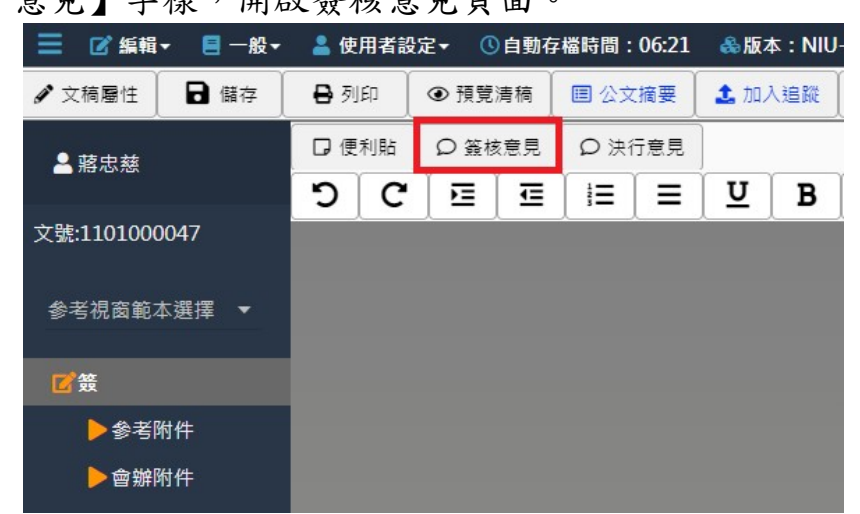

(7)系統預設會帶出含有當下時戳的核章,並可於核章上方輸入 框內輸入簽核意見,輸入完畢後點選確定,即完成批核動 作。

| , | • |   | ;                 | :                     | !                  | ? | - | - | 0 | * | () | ۲. | P a |
|---|---|---|-------------------|-----------------------|--------------------|---|---|---|---|---|----|----|-----|
|   |   | 1 | 養相<br>資料<br>109/1 | §意見<br>編兵<br>1/10 15: | <u>嘉國</u><br>29:22 | × |   | × |   |   |    |    |     |
|   |   |   |                   |                       |                    |   |   |   |   |   |    |    |     |
|   |   |   |                   |                       |                    |   |   |   |   |   |    |    |     |
|   |   |   |                   |                       |                    |   |   |   |   |   |    |    |     |
|   |   | 0 | 核章                | E                     | 寺殊核                | 1 |   |   |   |   |    |    |     |

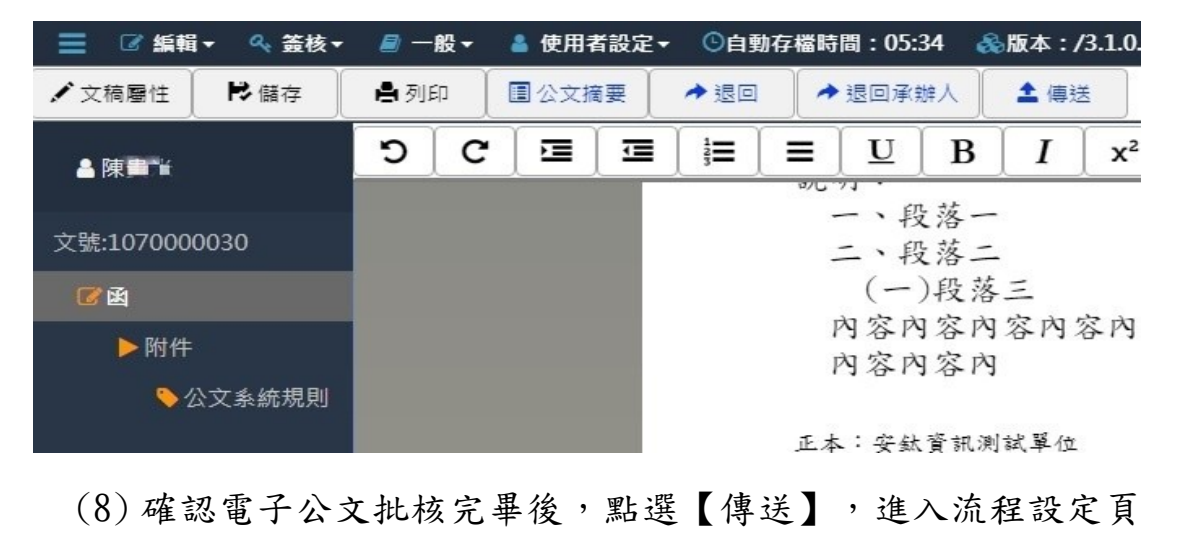

| 面          | j。(不需修   | <b>多改</b> 流 | <b>危程</b> 黑 | 選【    | 送出  | 】即可   | 1)   |        |      |             |                |
|------------|----------|-------------|-------------|-------|-----|-------|------|--------|------|-------------|----------------|
| 📃 🕼 編輯     | i▼ 🔍 簽核▼ | <b>e</b> –  | ─般▼         | 👗 使用者 | 皆設定 | - ©自! | 动存檔時 | 間:02:  | 35 🤞 | 。版本:/       | /3.1.0.        |
| ✔ 文稿屬性     | ▶儲存      | 鲁列          | fi (        | ■公文摘  | 要   | → 退回  |      | 退回承    | 辦人   | <b>土</b> 傳题 | ž              |
| ▲陳書書       |          | С           | C           |       | ⊡   | 123   | =    | U      | B    | I           | x <sup>2</sup> |
|            |          |             |             |       |     |       | 90   | 77 · 〔 | 日放一  | -           |                |
| 文號:107000  | 0030     |             |             |       |     |       |      | 二、月    | 及落二  | _           |                |
| <b>1</b>   |          |             |             |       |     |       |      | (-     | )段落  | 三           |                |
| N 10++ 4+- |          |             |             |       |     |       | 1    | 内容内    | 日容內  | 容內:         | 容內             |
| PIN 1+     |          |             |             |       |     |       | 1    | 内容内    | 日容内  | ]           |                |
| <u></u>    | 公文系統規則   |             |             |       |     |       |      |        | -*   | 1.1.5.57    |                |

(9)流程設定左方會列出承辦人所設定的流程,取消勾選後就不 會經過該流程。

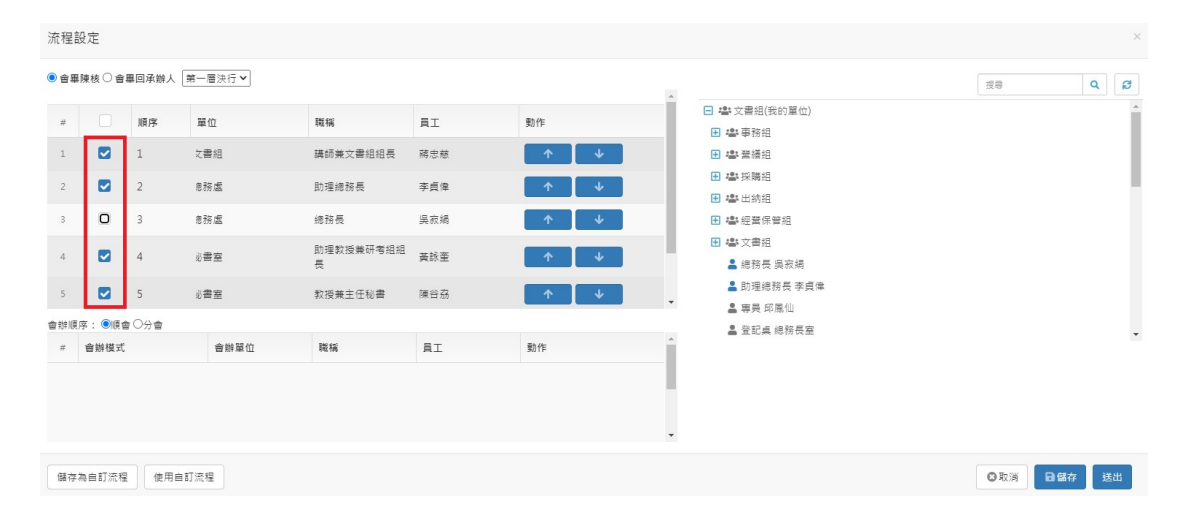

系統操作手册

(10) 若要加會其他單位,可由右方單位列表,對要加入的單位 或人員點兩下,即可將指定單位或人員加入流程中。

| 流程                     | 設定                    |                   |                                                 |                                |                         |                    |                                                                                                    |     |       | × |
|------------------------|-----------------------|-------------------|-------------------------------------------------|--------------------------------|-------------------------|--------------------|----------------------------------------------------------------------------------------------------|-----|-------|---|
| <ul> <li>會報</li> </ul> | ■陳核○會                 | 墨回承辦,             | 人 第一層決行 🖌                                       |                                |                         |                    |                                                                                                    | 授尋  | Q     | ø |
| #<br>1<br>2<br>3       |                       | 順序<br>1<br>2<br>3 | 單位<br>欠書組<br><sup>應</sup> 務處<br><sup>®</sup> 務處 | 職稱<br>講師単文書组組長<br>助理總務長<br>總務長 | 員工<br>蔣忠慈<br>李貞律<br>吳寂竭 |                    | <ul> <li>▲ 달記典 總務長差</li> <li>■ 或立宜醫大學</li> <li>● 總 収長室</li> <li>● 小行政副 校長室</li> <li>● 小行政副 校長室</li> <li>● 學 秋御書室</li> </ul> |     |       | Ì |
| 4                      |                       | 4                 | 冒書資訊館<br>必書室                                    | -<br>助理教授兼研考紹組<br>長            | -<br>黃詠奎                | -<br>-             | <ul> <li>● 執防盗</li> <li>● 執法事務</li> <li>● 總務</li> </ul>                                                                     |     |       | 1 |
| 會 鲜利<br>#<br>1         | 1序: •順:<br>會辦模式<br>敬會 | <b>≧</b> ○分會      | 會辦單位<br>愿書資訊館                                   | <b>戰稱</b><br>-                 | ĦΙ<br>-                 | 数作<br>↑ ↓<br>● ● ● | <ul> <li>世 學言書変明結</li> </ul>                                                                                                |     |       | - |
| 儲存                     | 為自訂流程                 | 使用                | 月自訂流程                                           |                                |                         |                    |                                                                                                    | ◎取消 | 3儲存 逆 | 出 |

(11)會辦順序可於左下方會辦順序列表,使用 ▲ ▲ 調整順
 序,或點選 ■除,將指定會辦流程刪除。

| 流程設定                                                            |                                             |                                     |                                |                              |                                                                                                    | ×          |
|-----------------------------------------------------------------|---------------------------------------------|-------------------------------------|--------------------------------|------------------------------|----------------------------------------------------------------------------------------------------|------------|
| ● 會畢陳核 〇 會畢回                                                    | 承辦人 第一層決行 🖌                                 |                                     |                                | *                            |                                                                                                    | 援零 Q 2     |
| #     I       1     I       2     2       3     I       4     I | (字) 単位<br>文書相<br>を招感<br>を招感<br>者別感<br>載書実明館 | 職稱<br>請師兼文書組組長<br>助理總務長<br>總務長<br>- | <b>員工</b><br>端志筋<br>李貞律<br>み衣絹 | 数作<br>↑ ↓<br>↑ ↓<br>↑ ↓<br>- | <ul> <li>▲ 登記具總務長室</li> <li>→ 副立並職大學</li> <li>● 御校長室</li> <li>● 御行政副校長室</li> <li>● 御授派副校長室</li> <li>● 御登書室</li> <li>● 御告書室</li> <li>● 御告書</li> <li>● 御告書</li> <li>● 御告書</li> </ul> | ·          |
| 5                                                               | 开究發展處<br>分會<br>盧書賀訊館                        | -<br>助理較授兼研考組組<br>-                 | -                              |                              | <ul> <li>2 書 使用于 100 mm</li> <li>2 書 使用完整度素</li> <li>2 書 医書 資訊給</li> </ul>                                                                                                    |            |
| 2 助會<br>儲存為自訂流程                                                 | 研究發展處使用自訂流程                                 |                                     |                                | <b>副</b> 除                   |                                                                                                    | ●取消 日儲存 送出 |

# ※註 1:會辦單位主管不須特別指定,系統會自動將主管流程帶入。

(12) 流程設定完畢後,點選送出。

| 流程設                | 定        |                        |                                                 |                                            |                                |       |                                                                                                    |                                         |
|--------------------|----------|------------------------|-------------------------------------------------|--------------------------------------------|--------------------------------|-------|----------------------------------------------------------------------------------------------------|-----------------------------------------|
| ● 會舉陳              | 核〇會      | 墨回承辦人                  | <b>第一層決行 ∨</b>                                  |                                            |                                |       |                                                                                                    | 援専 Q                                    |
| # 1<br>2<br>3<br>4 |          | 順序<br>1<br>2<br>3<br>4 | <b>華位</b><br>文書相<br>参務處<br>巻務處<br><b>動書</b> 資訊館 | <b>職稿</b><br>請師莱文書組組長<br>助理總路長<br>總務長<br>- | <b>員工</b><br>藤忠慈<br>李貞保<br>吳釈娟 |       | <ul> <li>▲ 登記具 總務長室</li> <li>■ 請可立室蔵大学</li> <li>● 校長室</li> <li>● 行政副校長室</li> <li>● 学術副校長室</li> <li>● 学術副校長室</li> <li>● 秘密室</li> <li>● 教務部</li> <li>■ 本田市町</li> </ul> |                                         |
| 5                  |          | 5                      | 开究發展盧                                           | -<br>助理教授兼研考組組                             | -                              | -     | <ul> <li>・・・・・・・・・・・・・・・・・・・・・・・・・・・・・・・・・・・・</li></ul>                                                                                                    |                                         |
| 會辦順序<br>1 4        | : •()頃:: | ∎○分會<br>               | 國書資訊館                                           | -                                          | -                              | ↑ ↓ ^ | 🕑 🚢 圖書資訊館                                                                                                    |                                         |
| 2 8                | 故會       |                        | 研究發展處                                           |                                            |                                |       |                                                                                                    |                                         |
| 儲存為                | 自訂流程     | 使用目                    | ■訂流程                                            |                                            |                                |       |                                                                                                    | ● 日 日 日 日 日 日 日 日 日 日 日 日 日 日 日 日 日 日 日 |

(二)會辦公文批核

公文由承辦單位主管批核後,流程會離開承辦單位,傳送 至會辦單位進行會辦作業。會辦承辦人會辦完畢後,會將公文 送給主管批核,會辦單位主管可針對公文進行會畢核判動作。 以下分為紙本公文與電子公文說明。

- 1. 紙本公文
  - 操作說明: 若主管收到需要批核的紙本會辦公文,請於實體紙本公文中 核章與填寫批核意見後,將紙本資料交由登記桌,並請登記 桌協助後續將實體紙本送出。
  - 2. 電子公文
  - ◎ 操作說明:
  - (1) 主管在個人公文匣→待辦理中,會看到公文狀態為會舉待 核判的電子公文,請點選欲核判的公文文號,進入公文製作。

| ☰ ■公文 土收文 🛔      | 發文 圖模索 牵杀统                                                       | 46 待弊                    | 🖌 🤢 通知 🖌 🚢 上線人數 | 3 人 👻 _ 🚷 4.0.0-1788-g90f58801c2 | -18 (Debug)   登出                     |
|------------------|------------------------------------------------------------------|--------------------------|-----------------|----------------------------------|--------------------------------------|
| ❹ 蔣忠慈 -          | 🖿 公文管理 / 個人公文匣 / 🕰 待辦理                                           |                          |                 |                                  | L 準 · 華登紀· 中, ち い<br>REAMS START PRO |
| 🚷 前頁 😮 說明 🙁 保人 🕶 |                                                                  |                          |                 |                                  | ~ ~                                  |
| 紙本創文             | III 开始图法第                                                        |                          |                 |                                  |                                      |
| 電子前文             | 17月7年月里<br>以 董核方式 群組 ▼ 余部 (8) 紙本斎核 (1) 線上蓋核 (7)                  |                          |                 |                                  |                                      |
| 公布樓 🚯 🔹 📢        |                                                                  |                          |                 | Q,交號 - 授助                        | - T 2                                |
| 回關公文更《           | # □ 類別 ◆ 文號 ◆ 主旨                                                 | <ul> <li>目前位置</li> </ul> | ◎ 狀態            | ◎ 收割支                            |                                      |
| 量位公文匣 🚯 🔹 📢      | 纤本器线                                                             |                          |                 |                                  |                                      |
| 個人公文匣 🙁 👻 👻      | + 1 🔽 🕖 来 紙 🖀 1100000021 批次作業測試                                  | 文書組 純忠慈                  | 分文請示待分文         | 110/0                            | 3/24 110/04/01                       |
| ← 待辦理 📵          | 線上簧機                                                             |                          |                 |                                  |                                      |
| S 已送未収 ▼ 梁融公立主任案 | + 2 6 創 電 普 1101000045 题原承辦人                                     | 文書組 陽忠慈                  | 待核判             | 110/0                            | 4/12 110/04/20                       |
| ▼ 承継已結末歸         | + 3 6 創 電 1101000049 會排公文                                        | 文書組 棉忠慈                  | 會畢待核判           | 110/0                            | 4/13 110/04/20                       |
| ▼ 承辦公文未決         | + 4 m 110000009 666666666                                        | 文書組 兩忠慈                  | 待核判             | 110/0                            | 3/23 -                               |
| ▼ 承辦公文逾期         | + 5 M R = 1101000047 test                                        | 文書組 陽忠慈                  | 待核判             | 110/0                            | 4/12 -                               |
| ▼ 單位未結素公文        | + 6                                                              | 文書組 蒔忠慈                  | 承辦人辦理中          | 110/0                            | 4/12 -                               |
| 表單中請 《           | + 7 <u>周</u> 電 計 1101000034 湖南派<br>+ 9 <b>周電 110100000</b> 4 湖南派 | 又書祖 將忠慈                  | 得板判             | 110/0                            | 4/01 -                               |
| ·查纳检索 <          |                                                                  | 人展现际会观                   | 10710477        | 110/0                            | 4/00 -                               |

(2)公文製作頁面中,可看見承辦人擬稿的內容,若需要將公 文退回,請點選【退回】按鈕,可選擇要退回的流程點(僅 能退回會辦流程),勾選後點選送出,公文會傳送至指定流 程點。

| 公文線上簽核     | 管理系統   |      |    |          |         |       |     |   | 系  | 統撰 | 作手册 |    |
|------------|--------|------|----|----------|---------|-------|-----|---|----|----|-----|----|
| ☰ 🖉 —般     | 🔹 👗 使用 | 者設定▼ | &# | 反本:/     | 3.1.0.4 |       |     |   |    |    |     |    |
| ₿儲存        | 鲁列印    | ■公文  | 摘要 | <b>±</b> | 傳送      | 1 退原法 | 承辦人 | 1 | 退回 |    |     |    |
| ▲余庫書       |        | ,    | •  | ,        | ;       | : ] ] | ?   | Ľ | -  | 0  |     | () |
| 文號:1070000 | 030    |      |    |          |         |       |     |   |    |    |     |    |
| <b>8</b>   |        |      |    |          |         |       |     |   |    |    |     |    |
| ▶附件        |        |      |    |          |         |       |     |   |    |    |     | 5  |
| S 🥠        | 文系統規則  |      |    |          |         |       |     |   |    |    |     |    |
|            |        |      |    |          |         |       |     |   |    |    |     |    |
| 流程設定       |        |      |    |          |         |       |     |   |    |    |     | ×  |
| # 單位       | 2      | 戰稱   |    | ĒI       |         | *     |     |   |    |    |     |    |
| 1 🖸 人群     | ₹ġ     | -    |    | 蓋豐礽      |         |       |     |   |    |    |     |    |
|            |        |      |    |          |         |       |     |   |    |    |     |    |
|            |        |      |    |          |         | ×     |     |   |    |    | ◎取满 | 送出 |

(3)若不需退回公文,請點選本文區塊中的【會辦意見】字 樣,開啟會辦意見頁面。

| = ■ -級+ ▲ 10用者 | 設定▼                   | 51e7/3.2.0.4  |              |                                                           |                                                      |                         | UP 100 [3] |
|----------------|-----------------------|---------------|--------------|-----------------------------------------------------------|------------------------------------------------------|-------------------------|------------|
| ■ 備存 ● 列印      | ■ 公文摘要 ▲ 加入编辑         | <b>主</b> 傳送 ; | 1. 送出 🛛 📌 退回 |                                                           |                                                      |                         |            |
| ≗ 幣忠葱          | □ 使利貼 ○ 會耕意見<br>+ - ・ |               | 1 ? * -      | • O X () *, *,                                            |                                                      |                         |            |
| 文號:1101000049  |                       |               |              |                                                           |                                                      |                         |            |
| 参考視窗範本選擇 ▼     |                       |               |              |                                                           |                                                      | 檔 號: 00102<br>係存年限: 10年 |            |
| ぼ鼓             |                       |               |              | 簽 民國110年4月1                                               | 13 🛱                                                 |                         |            |
| ▶ 參考附件         |                       |               |              | 於生實院                                                      |                                                      |                         |            |
| ▶ 畲财附件         |                       |               |              | 主旨:會辨公文<br>説明:<br>一、<br>挺辨:<br>一、                         |                                                      |                         |            |
|                |                       |               |              | 會辦單位:文書紙<br>第一層決行<br>承辦單位<br><b>生膏院</b><br>1100413 103203 | 會辦單位<br>總務處<br><u>8世9年8,8世9年8</u><br>1100413-1033:18 | 法行                      |            |

(4)系統預設會帶出含有當下時戳的核章,並可於核章上方的 輸入框輸入會辨意見,輸入完畢後點選確定,即完成核章 動作。

| ★ 特 差 見 |        | : ! ? ~ – C     | ) ※ () 「」 『』 |   |
|---------|--------|-----------------|--------------|---|
|         | 110047 | 意見  ×<br>☆蔣忠島 × |              | 0 |
|         |        |                 |              |   |
|         |        |                 |              |   |

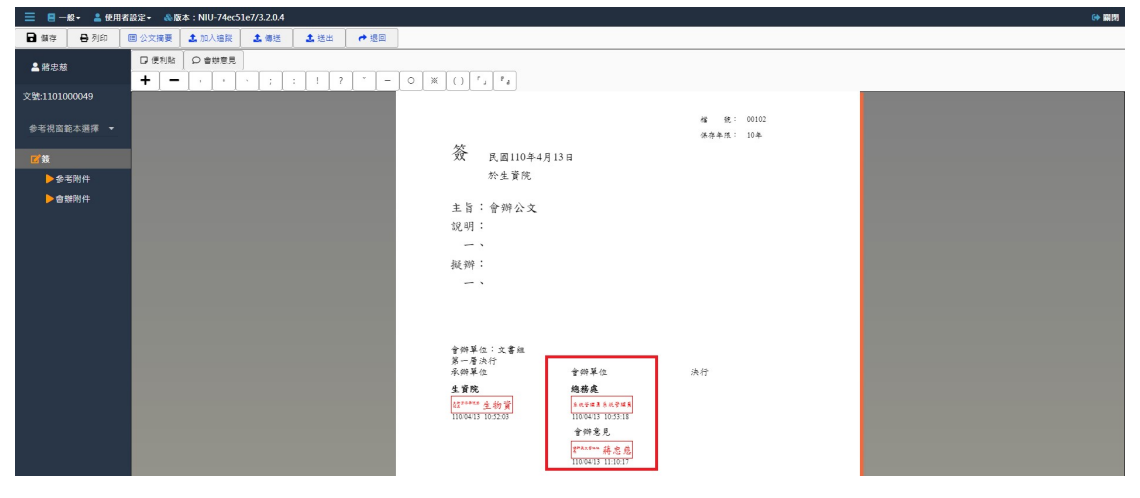

(1) 點選【傳送】按鈕,進入流程設定頁面。

國立宜蘭大學 公文線上簽核管理系統 系統操作手册 🗏 一般・ 🛔 使用者設定・ & 版本: NIU-74ec51e7/3.2.0.4 101751 摘要 ▲加入编版 ▲海送 ▲送出 +● 退回 ▲ 船忠皷 文號:1101000049 檔 统: 00102 係存年度: 10年 参考視窗範本選擇 ▼ 簽 民國110年4月13日 於生資院 ▶参考附件 ▶會辦附件 主旨:會辦公文 说明: 擬辨: 會僻單位:文書組 第一層決行 承僻單位 曾辦單位 決行 生育院 42<sup>2000年</sup>生物資 11004/13 10:52:03 總務處 10004/13 10:53:18 含饼意見

(2)流程設定左方會列出系統預設流程,若沒有流程,代表公 文傳送後會離開會辦單位,往下一個流程單位。若要加入 會辦單位,可由右方單位列表,對要會辦的單位或人員點 兩下,可將指定單位或人員加入流程中

| 流程詞 | }定            |        |                                |        |    |    |    |          |          |   |   |     |     |
|-----|---------------|--------|--------------------------------|--------|----|----|----|----------|----------|---|---|-----|-----|
| 「不需 | <b>1</b> 會,講按 | 送出完成會畢 | <ul> <li>流程即將傳送至行政及</li> </ul> | 幅安督導主管 |    |    | A. |          |          |   |   | 授尋  | 授尋  |
| #   |               | 順序     | 單位                             | 戰稱     | AI | 動作 |    | -        | 主任委員 李志甫 |   |   |     |     |
|     |               |        |                                |        |    |    |    | ÷        | 林明泉      |   |   |     |     |
|     |               |        |                                |        |    |    |    | ÷        | 黃清鄉      |   |   |     |     |
|     |               |        |                                |        |    |    | _  | <b>÷</b> | 藩豐礽      |   |   |     |     |
|     |               |        | 2/                             | 方外本的话  |    |    | _  | ÷        | 魏德新      |   |   |     |     |
|     |               |        | 13                             | z为付百的坝 | H  |    | _  | ÷        | 李世煌      |   |   |     |     |
|     |               |        |                                |        |    |    |    | ÷        | 黄玉山      |   |   |     |     |
|     |               |        |                                |        |    |    |    | ÷        | 張毓志      |   |   |     |     |
|     |               |        |                                |        |    |    | *  | -        | 張瀞方      |   |   |     |     |
|     |               |        |                                |        |    |    |    |          |          |   |   |     |     |
|     |               |        |                                |        |    |    |    |          |          | _ |   |     |     |
|     |               |        |                                |        |    |    |    |          |          |   |   | ◎取消 | ◎取消 |
|     |               |        |                                |        |    |    |    |          |          |   | _ | -   | -   |

※註 1:會辦單位主管不須特別指定,系統會自動將主管流程帶入。

# (3) 流程設定完畢後,點選送出。

| 流程設定                        |                      |    |                                                                                                    | ×          |
|-----------------------------|----------------------|----|----------------------------------------------------------------------------------------------------|------------|
| 若不需加會,請按送出完成會畢,流程即將傳送至行政及輻射 | 安督導主管                |    |                                                                                                    | ·授导 Q 2    |
| # <b>原</b> 關係 醫位 1          | <b>QQK</b><br>有符合的項目 | 動作 | <ul> <li>主任委員 李志甫</li> <li>木 初現泉</li> <li>英 周期</li> <li>潮盟初</li> <li>裁陽新</li> <li>李世壇</li> <li>資 五山</li> <li>張範志</li> <li>張範方</li> </ul> |            |
|                             |                      |    |                                                                                                    | ◎取消 ●儲存 該出 |

(三)公文核稿及決行作業

公文會辦完畢後,會傳送至決行長官等待決行,以下分為 紙本公文與電子公文說明。

- 1. 紙本公文
  - 操作說明: 若主管收到需要決行的紙本公文,請於實體紙本公文中核章 與填寫批核意見後,將紙本資料交由登記桌,並請登記桌協 助後續將實體紙本送出。
- 2. 電子公文
- ◎ 操作說明:
- (1) 主管在個人公文匣→待辦理中,會看到公文狀態為待決行 (或待核判)的電子公文,請點選欲決行的公文文號,進入 公文製作。

| ☰ ≌公文               |                             | ①待嫌~    | 🚺 通知 👻 🚢 上線人數 2 人 👻 | 🗞 4.0.0-1788-g90f58801c2-18 (Debug) 🖙 登出 |
|---------------------|-----------------------------|---------|---------------------|------------------------------------------|
| 是 吳柏夷 -             | 🖥 公文管理 / 個人公文匣 / 🕰 待辦理      |         |                     | 國主官魔大學·夢察起 41.5%<br>DREAMS START FRO     |
| 🚷 首員 🕜 批明 🧿 個人 -    |                             |         |                     | × ×                                      |
| 紙本創文                | 三<br>[三 待辦理)清單              |         |                     |                                          |
| 電子創文                | 以 簽核方式 群組 - 全部(1) 線上接核(1)   |         |                     |                                          |
| 公布欄 《               |                             |         | Qx                  | ± ± ± ± ±                                |
| 回關公文匣 <             | # 類別 + 文號 + 主冊 +            | 目前位置    | ⇒狀態                 |                                          |
| 個人公文匣 🚺 🛛 👻         | 線上簧板                        |         |                     |                                          |
| 🖴 待辦理 🕕             | + 1 6 則 電 篇 1101000049 會變公文 | 校長室 吳柏齊 | 待决行                 | 110/04/13 110/04/20                      |
| ➡ 已送未収<br>▼ 承辦公文未結案 | 第1-131(共計131)               |         |                     |                                          |

#### 【補充說明】

若決行層級內有不止一位主管,非層級內最高主管,會 收到公文狀態為<u>待核判</u>的公文,但仍有決行權限。(如:一層 決行長官有副首長與首長,副首長有決行一層主管公文的權 限,但在公文匣中看到的公文狀態會是**待核判**)

| Ξ ■公文 素収文 ま       | 段文 圖欄架 尊永統                              | (15)待嫌 🗸 | 991 通知 ¥ 上線人数 2 | 人 👻 🛛 🚓 4.0.0-1788-g90f | 58801c2-18 (De   | bug) 😝   | 愛出  |
|-------------------|-----------------------------------------|----------|-----------------|-------------------------|------------------|----------|-----|
| ❷ 潮忠蕪 -           | ■公文管理/個人公文匣/▲待辦理                        |          |                 | ંત                      | 主官魔大學·<br>DREAMS | TART FRO | 5.5 |
| 🐼 首員 🕜 20年 🧿 個人 🗸 |                                         |          |                 |                         |                  |          | 100 |
| 紙本創文              | 三、三、二、二、二、二、二、二、二、二、二、二、二、二、二、二、二、二、二、二 |          |                 |                         |                  |          |     |
| 電子創文              | 以 簽核方式 群組 ▼ 全部 (7) 紙本簽核 (1) 線上簽核 (6)    |          |                 |                         |                  |          |     |
| 公布欄 🔕 🔸           |                                         |          |                 | Q.文號 · 报导               |                  | πŢ       | ø   |
| 回關公文匣 <           |                                         | 日前位置     | ⇒ 秋期            |                         | 收創文日期            | 限新日      | ¢ p |
| 單位公文匣 🚯 🔹 📢       | 纸本装枝                                    |          |                 |                         |                  |          |     |
| 個人公文匣 🕖 🛛 👻       | + 1 🔽 🚺 🕱 丝 晉 1100000021 批次作獎測試         | 文書組 蔣忠趙  | 分文請示待分文         |                         | 110/03/24        | 110/04   | /01 |
| 🖴 待辦理 🧭           | 線上簧板                                    |          |                 |                         |                  |          |     |
| ◆ 已送未收            | + 2 0 創電首 1101000045 提原承继人              | 文書祖 蔣忠慈  | 待核判             |                         | 110/04/12        | 110/04   | /20 |
| ▼ 承辦公式未結業         | + 3 1101000047 test                     | 文書組 稀忠慈  | 待核判             |                         | 110/04/12        |          |     |
| ▼ 承辦公文未決          | + 4 🗍 🕅 🗃 1101000048 test               | 文書祖 蔣忠慈  | 承辦人辦理中          |                         | 110/04/12        | -        |     |
| ▼ 承辦公文通期          | + 5 創電 部 1101000034 測試簽                 | 文書組 蔣忠慈  | 待核判             |                         | 110/04/01        | -        |     |
| ▼ 華位未結素公文         | + 6 創業 1101000040 後會政風室                 | 文書組 棉忠慈  | 待核判             |                         | 110/04/06        | -        |     |
| 表單中請 《            | + 7 0 10 110000009 6666666666           | 文書組 蒔忠慈  | 待核判             |                         | 110/03/23        | -        |     |

(2)公文製作頁中內可看見承辦人擬稿及會辦內容,若需要將公 文退回,請點選【退回】按鈕,可選擇要退回的流程點(不 可退回會辦流程),勾選後點選送出,公文會傳送至指定流 程點。

| ☰ ☞ 銀帽・ 4     | ₽       | ▲ 使用者設定 - ◎白! | 貼存檔時間:0 | 9:50 🚓版本:NSR | RC-b0c7b64e/3.1.0 | 0.8                                 |                    |                                                     | () 開閉 |
|---------------|---------|---------------|---------|--------------|-------------------|-------------------------------------|--------------------|-----------------------------------------------------|-------|
| ✓文積層性 P       | 個存      | ● 列印 □公文摘要    | ◆週回     | ◆ 還回承辦人      | 土 傳送 03           | 共行 🌲 加會 📌 撮談公!                      | z                  |                                                     |       |
| ▲許瑞貢          |         | D C E         |         | ≡∣⊻∣В        | I x <sup>2</sup>  | x <sub>2</sub> 🖌 🖂 .                | ; ] : ] ! ] ?      | <sup>×</sup> − ○ Ж () Г <sub>3</sub> Р <sub>4</sub> |       |
| 文號:1095000192 |         |               |         |              |                   |                                     |                    | 橋 統: 109/130201                                     |       |
| 参考視窗範本選擇      | • •     |               |         |              |                   | 答 民國109/10/20                       | 5                  | 9849 44 AX - 10 44                                  |       |
| ぼ飯            |         |               |         |              |                   | + 5 · tant                          |                    |                                                     |       |
| ▶ 承辦附件        |         |               |         |              |                   | 主有:test<br>说明:                      |                    |                                                     |       |
| ● 観元向         | 2918.78 |               |         |              |                   | - `                                 |                    |                                                     |       |
| ◆共簡測          | 12      |               |         |              |                   | 會辦單位:人評會                            | a ar ti a          | -1.14                                               |       |
| ▶1            |         |               |         |              |                   | 水阱单位                                | <b>首</b> 御単位       | 決打                                                  |       |
| <b>⊳</b> 2    |         |               |         |              |                   | 筆标意 8.0.914.5<br>109/10/27 14:25:34 | op<br>人符堂 曲 体 ed   |                                                     |       |
| ►3            |         |               |         |              |                   |                                     | 109/10/27 14:26:41 |                                                     |       |
| ▶實體附件         |         |               |         |              |                   |                                     | 109/10/27 14:27:08 |                                                     |       |
| €11員          |         |               |         |              |                   |                                     | 333                |                                                     |       |
|               |         |               |         |              |                   |                                     | 109/10/27 14:28:20 |                                                     |       |
|               |         |               |         |              |                   |                                     | 雪翔若見<br>人統寬 泰米 齒   |                                                     |       |
|               |         |               |         |              |                   |                                     | 109 11/10 17:46:44 |                                                     |       |
|               |         |               |         |              |                   |                                     |                    |                                                     |       |
|               |         |               |         |              |                   |                                     |                    |                                                     |       |
| 流程設定          |         |               |         |              |                   |                                     |                    |                                                     | ×     |
|               |         |               |         |              |                   |                                     |                    | *                                                   |       |
| #             |         | 單位            |         | 職稱           |                   | ĘI                                  |                    |                                                     |       |
| 1             |         | 資訊室           |         |              |                   | 系統管理員                               |                    |                                                     |       |
| 2             |         | 行政組           |         | 組長           |                   | 張毓志                                 |                    |                                                     |       |
| 3             |         | 行政組           |         | 副組長          |                   | 部署委                                 |                    |                                                     |       |
| 4             |         | 資訊室           |         | 主辨           |                   | 吴嘉國                                 |                    |                                                     |       |
|               |         |               |         |              |                   |                                     |                    |                                                     |       |
|               |         |               |         |              |                   |                                     |                    |                                                     |       |
|               |         |               |         |              |                   |                                     |                    |                                                     |       |

◎取消

國立宜蘭大學 公文線上簽核管理系統

系統操作手册

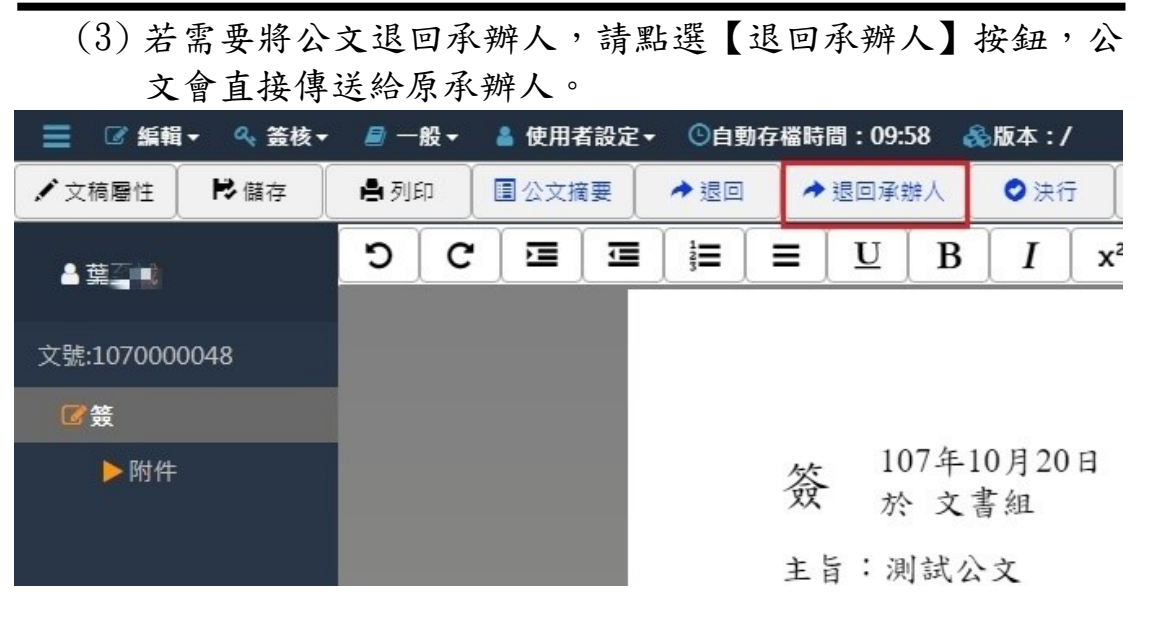

(4) 若不需退回公文,請點選簽核區塊中的【決行】字樣,開啟 決行意見頁面。

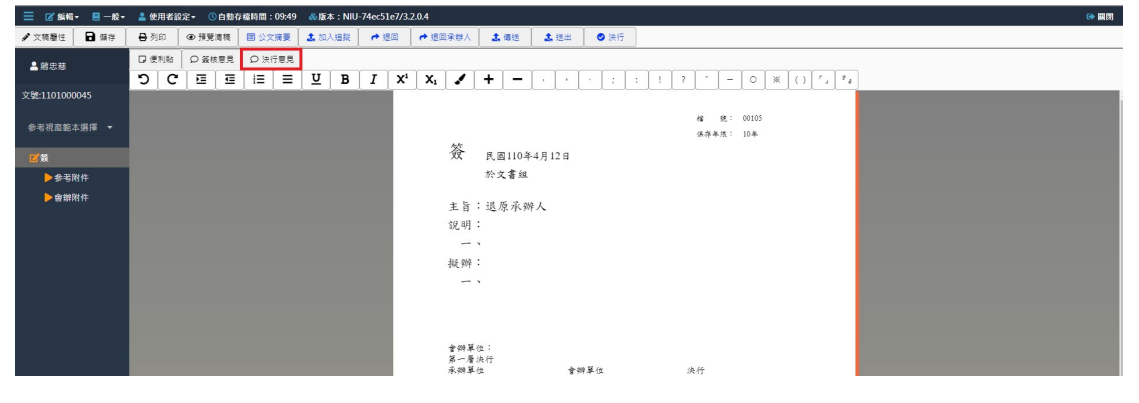

(5)系統預設會帶出含有當下時戳的核章,並可於核章上方的輸入框輸入決行意見。

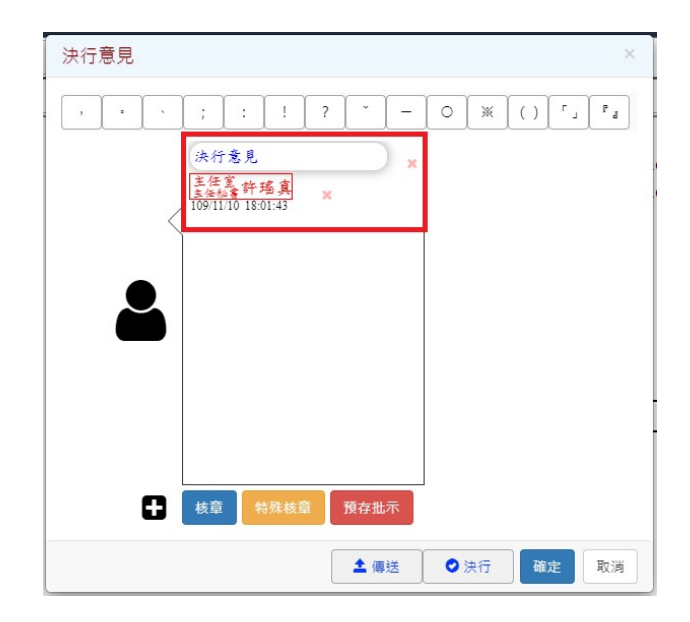

#### (6) 點選【決行】按鈕,將公文送出。

|           | ii- 🖉 — AQ -     | 🔺 使用 | #設定・ | Ont | 存檯時間         | : 06:30 | 8.B   | 本:NS | RRC-b0c       | /b64e/                | 3.1.0.8    |          |                       |               |        |          |                   |                 |   |       |      |            |                       |           |   |   |   |   |   |  |  |  |
|-----------|------------------|------|------|-----|--------------|---------|-------|------|---------------|-----------------------|------------|----------|-----------------------|---------------|--------|----------|-------------------|-----------------|---|-------|------|------------|-----------------------|-----------|---|---|---|---|---|--|--|--|
| / 文務屬性    | <b>₽</b> 個存      | ▲ 列印 |      | 文编要 | <b>→</b> 300 |         | ◆ 返回派 | 和離人  | <b>1</b> (#13 | : [                   | ♥ 決行       |          | 111 111 1111 11111    | 1             | 编段公    | <u>ک</u> |                   |                 |   |       |      |            |                       |           |   |   |   |   |   |  |  |  |
| ▲許瑤寬      |                  | ວ    | C    | 3   | ■    =       |         | U     | B    | I             | <b>X</b> <sup>2</sup> | <b>X</b> 2 | 1        | ,                     | •             |        | ;        | :                 | !               | ? | • [ - | 0    | ) ×        | $\left[ \cap \right]$ | r , [ * a | ] | _ |   | _ | _ |  |  |  |
| 文號:109500 | 00192            |      |      |     |              |         |       |      |               |                       |            |          |                       |               |        |          |                   |                 |   |       | 18   | 统          | 109/1                 | 0201      |   |   | ſ |   |   |  |  |  |
| 参考視窗範     | 本選擇 ▼            |      |      |     |              |         |       |      |               |                       |            | 答        | 民                     | 國109          | 9/10/2 | 26       |                   |                 |   |       | 24-0 | ++1A       | . 104                 |           |   |   |   |   |   |  |  |  |
|           |                  |      |      |     |              |         |       |      |               |                       |            | ~        | 15:                   | M 91          | C T    |          |                   |                 |   |       |      |            |                       |           |   |   |   |   |   |  |  |  |
| ▶承謝       | 附件               |      |      |     |              |         |       |      |               |                       |            | 主旨       | : tes                 | t             |        |          |                   |                 |   |       |      |            |                       |           |   |   |   |   |   |  |  |  |
|           | 観光局歸檔提           |      |      |     |              |         |       |      |               |                       |            | 說明       |                       |               |        |          |                   |                 |   |       |      |            |                       |           |   |   | 1 |   |   |  |  |  |
| ▶音策       | <sup></sup>   附件 |      |      |     |              |         |       |      |               |                       |            | A. 100 1 | 8 (4 - 1              |               |        |          |                   |                 |   |       |      |            |                       |           |   |   |   |   |   |  |  |  |
|           | 共範測試             |      |      |     |              |         |       |      |               |                       |            | A.244-1  | 4位・)<br>4298第         | C 87 18<br>// |        |          |                   | - 283 18 /A     |   |       |      | -ih        | ( <del>4</del>        |           | _ |   | 1 |   |   |  |  |  |
|           |                  |      |      |     |              |         |       |      |               |                       |            | _        | 1.71                  | -             |        |          | *                 | 71 47 04        |   |       |      | -          | 14                    |           | - |   | 1 |   |   |  |  |  |
|           |                  |      |      |     |              |         |       |      |               |                       |            | 109/10   | E 8.8.91<br>27 14:25: | 2 S<br>34     |        | 0        | p                 |                 |   |       | #    | <b>长行意</b> | 見                     |           |   |   | 1 |   |   |  |  |  |
|           |                  |      |      |     |              |         |       |      |               |                       |            |          |                       |               |        | 10       | 9:10:27           | 魏德新<br>14:26:41 |   |       | 10   | 91110      | 許瑤真<br>18:01:43       |           |   |   | 1 |   |   |  |  |  |
| ▶實證       | 附件               |      |      |     |              |         |       |      |               |                       |            |          |                       |               |        | 4        | 144               | 李志甫             |   |       |      |            |                       |           |   |   | 1 |   |   |  |  |  |
|           | 11頁              |      |      |     |              |         |       |      |               |                       |            |          |                       |               |        | 3        | 33                | 14.27.00        |   |       |      |            |                       |           |   |   |   |   |   |  |  |  |
|           |                  |      |      |     |              |         |       |      |               |                       |            |          |                       |               |        | P        | い行音               | 着里初             |   |       |      |            |                       |           |   |   | 1 |   |   |  |  |  |
|           |                  |      |      |     |              |         |       |      |               |                       |            |          |                       |               |        | T        | 9/10/27<br>≥ 2% € | 14:28:20<br>• N |   |       |      |            |                       |           |   |   |   |   |   |  |  |  |
|           |                  |      |      |     |              |         |       |      |               |                       |            |          |                       |               |        | R        | 日本                | ·九<br>秦末甫       |   |       |      |            |                       |           |   |   |   |   |   |  |  |  |
|           |                  |      |      |     |              |         |       |      |               |                       |            |          |                       |               |        | Ĩ        | 9 11 10           | 17:46:44        |   |       |      |            |                       |           |   |   |   |   |   |  |  |  |
|           |                  |      |      |     |              |         |       |      |               |                       |            |          |                       |               |        |          |                   |                 |   |       |      |            |                       |           |   |   |   |   |   |  |  |  |

# 七、公佈欄

(一)查閱公佈欄

可在此查閱公佈欄公文內容。

國立宜蘭大學 公文線上簽核管理系統 系統操作手册 ▲發文 III 樹業 拿糸銃 56 待辦 🗸 🕕 通知 👻 上線人数 2 土収 A的管理員 文書組 未統管理員 ■公文管理/公布欄/【個人公布欄 官蘭大甲 🛞 N页 🕜 N用 💿 🖽 注個人公布標遺單 以來源群組 全部(2) 發文(1) 轉發(1) . **T** Q.全部 - 提示 -【 個人公布欄 2 【 單位公布欄 1 # 🗌 操作 來源 點閱時間 () 登載時間 保文號 0 主旨 華位 發文 宣大總字第 1101000044 公布權發個人 號 + 1 🗌 位根 發文 文書祖 110/04/12 轉發 個人公文匣 🕕 直大絕字第 1101000043 電子公常欄 報 + 2 🗌 依視 開發 文書組 110/04/12 第1-2列(共計2列)

# 八、回閱公文匣

(一)傳閱公文

| ☰ ■公文 基收文         | ▲發文 ■檔案 拿糸統   |                 | 56 待雄 🗸 | 17 通知 👻 上線人數 1 人 🗸 | 🗞 4.0.0-1783-g544e64a8ea-17 | (Debug          | ) 😁 3    |       |
|-------------------|---------------|-----------------|---------|--------------------|-----------------------------|-----------------|----------|-------|
| 未統管理員<br>文書組未統管理員 | ■公文管理/回開公文匣/Ä | 專閱公文            |         |                    | · 园子宝领大毕<br>DXEA            | · 尋型<br>MS STAR | te PRO   | 1 3 · |
| 🚷 首頁 🥱 数明 🙁 個人 🔹  |               |                 |         |                    |                             |                 |          | Ň     |
| 紙本創文              | Ⅲ 傳閱公文清單      |                 |         |                    |                             |                 |          |       |
| 電子創文              | *# ·          |                 |         | Q                  | 2號▼ 提示                      |                 | T        | ø     |
| 公布欄 🕄 🔍 📢         |               |                 |         |                    |                             |                 |          |       |
| 回關公文图 🗸           | # 90.59       | ¢ X8X ♀ Ξ≣      | 冰醉单位/人員 |                    | 款題                          | 9               | 权肥日期     | 9     |
| /1 會辦公文追蹤         | + 1 創電音       | 1101000042 傳閱單位 | 人事室 邱玲裕 |                    | 未讀                          |                 | 110/04/: | 12    |
| A1 傳閱公文           | + 2 🗌 🕅 躍 🛱   | 1101000041 傳開公文 | 人事室 陳勁穎 |                    | 未讀                          |                 | 110/04/  | 12    |
| A 追蹤公文            | 第1-2列(共計2列)   |                 |         |                    |                             |                 |          |       |
| 單位公文匣 🕗 🔹 🔍       |               |                 |         |                    |                             |                 |          |       |
| 個人公文團 🚺 🔹 📢       |               |                 |         |                    |                             |                 |          |       |

決行後的公文而承辦人有點選你為此公文傳閱對象,則會 出現在傳閱公文內。 九、個人公文匣

(一)待辦理

提供所有公文處理作業的資料夾,如核判、決行、收文分 辦、創稿、來會、退文等。

 紙本簽核公文:可在待辦理公文匣中,勾選公文後進行流程 處理。

| ☰ ■公文 土收文 1        | 發文 ■個案 Ф系統 555                                                              | 待辦~ 20 通知~  | 🚢 上線人數1人 👻 🐟 4.0.0-1783- | g544e64a8ea-17 (Del     | xug) ເ⇔登出    |
|--------------------|-----------------------------------------------------------------------------|-------------|--------------------------|-------------------------|--------------|
| 永統管理員<br>文書組 永統管理員 | ■公文管理/個人公文匣/▲待辦理                                                            |             |                          | · 國主官國大學· 夢<br>DREAMS S | 12 20 TT 5 . |
| 🚷 首員 🕜 説明 🙁 個人 -   | 供辦 新鑽前案 加入出版 轉紙本                                                            |             |                          |                         |              |
|                    |                                                                             |             |                          |                         |              |
|                    | 以 簧核方式 翻組 ▼ 全部 (17) 紙本路核 (7) 線上簧核 (10)                                      |             |                          |                         |              |
| 公布團 🚯 🔹 📢          |                                                                             |             | Q.文號 - 提示                | Ξ Τ                     | 2 100 -      |
|                    | # □ 類別 ◆ 文號 ◆ 主言                                                            |             | ↓ 默應                     |                         | 限辦日期 🔶       |
| 單位公文匣 😰 🔍          | 紙本資後                                                                        |             |                          |                         |              |
| 個人公文匣 🔞 🔻 👻        | + 1 栗 紙 舞 110000024 批次作業測試                                                  | 文書組 糸統管理員   | 已決行                      | 110/03/24               | 110/04/01    |
| 🖴 符辦理 17)          | + 2 2 110000007 test2                                                       | 文書組 系統管理員   | 已決行                      | 110/03/23               | 110/03/30    |
|                    | + 3 [] 1100000012 test                                                      | 文書组 系统管理員   | 承揽人辦理中                   | 110/03/23               | 110/03/31    |
| ▼ 建雄已结束器           | + 4 🔤 🗎 紙 首 1101000010 激励版本流程                                               | 文書組 系統管理員   | 已決行                      | 110/03/24               | 110/04/01    |
| ▼ 承辦公文未決           | + 5 2 2 展 紙 器 110000023 私次作業測試                                              | 文書組 糸統管理員   | 承辦人辦理中                   | 110/03/24               | 110/04/01    |
| ▼ 承辦公文逾期           | + 6 ② 來 紙 首 110000019 起算時間                                                  | 文書相 系統管理員   | 承継人辦理中                   | 110/03/24               | 110/04/01    |
| 表單中詩 <             | + 7 [ 图 纸 册 1101000032 测试级                                                  | 文書組 系统管理員   | 承辦人辦理中                   | 110/03/31               |              |
| 直的檢索 <             |                                                                             |             |                          |                         |              |
| 調案檢視               | + 8 🖸 🚳 🖻 🖳 🛱 1101000001 test                                               | 文書組 系統管理員   | 承揽人辦理中                   | 110/03/23               | 110/03/31    |
| 统计报表               | + 3 🖾 🕂 👘 📋 1100000016 函聘國家發展委員會108年10月8日召開「花蓮縣畜里鄉、屬林慎地方創生計畫輔導會購」紀錄,請從會讓結論記 | 8 文書組 系統管理員 | 承继人继理中                   | 110/03/23               | 110/03/31    |
|                    | + 10 🕅 🕲 🛱 1101000015 test                                                  | 文書組 系統管理員   | 已決行                      | 110/03/25               | 110/04/02    |

2. 電子簽核公文:須點選文號開啟公文製作,才能進行流程處理。

| 😑 🛯 公文 🛓收文 🏦     | 發文 圖模案 尊永統                           | 45)待辦 🗸 | 999 通知 × 基上線人數 2 | 人 🎽 🐁 4.0.0-1788-g90f58801c2-18 ( | Debug) 😁 登出             |
|------------------|--------------------------------------|---------|------------------|-----------------------------------|-------------------------|
| ● 薪忠蕪 -          | ■公文管理/個人公文匣/━待辦理                     |         |                  | 國主宣蘭大學<br>DARAM                   | 著 聖 和 オテ ち<br>START FRO |
| 🚷 甾頁 🕜 説明 😒 個人 - | 加入這蹤                                 |         |                  |                                   | ×                       |
|                  |                                      |         |                  |                                   |                         |
|                  | 以 簽核方式 群組 - 全部 (7) 紙本簽核 (1) 線上簽核 (6) |         |                  |                                   |                         |
| 公布欄 🔕 🔹 📢        |                                      |         |                  | Q.文號 - 授祭                         | - T 2                   |
| 図欄公文臣 ♥          | # □ 類別 ◆ 文號 ◆ 主旨                     | ♦ 目前位置  | 新胞               | ◊ 收創文日期                           | (限始日期)                  |
| A1 會辦公文追蹤        | 紙本蓋核                                 |         |                  |                                   |                         |
| A 御殿公文<br>A 追蹤公文 | + 1 🔽 🕖 来 紙 首 1100000021 批次作業測試      | 文書組 蔣忠慈 | 分文請示待分文          | 110/03/24                         | 110/04/01               |
| 庫位公文匣 🕄 🔍 <      | 線上簧核                                 |         |                  |                                   |                         |
| 個人公文庫 👩 📢        | + 2 🔽 🌀 🛍 莆 1101000045 提示余龄人         | 文書祖 蒋忠慈 | 待核判              | 110/04/12                         | 110/04/20               |
| *R04*            | + 3 🗍 🕅 🕷 🛱 1101000047 test          | 文書組 聘忠慈 | 待核判              | 110/04/12                         |                         |
|                  | + 4 🗍 🎕 🛱 1101000048 test            | 文書組 蔣忠慈 | 承缴人缴理中           | 110/04/12                         |                         |
| 查問假案 <b>《</b>    | + 5 🛛 関 電 首 1101000034 測試簽           | 文書組 蒋忠慈 | 待核判              | 110/04/01                         | -                       |
| 調案檢視             | + 6 創 電 普 1101000040 後會政思惑           | 文書組 蔣忠慈 | 待核判              | 110/04/06                         |                         |
| 統計報表             | + 7                                  | 文書組 蒔忠態 | 待核判              | 110/03/23                         |                         |

| ☰ 🗹 編輯 - 😸 - 般 - | 💄 使用者設定 + 🕓 自動存福時間: 09:09  💩                              | ৯ 🕷 ক : NIU-74ec51e7/3.2.0.4 ঞি ।                                                                             | 刷例 |
|------------------|-----------------------------------------------------------|----------------------------------------------------------------------------------------------------|----|
| 🖌 文機屬性 🔂 個存      | ➡ 列印 🛛 ● 預覽清稱 🖉 公文搜要 🚺                                    | ▲加入編録 → 堀回承排人 よ 備短 よほ出 ● 決行                                                                                   |    |
| ▲ 蔣忠慈            | □ 便利貼 □ <u>6</u> 枚意見 □ 決行意見<br>□ 便利貼 □ <u>6</u> 夜 短 豆 豆 豆 | U B I X <sup>1</sup> X, I +                                                                                   |    |
| 文號:1101000047    | - 1 - 1 - 1 - 1 - 1 - 1 -                                 |                                                                                                    |    |
| 参考祝窗範本選擇 ▼       |                                                           | 18 第1、00102<br>保存来版:10年<br>Adv                                                                                |    |
|                  |                                                           |                                                                                                    |    |
| ▶ 参考附件           |                                                           | 於文書與                                                                                                    |    |
| ▶會辦附件            |                                                           | 主旨:test<br>說明:<br>一、<br>挺辦:<br>一、                                                                             |    |
|                  |                                                           | ★ 御英位:<br>第 - 青治行<br>来·明英位: ★ 全部英位: 法什<br><b>總務者</b><br><mark> 105/04/12 (4557)7<br/>105/04/12 (4557)7</mark> |    |

安鈦資訊股份有限公司

1.退回承辦人
 →退回承辦人

◎操作說明:

- (1) 退原承辦人之公文須為會辦公文。
- (2) 勾選欲退文的公文,並點選退原承辦人,公文會退回至此 份公文承辦人之個人待辦理資料夾。

公园、肥田一

2.退回

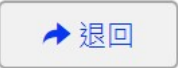

◎操作說明:

ム肥小田トルハト

| (1)  | 勾選欲 | 返又的公义,亚點3 | 进退回。 |       |
|------|-----|-----------|------|-------|
| 流程設定 |     |           |      |       |
| #    |     | 單位        | 職稱   | 員工    |
| 1    |     | 資訊室       | -    | 系統管理員 |
| 2    |     | 行政組       | 組長   | 張毓志   |
| 3    |     | 行政組       | 副組長  | 鄧碧雲   |

(2) 勾選要退回的對象,公文會退回至此對象。

3.決行

♥ 決行

◎操作說明:

- (1) 需先進行決行核章及輸入決行意見。
- (2)點選決行,公文會回至此份公文承辦人之個人待辦理資料 匣。

4.傳送

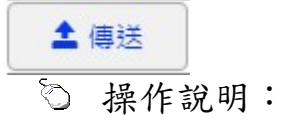

(1) 需先進行核章。

(2) 點選傳送, 會跳出流程設定頁面。

(3) 選擇後續流程或者要加會的對象後,點選送出。

5.表單轉陳

| ■ ■公文                    | 60) 待辦 v 47) 通知 v 🗞 2.0.AddCertificatSN                                                                                     | Temp20-334ca38 🞇 全螢幕 🕞 登出 🧍 |
|--------------------------|----------------------------------------------------------------------------------------------------|-----------------------------|
| 9                        | 表單特論         表單理論         1060008114         的意見我的意見我的意見我的意見我的意見我的意見我的意見我的意見。           意見我的意見我的意見我的意見。         意見我的意見我的意見。 | 待核<br>判<br>106/03/13        |
| 公佈欄                      | + 8          表単         F106000012         展期申請單(文號:1060008084)                                                             | 表單<br>待同 106/03/08<br>意     |
| 回閱公文匣 46 〈<br>個人公文匣 14 ~ | + 9 ■ 創電 1060008054 退流程點                                                                                                    | 待核 106/02/20<br>判 106/02/20 |
| ♂待辦理 11 ↔已送未收            | + 10 🔲 創電 1060008030 特殊核章                                                                                                   | 待核 106/02/14<br>判 106/02/14 |
|                          | 第1-10列(共有10列)                                                                                                    |                             |

| 6.表單決行                             | -                                        |                   |                   |
|------------------------------------|------------------------------------------|-------------------|-------------------|
| ☰ ■公文                              | 3 待辦 🗸 🔞 通知 🗸 🚷 2.0.Ad                   | IdCertificatSNTen | np20-334ca38      |
| 0                                  | 公文管理 / 待辦理                               |                   |                   |
| 66 首員                              |                                          |                   |                   |
| 紙本創文                               | 表單決行                                     |                   |                   |
| 電子創文                               | <b>≔</b> 待辦理清單                           |                   |                   |
| 公佈欄                                |                                          | 搜尋                |                   |
| 回閱公文匣(26) 〈                        | # □ 類別 🔻 文號 💠 主旨                         |                   | 狀態 ⇒ 日期           |
| 個人公文匣 <b>13 〈</b><br>表單申請 <b>〈</b> | ┿ 1 🕑 表單 F106000025 展期申請單(文號:1060008227) |                   | 表單<br>待核 106<br>判 |
| 査詢く                                | + 2 🗐 電 盲 1060008217 補簽測試                |                   | 待核<br>判 106       |
| <sup>統計報表</sup>                    | 明:點選表單決行按鈕,決行此表單。                        |                   | 承辦<br>1949 104    |

<sup>◎</sup>操作說明:點選表單轉陳按鈕,表示同意後送出。

| 示 须ll示 TF 丁 刊 | 系 | 統 | 操 | 作 | 手 | 册 |
|---------------|---|---|---|---|---|---|
|---------------|---|---|---|---|---|---|

7.表單退回

| 🕜 首頁 🕜 說明 |   |       |      |      |            |                      |    |    |
|-----------|---|-------|------|------|------------|----------------------|----|----|
| 紙本創文      |   | 表單    | 決行   | 表單退回 |            |                      |    |    |
| 電子創文      |   | III ( | 寺辦理》 | 青單   |            |                      |    |    |
| 公佈欄       |   |       |      |      |            |                      | 摂  |    |
| 回閱公文匣26   | < | #     |      | 類別   | 文號 ♦       | 主旨                   | \$ | E  |
| 個人公文匣133  | < |       | -    |      |            |                      |    | 1× |
| 表單申請      | < | + 1   | •    | 表單   | F106000025 | 展期申請單(文號:1060008227) |    | 計相 |
| 查詢        | < | + 2   |      | 創委普  | 1060008217 | 浦筱测料                 |    | ×  |
| 調案檢視      |   |       |      |      | 10000021/  | IN SS ON PER         |    | 相  |
|           |   |       |      |      |            |                      |    | Ż  |

○操作說明:點選表單退回按鈕,表示不同意且將表單退回申請人。

(二)已送未收

針對電子流程送出後,可以馬上抽回來重做的保險機制,但如果對方已經確認簽收,則無法抽回。

| 💮 首頁 💡 說明     | ١. | 41 |     |        |            |         |        | The second second second second second second second second second second second second second second second se | National Development Council<br>www.anthives.gov.tw |
|---------------|----|----|-----|--------|------------|---------|--------|----------------------------------------------------------------------------------------------------|-----------------------------------------------------|
| 紙本創文          |    | 抽  | D   |        |            |         |        |                                                                                                    |                                                     |
| 電子創文          |    |    | 已送未 | 收清單    |            |         |        |                                                                                                    |                                                     |
| 公佈欄           |    |    |     |        |            |         |        | 授尋                                                                                                    | III T 2                                             |
| 回閱公文匣 <       |    |    | *   | 類別 ♦   | 文號         | 主旨 🔶    | 目前     | 狀態                                                                                                    | ♦ 日期 ♦                                              |
| 個人公文匣(3 ~     |    | +  |     | 創電普    | 1060008213 | 0406跑決行 | 秘書室事務科 | 檔案室待點收                                                                                                    | 106/04/10                                           |
| ☑待辦理 ⑤        |    | 第1 | -1列 | (共有1列) |            |         |        |                                                                                                    |                                                     |
| <b>秒</b> 已送未收 |    |    |     |        |            |         |        |                                                                                                    |                                                     |
| ▲承辦公文未結案      | Ţ  |    |     |        |            |         |        |                                                                                                    |                                                     |

◎操作說明:勾選欲抽回的公文,點選**抽回**,抽回後的公文會 將前一動作從流程中刪除。

(三) 單位未結案公文

| ☰ ■公文     |            | 4  |    |     |        |     |         |     |      |    |        |
|-----------|------------|----|----|-----|--------|-----|---------|-----|------|----|--------|
| ❷ 楊彦      | <b>.</b> • | 公: | 文管 | 管理  | / 單位未約 | 結案公 | 文       |     |      |    |        |
| 🚷 首頁 🕜 說明 | ③ 個人 🕶     |    |    |     |        |     |         |     |      |    |        |
| 紙本創文      | -          |    |    | 位未約 | 吉塞公文清單 |     |         |     |      |    |        |
| 電子創文      | _          |    |    |     |        |     |         |     |      |    |        |
| 公布欄       | <          |    |    |     | *중 모네  |     | 수명주     |     | +=   |    | -7. 54 |
| 回關公文匣     | <          |    | #  |     | 突見 万丁  |     | 又號      |     | 土百   | Ŷ  | 月新     |
|           |            | +  | 1  |     | 6創     | 普   | 1070000 | 024 | 電子已決 | 行公 | 文書     |

安鈦資訊股份有限公司

提供檢視單位承辦中尚未結案的公文。

# 十、查詢作業

(一)公文查詢

⊙操作說明:

| ☰ ■公文 盖收文 :                      | 發文 圖模案 牵杀的                            |                      | 5      | 5 待辦 🗸 😕 通知 🖌 🚢 上線人數 1 人 👻 🐟 4.0.0-178 | i3-g544e64a8ea-17 (Debug) 🛛 😁 登出 |
|----------------------------------|---------------------------------------|----------------------|--------|----------------------------------------|----------------------------------|
| 未統管理員<br>文書相 未經管理員               | ■公文管理 / 查詢檢索 / Q,公文查詢/ 進階查詢           |                      |        |                                        | 國主官權大學·夢察起<br>DREAMS START FRO   |
| (1) 前頁 (2) 批用 (2) 和人 -           | ←返回 Q.重約 企資除                          |                      |        |                                        | Star                             |
| 紙本創文                             | 0.75945                               |                      |        |                                        |                                  |
| 電子創文                             |                                       |                      |        |                                        |                                  |
| 公布櫃 🚯 🔹 📢                        | 解鍵詞查购項目: ♥ 案由(主旨) ♥ 案名 ♥ 来文者 ♥ 愛文者    | ▼ 来文主旨               |        |                                        |                                  |
| 回關公文更《                           | > 解說詞查詞: (● 彩集 ) 交集<br>輸入多維持,可用"," 深閑 |                      |        |                                        |                                  |
| 量位公文匣 🕗 🔍 📢                      | 頭型: 🗹 來文 🔽 簽稿 🗹 發文                    | 蓋核方式:                |        | ~                                      |                                  |
| 個人公文匣 179 《                      | 公文狀態: 🛃 全部(不會錫號) 💿 辦理中 📃 已结聚 🔛        | 檔案室待點收 個案室待課權 個案室已課權 | - 約號   |                                        |                                  |
| *845                             | 收創文號(MB): 1101000003                  | 收創文號(运):             |        |                                        |                                  |
|                                  | 主旨:                                   |                      |        |                                        |                                  |
|                                  | 来文字:                                  | 來文號:                 |        | 來文機關:                                  |                                  |
| Q 空文重詞<br>Q 志祥市後                 | 登文字:                                  | 發文號:                 |        | 發文機關:                                  |                                  |
| Q. 檔案目錄檢索                        | 權號:                                   | 受文者:                 |        | 附件名稱:                                  |                                  |
| 調察檢視                             | 承辦單位/人員:                              |                      |        |                                        | 返岸 企業除                           |
| 放計編表                             | 受會單位/人員:                              |                      |        |                                        |                                  |
| <b>新闻114</b> 公                   | 決行單位/人員:                              |                      |        |                                        | 27 48k                           |
| ■ 當公文 ▲收文<br>● 系統管理員<br>文書組系統管理員 | ▲望文 圖相樂 ♀系統<br>■公文管理/ 鉴别他家/Q、公文查詢     |                      | ¢      | 6 待期 ♥ 22 通知 ♥ ⇒上総人数1人 ♥ ≪ 400-12      | 83-g544e64a8ea-17(Debug) 修整出<br> |
| (S) HE (2) HH (C) HA -           |                                       |                      |        |                                        |                                  |
| 紙本創文                             | III 公文清單                              |                      |        |                                        |                                  |
| 電子創文                             | 以 蓋核方式 群組 ・ 全部(1) 線上蓋核(1)             |                      |        |                                        |                                  |
| 公布團 🕄 🔹 📢                        | 建脂蛋钙 清除停住                             |                      |        | Q.文號- 搜尋                               | III 🛆 T 😅                        |
| 回關公文匣 《                          | · 553 · 265 · +5                      |                      | - 承謝罪伯 | ☆ 運搬人員                                 |                                  |
| 單位公文匣 🕗 🔹 📢                      | 40 - 55 kt                            |                      |        | 1.0000                                 |                                  |
| 個人公文匣 172 《                      |                                       |                      | 文集組    | 制的修理器                                  | 110/04/08                        |
| 表單申請 <                           | 第1-1列(井計1列)                           |                      | ~=     |                                        | 110/04/00                        |
| 查約檢索 🗸                           |                                       |                      |        |                                        |                                  |
| Q. 公文宣的                          |                                       |                      |        |                                        |                                  |
| Q,表單查約                           |                                       |                      |        |                                        |                                  |
| Q. 檔案目錄檢案                        |                                       |                      |        |                                        |                                  |

在【查詢檢索】中的【公文查詢】中,系統會列出多項查詢條件,可根據已知的條件填寫。

2.點選查詢,即可根據查詢條件篩選出對應的公文。

(二)表單查詢

| Ξ 16公文 ± 收文 ±      | 發文 🧮欄案 💠系統           |             |                        | 566 待営 🗸 😢 通知 👻 🚢     | 上综人数1人 🗸 💩 4.0.0-1783-g544e  | 54a8ea-17 (Debug) 🛛 😚 登出                   |
|--------------------|----------------------|-------------|------------------------|-----------------------|------------------------------|--------------------------------------------|
| 永統管理員<br>文書組永統管理員  | ■公文管理/查詢檢索/Q表單畫      | 的/ 進階查詢     |                        |                       | ्रतेः                        | 官蘭大學·夢察起 すいちい<br>DREAMS START FRO          |
| 🚷 苗岡 🕜 18月 🙆 66人 - | ←返回 Q直的 企清除          |             |                        |                       |                              | - Y                                        |
| 紙本創文               | 0.5%##               |             |                        |                       |                              |                                            |
| 電子創文               | - Internet           | -           |                        |                       |                              |                                            |
| 公布標 😫 🔍 📢          | 表單                   | ● 「「「「「」」」」 | 約號中請 亞後勝權中請 專業管制中請 誘案: | 申請 誘照展期申請<br>申請訴號(次), |                              |                                            |
| 回關公文团 <            | 由語日期                 | (25) -      |                        | 中語日期(約):              |                              |                                            |
| 量位公文匣 🕗 🔹 📢        | ★ 16 1 16            | (#2):       |                        | ◆第(15)・               |                              |                                            |
| 個人公文匣 🚺 🔹 📢        | 法行罪价/.               | λa:         | 御夜 の道法                 |                       |                              |                                            |
| 表單申請 <             |                      |             |                        |                       |                              |                                            |
| 查約檢索 💙             |                      |             |                        |                       |                              |                                            |
| Q. 公文宣約            |                      |             |                        |                       |                              |                                            |
| Q,表單查約             |                      |             |                        |                       |                              |                                            |
| Q、 相案日弊檢索          |                      |             |                        |                       |                              |                                            |
|                    | ,發文 122 樹崩 \$21 糸鏡   |             |                        | 56) 待辦 🗸 🔁 通知 🗸 🚢     | 上線人數1人 ~ & 4.0.0-1783-g544e6 | 4a8ea-17 (Debug) 🖙 登出                      |
| 念約管理員<br>文書組系統管理員  | ■公文管理 / 查詢檢索 / Q 表單] | 查詢          |                        |                       | ् ले १                       | 宝麗大學 · 華雪起 · オ・オ・<br>DREAMS START PRO · Co |
| 🚳 前頁 🕜 說明 🙁 保人 🕶   |                      |             |                        |                       |                              |                                            |
|                    | 二志留法留                |             |                        |                       |                              |                                            |
|                    | 以類型群組 全部(1) 公支展期     | 申請 (1)      |                        |                       |                              |                                            |
| 公布欄 🔇 🔹            | 建脂蛋的 通防保守            |             |                        |                       | Q. 編號 - 提示                   | - T 2                                      |
| 回關公文更《             | # 類型                 | 編號          | ◊ 申請單位                 | ♦ 申請人                 | ♦ 狀態                         | ♦ 申請日期 🚽                                   |
| 單位公文匣 😢 🔹 📢        | _ 公文展期申請             |             |                        |                       |                              |                                            |
| 個人公文匣 🚺 🔹 📢        | + 1 公文展期申請           | F110000001  | 文書組                    | 糸統管理員                 | 表單已核准                        | 110/03/23                                  |
| 表単中請 く             | 第1-1列(共計1列)          |             |                        |                       |                              |                                            |
| 查納檢索 >             |                      |             |                        |                       |                              |                                            |
| Q、公文宣的             |                      |             |                        |                       |                              |                                            |
|                    |                      |             |                        |                       |                              |                                            |
| ₩ 個条口錄機業           |                      |             |                        |                       |                              |                                            |

◎操作說明:

1.在【查詢】作業中的【表單查詢】作業後系統即會列出搜尋的 條件。

2.輸入查詢條件後,點選【查詢】即會列出符合的結果。

3.如資料筆數較多時,於右上方【搜尋】輸入框,輸入表單單號、申請文號等資料,可快速查詢對應表單。

| ■公文管理/查詢檢索/Q、表單查調  | ē              |        |       | . et s      | 電風大学・夢空地 キャック<br>DREAMS START FROM ELS |
|--------------------|----------------|--------|-------|-------------|----------------------------------------|
|                    |                |        |       |             |                                        |
| Ⅲ表重清重              |                |        |       |             |                                        |
| 以類型群組 全部(8) 公文展期申請 | § (2) 調樂申請 (6) |        |       |             |                                        |
| <b>建瑞查的</b> 语除惊件   |                |        |       | Q 編號 → 提示   | 🔲 T 2                                  |
| # 類型               | 編號             | ⇒ 申請單位 | ♦ 申請人 | 編號          | ⇔ 申請日期 🚽                               |
| 公文展期申請             |                |        |       | 申請單位<br>申請人 |                                        |
| + 1 公文展期申請         | F11000002      | 文書組    | 糸統管理員 | 狀態          | 110/03/23                              |
| + 2 公文展期申請         | F110000001     | 文書组    | 糸統管理員 | 申請日期        | 110/03/23                              |
| _ 调案申請             |                |        |       | 全部          |                                        |
| ╋ 3 調察申請           | F110000008     | 文書組    | 糸統管理員 | 表單已核准       | 110/04/12                              |
| + 4 調照申請           | F110000007     | 文書組    | 糸統管理員 | 表輩已核准       | 110/03/30                              |
| + 5 調察申請           | F110000006     | 國際學生組  | 吳廷潭   | 表單待同意       | 110/03/24                              |
| + 6 講案申請           | F110000005     | 國際事務處  | 彭思颖   | 表單辦理中       | 110/03/23                              |
| + 7 講案申請           | F110000004     | 文書組    | 糸統管理員 |             | 110/03/23                              |
| + 8 調察申請           | F11000003      | 人事室    | 蔡金珀   | 表單已核准       | 110/03/23                              |
| 第1-8列(共計8列)        |                |        |       |             |                                        |

| 國立宜蘭大學                                                                                                    |            |        |        |                   |                                     |  |  |
|----------------------------------------------------------------------------------------------------|------------|--------|--------|-------------------|-------------------------------------|--|--|
| 公文線上簽核管                                                                                                    | 理系統        |        | 系統操作手册 |                   |                                     |  |  |
| ■公文管理 / 查詢檢索 / Q 表單查詢                                                                                                    |            |        |        |                   | :宜蘭大學·曼察起 4755.<br>DREAMS START FRO |  |  |
| [三表單濟單     [二表單濟單     [2]     [2]     [2]     [2]     [2]     [2]     [2]     [2]     [2]     [2]     [2]     [2]     [2]     [2]     [2]     [2]     [2]     [2]     [2]     [2]     [2]     [2]     [2]     [2]     [2]     [2]     [2]     [2]     [2]     [2]     [2]     [2]     [2]     [2]     [2]     [2]     [2]     [2]     [2]     [2]     [2]     [2]     [2]     [2]     [2]     [2]     [2]     [2]     [2]     [2]     [2]     [2]     [2]     [2]     [2]     [2]     [2]     [2]     [2]     [2]     [2]     [2]     [2]     [2]     [2]     [2]     [2]     [2]     [2]     [2]     [2]     [2]     [2]     [2]     [2]     [2]     [2]     [2]     [2]     [2]     [2]     [2]     [2]     [2]     [2]     [2]     [2]     [2]     [2]     [2]     [2]     [2]     [2]     [2]     [2]     [2]     [2]     [2]     [2]     [2]     [2]     [2]     [2]     [2]     [2]     [2]     [2]     [2]     [2]     [2]     [2]     [2]     [2]     [2]     [2]     [2]     [2]     [2]     [2]     [2]     [2]     [2]     [2]     [2]     [2]     [2]     [2]     [2]     [2]     [2]     [2]     [2]     [2]     [2]     [2]     [2]     [2]     [2]     [2]     [2]     [2]     [2]     [2]     [2]     [2]     [2]     [2]     [2]     [2]     [2]     [2]     [2]     [2]     [2]     [2]     [2]     [2]     [2]     [2]     [2]     [2]     [2]     [2]     [2]     [2]     [2]     [2]     [2]     [2]     [2]     [2]     [2]     [2]     [2]     [2]     [2]     [2]     [2]     [2]     [2]     [2]     [2]     [2]     [2]     [2]     [2]     [2]     [2]     [2]     [2]     [2]     [2]     [2]     [2]     [2]     [2]     [2]     [2]     [2]     [2]     [2]     [2]     [2]     [2]     [2]     [2]     [2]     [2]     [2]     [2]     [2]     [2]     [2]     [2]     [2]     [2]     [2]     [2]     [2]     [2]     [2]     [2]     [2]     [2]     [2]     [2]     [2]     [2]     [2]     [2]     [2]     [2]     [2]     [2]     [2]     [2]     [2]     [2]     [2]     [2]     [2]     [2]     [2]     [2]     [2]     [2]     [2]     [2]     [2]     [2]     [2]     [2] | 1)         |        |        |                   |                                     |  |  |
| 進活靈詞 海除條件                                                                                                    |            |        |        | Q 編號 ▼ F110000001 | . T 2                               |  |  |
| # 類型                                                                                                    | 編號         | ⇒ 申請單位 | ≑ 申請人  | ⇒ 狀態              | ♦ 申請日期 🔻                            |  |  |
| 公文展期申請                                                                                                    |            |        |        |                   |                                     |  |  |
| + 1 公文展期申請                                                                                                    | F110000001 | 文書組    | 系统管理員  | 表單已核准             | 110/03/23                           |  |  |
| 第1-1列(共計1列)                                                                                                    |            |        |        |                   |                                     |  |  |

## (三)檔案目錄檢索

| 🔞 X 👔 😮 X H 😟 40人 - | Q重的 企满除         |                  |           |                                       |      |            |          |                            |         |                |
|---------------------|-----------------|------------------|-----------|---------------------------------------|------|------------|----------|----------------------------|---------|----------------|
| 紙本創文                | Q,查詢條件          |                  |           |                                       |      |            |          |                            |         |                |
| 電子創文                | 文號:             |                  |           | - 梯期查論                                |      |            |          |                            |         |                |
| 公布欄 《               | 任庭園             | 0 25. V          | 分類師:      | 4.2                                   | 来次新, |            |          | <b>禅</b> :李敏·              |         | 目次話:           |
| 回關公文匣 《             | 安山 -            |                  |           |                                       |      | 22.        |          | - // //                    |         |                |
| 追蹤公文匣 <b>《</b>      |                 |                  |           |                                       |      | m Li . [   |          |                            |         |                |
| 章位公文匣 🌀 🔹 📢         | 之从有 .           |                  | 7177 Jale |                                       |      |            | 1717 HE  | 100 min 700 /// -// (si) - |         | <b>110</b> 110 |
| 個人公文匣 🚺 🔹 📢         | 191 RF 341 LL - |                  | 3017 3010 | ANA A                                 |      |            | NUM 2010 | 州古中田市 .                    |         | 3617 AUN-      |
| 表單申請 <              | 收义子载:           |                  |           | · · · · · · · · · · · · · · · · · · · |      |            |          | 朱义子慎:                      |         |                |
| 查詢檢索 🖌              | 又別:             |                  |           |                                       |      |            |          | 181 伊平平平                   |         |                |
| Q. 公文置的             | 4.所:            |                  | ·         | • \$\$\$\$\$\$\$\$                    |      |            | *        | 账题型式:                      |         |                |
| Q 表單查的              | 附件名稱:           |                  |           |                                       |      |            |          |                            |         |                |
| Q、檔案目錄檢案            |                 | 文件產生日期(起):       |           | <b></b>                               |      | 文件產生日期(迄): |          |                            | <b></b> |                |
| 調案檢視                |                 | 收文日期(組):         |           | <b></b>                               |      | 收文日期(述):   |          |                            |         |                |
| 統計報表                |                 | 發文日期(起):         |           | Ê                                     |      | 發文日期(返):   |          |                            | <b></b> |                |
| 辭庫管理                |                 | 來文日期(起):         |           | <b></b>                               |      | 來文日期(迄):   |          |                            |         |                |
| 公文逾期稽催              |                 | 應歸蔭日期(起):        |           |                                       |      | 艦歸檔日期(送):  |          |                            |         |                |
|                     |                 | 點收日期(起):         |           | <b></b>                               |      | 點收日期(18):  |          |                            |         |                |
|                     |                 | <b>緬目日期(起)</b> : |           | <b>@</b>                              |      | 編日日期(iš):  |          |                            |         |                |
|                     |                 | 入庫日期(起):         |           | <b>#</b>                              |      | 入庫日期(返):   |          |                            |         | 1              |
|                     |                 |                  |           |                                       |      |            |          |                            |         |                |

| 前前 (2) 此时 (3) 任人 • | 調察中語              |             |      |        |       |       |       |            |             |                |       |       |    |
|--------------------|-------------------|-------------|------|--------|-------|-------|-------|------------|-------------|----------------|-------|-------|----|
|                    | 三家件清晰             |             |      |        |       |       |       |            |             |                |       |       |    |
|                    | 10.00 70 10 10.00 | a da ma     |      |        |       |       |       |            |             | 0              |       | A X 0 | n  |
| 公布欄 《              |                   | - (8.17     |      |        |       |       |       |            |             | × × 32 • 12 49 |       |       | -  |
| 回關公文匣(             | # 2               | <b>A 29</b> | 年度 🕴 | 分類號 🕴  | 案次號 ♦ | 卷次號 0 | 日次號 🔅 | 文號 🕴       | <b>繁</b> 由  | 承辦單位 ↔         | 杀姚人   | 樂管單位  | \$ |
| 追蹤公文匣 《            | + 1 🗆             | 電密          | 109  | 130201 | El    | 0001  | 001   | 1095000028 | TEST        | 資訊室            | 系统管理員 | 121   |    |
| 當伯公文軍 🔕 📢          | <b>+</b> 2 🗆      | 電館          | 109  | 130201 | El    | 0001  | 004   | 1095000046 | AAAA        | 資訊室            | 系统管理員 | -     |    |
| RLOWE C            | + 3 🗆             | 曜           | 109  | 130201 | E1    | 0001  | 006   | 1095000055 | 3           | 資訊室            | 系统管理員 |       |    |
| WAXE 0             | + 4 🗆             | 题           | 109  | 130201 | E1    | 0001  | 005   | 1095000054 | 2           | 資訊室            | 系统管理員 | -     |    |
| 表単甲詞 《             | + 5 🗆             | -           | 109  | 130201 | El    | 0001  | 006   | 1095000053 | 1           | 資訊室            | 系统管理员 |       |    |
| 查的檢索 <b>&gt;</b>   | + 6 🗆             | 紙           | 109  | 130201 | 1     | 0001  | 001   | 1095000038 | 植送文件        | 資訊室            | 系统管理員 | 4     |    |
| Q. 公文查約            | + 7 🗆             | 纸           | 109  | 130201 | 1     | 0001  | 004   | 1085000007 | 12          | -              | -     | -     |    |
| Q,表重直的             | + 8 🗌             | 紙種          | 109  | 130201 | 99    | 0001  | 001   | 1095000034 | <b>密不錄由</b> | 資訊室            | 系统管理員 |       |    |
| Q. 樹家目錄檢素          | 第1-8列(共有          | (8万)        |      |        |       |       |       |            |             |                |       |       | _  |

◎操作說明:

1.點選【查詢】作業中的【檔案目錄檢索】。

2.輸入查詢條件,按查詢按鈕後可找到相關公文資料(含舊資料)。

# 十一、辭庫管理

本項作業係提供使用者可依據詞庫類別進行維護作業。

| (-) | 新增 | 辭庫 |
|-----|----|----|
|     |    |    |

| ☰ 醫公文 ≛收文                            | 土發文 巨相类 卓永統                              | 🕖 特勝 🗸 😕 通知 🗸 🚳 v2.0.8.1-424-g950522844 👒 登出 |
|--------------------------------------|------------------------------------------|----------------------------------------------|
| ● 糸統管理員 -<br>文書組 管理員                 | 公文管理 發展等理                                |                                              |
| (2) 前頁 (2) 121月 (2) 68               | ────────────────────────────────────     |                                              |
| 紙本創文                                 | 調整建実活                                    |                                              |
| 電子創文                                 |                                          | 授母 て 2 日                                     |
| 公布欄                                  |                                          |                                              |
| 回關公文匣                                |                                          |                                              |
| 單位公文匣                                | ¢.                                       |                                              |
| 個人公文匣 📀                              | · 沒有符合的項目                                |                                              |
| 表單申請                                 | C. C. C. C. C. C. C. C. C. C. C. C. C. C |                                              |
| 直夠檢索                                 | c                                        |                                              |
| 調案检視                                 |                                          |                                              |
| 统計報表                                 |                                          |                                              |
| 辭庫管理                                 |                                          |                                              |
| 三時15年<br>調毫检視<br>統計報表<br><b>幹庫管理</b> |                                          |                                              |

◎操作說明:

- 1. 點選【辭庫管理】作業,系統會列出現有的辭庫列表。
- 2. 點選新增按鈕後,依<u>類別名稱</u>輸入相關資訊。

公文管理 / 辭庫管理 / 新增辭庫

| ◆返回 儲存 3 |            |
|----------|------------|
| ☞ 辭庫資訊   |            |
| 類別名稱:    | 來文主旨       |
| 順序:      | 0          |
| 是否停用:    | 否 <b>v</b> |
| 內容:      | 主旨1        |

# 3. 按下儲存按鈕,即完成新增辭彙工作。

| 公文管理   | ✓ <sup>新増完成</sup> | ×      |     |    |       |
|--------|-------------------|--------|-----|----|-------|
| 新増     |                   |        |     |    |       |
| ■辭庫資計  |                   |        |     |    |       |
| 来文主旨   | •                 |        |     | 授幸 | T 2 8 |
| #      | 顺序                | ♦ 是否停用 | 內容  |    | \$    |
| 1 🛛 📔  | 編輯 0              | 否      | 主日1 |    |       |
| 第1-1列( | 共有1列)             |        |     |    |       |

(二) 編輯辭庫

◎操作說明:

- 1. 在【辭庫管理】作業中系統會列出辭庫列表。
- 2. 在欲修改的辭庫列上點選編輯按鈕。

公文管理 / 辭庫管理

| 新增   | 刪除     |    |      |     |  |  |  |  |  |  |
|------|--------|----|------|-----|--|--|--|--|--|--|
| Ⅲ 辭卯 | 重資訊    |    |      |     |  |  |  |  |  |  |
| 來文主  |        | •  |      |     |  |  |  |  |  |  |
| #    |        | 順序 | 是否停用 | 內容  |  |  |  |  |  |  |
| 1    | ■編輯    | 0  | 否    | 主旨1 |  |  |  |  |  |  |
| 第1-  | 1列(共有1 | 列) |      |     |  |  |  |  |  |  |

於編輯辭庫頁面中進行修改後,按下儲存,即完成修改作業。

公文管理 / 辭庫管理 / 編輯辭庫

| ◆返回 儲存 2                              |        |          |                 |
|---------------------------------------|--------|----------|-----------------|
| ☞ 辭庫資訊                                |        |          |                 |
| 類別名稱:                                 | 來文主旨   | <b>v</b> |                 |
| 順序:                                   | 0      |          |                 |
| 是否停用:                                 | 否      |          |                 |
| 内容:                                   | 主旨1111 |          |                 |
|                                       |        |          | ·               |
| 公文管理 / 辭庫管理                           |        |          | ✔ 儲存變更完成 ×      |
| 新增                                    |        |          |                 |
| ■ 辭庫資訊                                |        |          |                 |
| 来文主旨 マ                                |        |          | 授章 <b>T 2 B</b> |
| # 🧰 順序 💠 是否停用 內容                      |        |          | \$              |
| 1 1 1 1 1 1 1 1 1 1 1 1 1 1 1 1 1 1 1 |        |          |                 |

(三) 刪除辭庫

| 公文管理/                                        | 辭庫管理           |        |  |  |        |         |                          |        |
|----------------------------------------------|----------------|--------|--|--|--------|---------|--------------------------|--------|
| 新增                                           | 刪除             |        |  |  |        |         |                          |        |
| <b>Ⅲ</b> 辭庫資訊                                |                |        |  |  |        |         |                          |        |
| 來文主旨                                         | •              |        |  |  |        |         |                          |        |
| #                                            | 順序 🝦 是否停用      | 內容     |  |  |        |         |                          |        |
| 1                                            | a輯 0 否         | 主旨1111 |  |  |        |         |                          |        |
| 第1-1列(共                                      | ;有1列)          |        |  |  |        |         |                          |        |
|                                              |                |        |  |  |        |         |                          |        |
|                                              |                |        |  |  |        |         |                          |        |
|                                              |                |        |  |  |        |         |                          |        |
| ☰ ≌公文 ≛收文                                    | 土 融文 ■ 檔案 ◎ 糸统 |        |  |  | 🕖 待難 🗸 | 25 通知 ~ | 🗞 v2.0.8.1-424-g95052284 | 4 😁 登出 |
| <ul> <li>条統管理員 -</li> <li>文書組 管理員</li> </ul> | 公文管理 / 辭庫管理    |        |  |  |        |         | ✓ 删除完成                   | ×      |

| Xenteran         |                  |       |     |
|------------------|------------------|-------|-----|
| ▲ 前員 👔 說明 📀 個人 - | 新煤 創時            |       |     |
| 紙本創文             | ■ 解声发品           |       |     |
| 電子創文             | - 売交主首 ・         | 23    | TOB |
| 公布欄 《            | 2 四 國家 会 易开应用 内震 | 1.000 |     |
| 回開公文臣 <          |                  |       |     |
| 單位公文匣 <          |                  |       |     |
| 個人公文團 🕗 🔹 📢      | 沒有符合的項目          |       |     |
| 表單申請 <           |                  |       |     |
| 宣訪檢索 <           |                  |       |     |
| 調案檢視             |                  |       |     |
| 統計報表             |                  |       |     |
| 辭應管理             |                  |       |     |
|                  |                  |       |     |

- 1. 在【辭庫管理】作業中系統會列出辭庫列表。
- 2. 在欲刪除的辭庫列上打勾,按下刪除,即完成刪除作業。